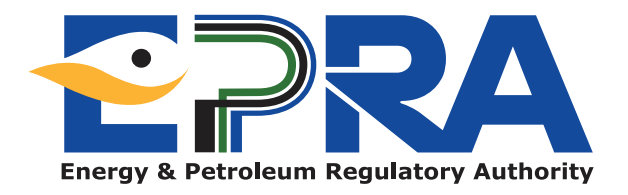

## ELECTRICITY AND RENEWABLE ENERGY LICENSING APPLICATION USER MANUAL

# **Table of Content**

| License application guide for new electrical worker                                             | 3  |
|-------------------------------------------------------------------------------------------------|----|
| License renewal guide for electrical worker                                                     | 15 |
| Licensing guide for new electrical contractor                                                   | 21 |
| Annex 1: electrician's/ technician's consent and declaration letter                             | 35 |
| License renewal guide for electrical contractor                                                 | 37 |
| Annex 1: electrician's/ technician's consent and declaration letter                             | 43 |
| Licensing application guide for new solar photovoltiac (pv) worker                              | 45 |
| Solar photovoltaic worker license renewal guide                                                 | 53 |
| Solar photovoltaic systems contractor/vendor/manufacturer/importer new application guide        | 57 |
| Solar photovoltaic systems contractor/vendor/manufacturer/importer renewal guide                | 67 |
| Registration of electric appliances under the standards and labelling (household refrigerators, |    |
| three phase cage induction motors, non ducted air conditioners, self-ballasted lamps,           |    |
| double capped fluorescent lamps and ballasts for fluorescent lamp)                              | 73 |

## LICENSE APPLICATION GUIDE FOR NEW ELECTRICAL WORKER

In the application of a new electrical worker licence, you will be required to have scanned copies of your academic documents, National ID and pay the applicable licensing fees.

|      | EPRA REQUIREMENT FOR LICENSING AS ELECTRICAL WORKER |                                                                                                    |                     |                               |  |  |  |  |  |  |
|------|-----------------------------------------------------|----------------------------------------------------------------------------------------------------|---------------------|-------------------------------|--|--|--|--|--|--|
| No.  | Minimum<br>Academic<br>qualification                | Minimum technical qualifications                                                                                                 | Starting<br>Licence | Highest licence<br>Achievable |  |  |  |  |  |  |
| 1.   | KCPE                                                | Electrician Wireman Grade II and other equivalent certificates                                                                   | C2                  | C2                            |  |  |  |  |  |  |
| 2.   | KCSE                                                | Electrician Wireman Grade II and other equivalent certificates                                                                   | C2                  | C1                            |  |  |  |  |  |  |
| 3.   | KCSE                                                | Electrician Wireman Grade I and other equivalent certificates                                                                    | C2                  | В                             |  |  |  |  |  |  |
| 4.   | KCSE                                                | Electrical Technician part II,III, Final Craft Certificate , Diploma in Electrical Engineering and other equivalent certificates | C2                  | A1                            |  |  |  |  |  |  |
| 5.   | KCSE                                                | Higher National Diploma, BSC in Electrical Engineering and other equivalent certificates                                         | C1                  | A1                            |  |  |  |  |  |  |
| 6.   | KCSE                                                | Higher National Diploma in Electrical Engineering and registered as Technician Engineer by the Engineers Board of Kenya (EBK).   | В                   | A1                            |  |  |  |  |  |  |
| 7.   | KCSE                                                | BSC in Electrical Engineering and Registered as Electrical Engineer by ERB                                                       | A1                  | A1                            |  |  |  |  |  |  |
| 8.   | KCSE                                                | Minimum qualification, Electrician Wireman Grade II and other equivalent certificate                                             | A2                  | A2                            |  |  |  |  |  |  |
| APPL | ICATION FEE:                                        |                                                                                                    |                     |                               |  |  |  |  |  |  |

The following payments are applicable for each license application:

- Class A1: KES. 1000.00
- Class A2: KES. 1000.00
- Class B: KES. 750.00
- Class C1: KES. 500.00
- Class C2: KES. 250.00

#### 1. How to Apply for Electrical Worker Licence?

- 1.1 Visit our website: www.epra.go.ke
- 1.2 Click on the online services portal (see Figure 1).

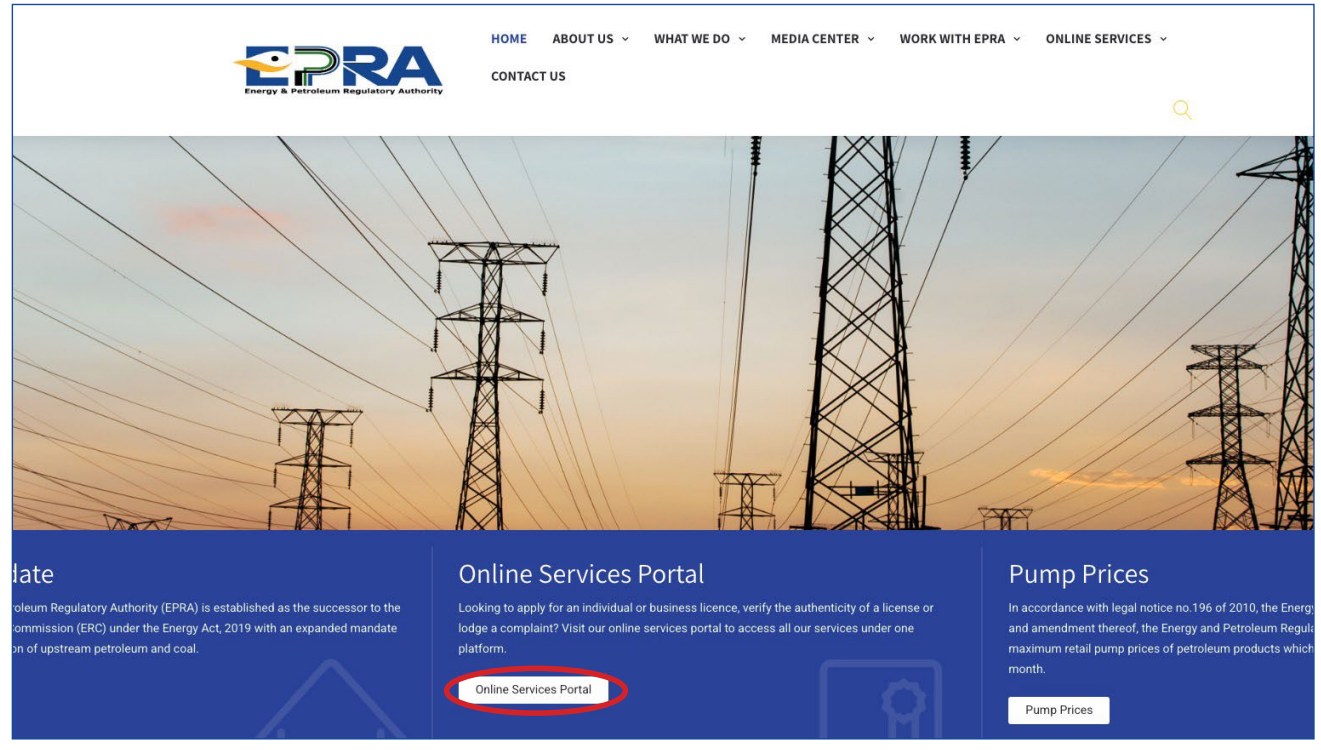

Figure 1: Online services tab/link

### **A) FOR NEW APPLICANTS**

1.3 Click on create account to create new account (see Figure 2).

| Username *           |                       |
|----------------------|-----------------------|
| Password *           |                       |
| Security Code        |                       |
| deoosy               | D Refresh             |
|                      | rity Code above Here! |
| Please Type the Secu |                       |
| Please Type the Secu |                       |

Figure 2: Creating new account

1.4 Choose create personal account icon/tab (see Figure 3).

| Create Account                        |                                        |  |  |  |  |  |  |  |  |
|---------------------------------------|----------------------------------------|--|--|--|--|--|--|--|--|
| Welcome to ERC's Customer Portal. Ple | ease select an option below to proceed |  |  |  |  |  |  |  |  |
| Create a Personal Account             | Create a Business Account              |  |  |  |  |  |  |  |  |

Figure 3: Creating a Personal Account

1.5 Fill in your individual details, then click sign up (see Figure 4).

| Please fill in th     | e following information to signup: |
|-----------------------|------------------------------------|
| Personal Details      |                                    |
| First Name *          | Last Name *                        |
| 1                     |                                    |
| Other Names           | National Id *                      |
| Login Details         |                                    |
| UserName *            |                                    |
| Email *               | Phone Number *                     |
| Password *            | Confirm Password *                 |
| Security Verification |                                    |
| Security Code *       |                                    |
| Ceoosy D Refresh      |                                    |
|                       |                                    |

Figure 4: Signing up individual account

1.6 Once you sign up, you will receive the message below in your email registered in the system (see Figure 5).

#### Dear xxxxx

Welcome to the Energy & Petroleum Regulatory Authority Licensing Portal.

Please click the link below to activate your account:

https://portal.erc.go.ke:8443/site/activate-account?token=AtTWxq3tDXcjn2ag32L16LiJkbQIT7JN

If the link doesnt open, try copying and pasting it on the address bar on your browser

Energy And Petroleum Regulatory Authority P. O. Box 42681-00100, Nairobi Eagle Africa Centre, Longonot Road Upperhill

#### Figure 5: Account activation link/email

- 1.7 Click on the link sent to your email to activate your created account.
- 1.8 Login to your individual account created in step 1.5 using your username and password (see Figure 6).

| D Refresh |
|-----------|
|           |
|           |
|           |

Figure 6: Login form

1.9 Select the Electrician license type then click continue with registration (see Figure 7).

| lect the License you want to apply for | Electrician                                                                                                    |
|----------------------------------------|----------------------------------------------------------------------------------------------------|
| Electricity Sector                     | License Details                                                                                                    |
| Electrician                            | This kind of license is issued to a/an <b>Individual</b> . We'll require you to create your Individual profile be<br>proceeding with the application. |
|                                        | In addition, you will be required to provide the following documents:                                                                                 |
| Renewable Energy Sector                | 1. National Identification<br>2. Copies of Original Certificate                                                                                       |
|                                        | 3. Professional Registration Certificate if any                                                                                                    |
| Energy Auditors                        | Press the button below to continue.                                                                                                    |
| Solar PV Technician                    | Continue with Registration >>>                                                                                                    |
| Petroleum Sector                       |                                                                                                    |
| Driver Certification                   |                                                                                                    |
| O Driver Certification                 |                                                                                                    |

#### Figure 7: Selection of license type

1.10 Complete registration by filling bio data section, then click next (see Figure 8).

| First Name                  | •          | Middle Name        | Last Name *                |
|-----------------------------|------------|--------------------|----------------------------|
| Email *                     |            | Telephone *        | KRA PIN *                  |
| Postal Addr                 | ess        | Postal Code        | Town                       |
| Physical Ad<br>Date of Birt | dress *    | Driving Licence No | Passport No. / National ID |
| ₩ ×                         | YYYY-MM-DD |                    |                            |
| Nationality                 |            | Gender *           | Country                    |
| SELECT-                     | - •        | SELECT             | ✓ KENYA                    |
| County *                    |            |                    |                            |
|                             |            |                    |                            |

Figure 8: Bio data form

1.11 Select the class of the license you are applying, then click next (see Figure 9).

| Licence Application: Electrician |               |                        |                 |                         |                    |                |          |           |   |
|----------------------------------|---------------|------------------------|-----------------|-------------------------|--------------------|----------------|----------|-----------|---|
| Bio Data                         | Licence Class | Minimum Qualifications | Work Experience | Academic Qualifications | Knowledge of Rules | Other Licences | Referees | Documents |   |
| Passport U                       | Ipload Payme  | nt Submit Application  |                 |                         |                    |                |          |           |   |
| Licone                           |               |                        |                 |                         |                    |                |          |           |   |
| Class A-                         |               |                        |                 |                         |                    |                |          |           | ~ |
|                                  |               |                        |                 |                         |                    |                |          |           |   |
| << Previ                         | ous Next >>   |                        |                 |                         |                    |                |          |           |   |
| < Previ                          | ous           |                        |                 |                         |                    |                |          |           |   |

#### Figure 9: License Class

1.12 Indicate whether you have the minimum academic and technical qualification shown, then click next. Choose I do not have any of these qualifications if you don't have. The system will allow you to start the process again or log out (see Figure 10).

| Licence Applie                                                                                                    | cation: Electri                                                                    | cian Class A-         | 1                            |                       |                |          |           |  |  |
|----------------------------------------------------------------------------------------------------|------------------------------------------------------------------------------------|-----------------------|------------------------------|-----------------------|----------------|----------|-----------|--|--|
| Bio Data Licence Class                                                                                                    | Minimum Qualifications                                                             | Work Experience       | Academic Qualifications      | Knowledge of Rules    | Other Licences | Referees | Documents |  |  |
| Passport Upload Payme                                                                                                    | nt Submit Application                                                              |                       |                              |                       |                |          |           |  |  |
| Minimum Qu<br>Please Indicate your Qualifie                                                                                          | Minimum Qualifications for <b>Class A-1</b><br>Please Indicate your Qualifications |                       |                              |                       |                |          |           |  |  |
| Academic Qualification                                                                                                    | Tec                                                                                | nnical Qualification  | 5                            |                       |                |          |           |  |  |
| KCSE                                                                                                    | BSC                                                                                | in Electrical Enginee | ring and Registered as Elect | rical Engineer by ERB |                |          |           |  |  |
| <pre>&lt;&lt; Previous <th>I do not Have any of the</th><th>e Qualifications</th><th></th><th></th><th></th><th></th><th></th></pre> | I do not Have any of the                                                           | e Qualifications      |                              |                       |                |          |           |  |  |

#### Figure 10: Minimum academic and technical qualifications

1.13 Fill in your work experience section, then click next (see Figure 11).

| Licence Application: Electrician Class A-1 |                                                                       |                 |                         |                    |                         |           |  |  |  |  |
|--------------------------------------------|-----------------------------------------------------------------------|-----------------|-------------------------|--------------------|-------------------------|-----------|--|--|--|--|
| Bio Data Licence (                         | Class Minimum Qualifications                                          | Work Experience | Academic Qualifications | Knowledge of Rules | Other Licences Referees | Documents |  |  |  |  |
| Passport Upload                            | Payment Submit Application                                            |                 |                         |                    |                         |           |  |  |  |  |
| Work Expe                                  | Work Experience (Describe Activities Relevant to Licence Applied for) |                 |                         |                    |                         |           |  |  |  |  |
| Institution                                | BusinessType                                                          |                 | Starting Date           | Ending Date        | Position                |           |  |  |  |  |
| KPLC                                       | Public Limited Company                                                |                 | 1978                    | 2021               | Electrical Engineer     | Edit      |  |  |  |  |
| < Previous Ne                              |                                                                       |                 |                         |                    |                         |           |  |  |  |  |

#### Figure 11: Electrician work experience

#### 1.14 Fill in your academic qualification section, then click next (see Figure 12).

| Licence Application: Electrician Class A-1                                               |                 |                         |                          |                |             |                      |  |  |
|------------------------------------------------------------------------------------------|-----------------|-------------------------|--------------------------|----------------|-------------|----------------------|--|--|
| Bio Data Licence Class Minimum Qualifications Passport Upload Payment Submit Application | Work Experience | Academic Qualifications | Knowledge of Rules       | Other Licences | Referees    | Documents            |  |  |
| Academic Qualification                                                                   |                 |                         |                          |                |             | + Add Qualifications |  |  |
| Institution                                                                              | Location        | Academic Level          | Summary of Qualification | n              | Date Awarde | d                    |  |  |
| Electrical and Electronics Engineering                                                   | Eldoret         | Degree                  |                          |                | 1967-01-01  | Edit Record          |  |  |
| << Previous (Next >>) << Previous                                                        |                 |                         |                          |                |             |                      |  |  |

#### Fig.12. Academic qualifications

1.15 Select the rules you are familiar with, then click next (see Figure 13)

| Licence Application: Electrician Class A-1                                                                             |                                   |          |           |  |
|----------------------------------------------------------------------------------------------------|-----------------------------------|----------|-----------|--|
| Bio Data Licence Class Minimum Qualifications Work Experience Academic Qualifications                                  | Knowledge of Rules Other Licences | Referees | Documents |  |
| Passport Upload Payment Submit Application                                                                             |                                   |          |           |  |
| Knowledge of Rules                                                                                                    |                                   |          |           |  |
| Select the Rules you are farmiliar with                                                                                |                                   |          |           |  |
| C The regulations for the electrical equipment of buildings by the Institution of Electrical Engineers, Great Britain. |                                   |          |           |  |
| ✓ Occupational Health and Safety Act (2007) OHSA.                                                                      |                                   |          |           |  |
| Rules made under section 115 of the Electric Power Act, No 11 of 1997.                                                 |                                   |          |           |  |
| Local Supply System Tariffs.                                                                                           |                                   |          |           |  |
| << Previous Next >>>                                                                                                   |                                   |          |           |  |
| << Previous                                                                                                    |                                   |          |           |  |

Figure 13: Knowledge of rules

1.16 If you have any other EPRA license, click add licenses and fill in the details of the license, then click next (see Figure 14).

Note: You can fill the license details of your license as follows: EPRA/EW/01234 or 001234 for the licenses that are in the format of C1 001234.

| Licence Application: Electrician Class A-1                                                |                        |                 |                         |                    |                |          |               |
|-------------------------------------------------------------------------------------------|------------------------|-----------------|-------------------------|--------------------|----------------|----------|---------------|
| Bio Data Licence Class                                                                    | Minimum Qualifications | Work Experience | Academic Qualifications | Knowledge of Rules | Other Licences | Referees | Documents     |
| Passport Upload Paymen                                                                    | t Submit Application   |                 |                         |                    |                |          |               |
| Other Licence                                                                             | es Held                |                 |                         |                    |                |          | +Add Licences |
| Licence                                                                                   | Licence Number         |                 | Issued E                | Зу                 | Date Issue     | ed       |               |
| <pre>&lt;- Previous <td></td><td></td><td></td><td></td><td></td><td></td><td></td></pre> |                        |                 |                         |                    |                |          |               |

Figure 14: Other licenses held by applicant

1.17 Fill in the details of at least two referees by clicking add referees, then click next (see Figure 15).

Note: Your referee should have the same class of license as the class of license you are applying. You can fill the details of your reference license as follows: EPRA/EW/01234 or 001234 for the licenses that are in the format of C1 001234.

| Licence Application: Electrician Class A-1                                                                                                 |                                            |                               |                  |            |  |                 |   |                |
|----------------------------------------------------------------------------------------------------|--------------------------------------------|-------------------------------|------------------|------------|--|-----------------|---|----------------|
| Bio Data Licence Class Minimum Qualifications Work Experience Academic Qualifications Knowledge of Rules Other Licences Referees Documents |                                            |                               |                  |            |  |                 |   |                |
| Passport Upload                                                                                                    | Passport Upload Payment Submit Application |                               |                  |            |  |                 |   |                |
| Referees (Mir                                                                                                    | nimum <b>two</b> refer                     | ees, with <b>at least o</b> n | e ERC licenced i | ndividual) |  |                 |   | + Add Referees |
| Licence No.                                                                                                    | Name                                       | Occupation                    | Job Title        | Email      |  | Telephone Numbe | r |                |
| XXXXX                                                                                                    | XXXXX                                      | XXXXX                         | XXXXX            | XXXXX      |  | XXXXX           |   | Edit Record    |
| ххххх                                                                                                    | XXXXX                                      | XXXXX                         | XXXXX            | XXXXX      |  | XXXXX           |   | Edit Record    |
| <- Previous                                                                                                    | Vext >>                                    |                               |                  |            |  |                 |   |                |

Figure 15: Adding referees

1.18 Attach your national ID, academic documents and any other professional registration certificate that you have, then click upload files (see Figure 16).

| Licence Application: Electrician c                                               | ass A-1                                                |                                |
|----------------------------------------------------------------------------------|--------------------------------------------------------|--------------------------------|
| Bio Data Licence Class Minimum Qualifications Work Expe                          | rience Academic Qualifications Knowledge of Rules Othe | er Licences Referees Documents |
| Passport Upload Payment Submit Application                                       |                                                        |                                |
| Documents (Ensure all your files have<br>For large file(s) compress using PDF Co | different names).<br>DMPRESSOR                         |                                |
|                                                                                  |                                                        | Current Document               |
| 1) National Identification (Mandatory)                                           | Choose Files ID.pdf                                    |                                |
| 2) Copies of Original Certificate (Mandatory)                                    | Choose Files Cert-1.pdf                                |                                |
| 3) Professional Registration Certificate if any                                  | Choose Files No file chosen                            |                                |
| <- Previous Upload Files                                                         |                                                        |                                |
| << Previous                                                                      |                                                        |                                |
|                                                                                  |                                                        |                                |

Figure 16: Uploading individual documents

1.19 Proceed to pay application fee by choosing either M-PESA or Bank deposit payment option. Pay application fee as guided, then click save payment (see Figures 17(a) and 17(b)).

| Update Payments            |                                                                                                    |                                                                                                    |
|----------------------------|----------------------------------------------------------------------------------------------------|----------------------------------------------------------------------------------------------------|
| Select your payment option | Mpesa Payı                                                                                                    | ment Methods                                                                                                    |
| M-PESA   PESA   Deposit    | <ul> <li>NB:There are two acceptable methods of payment i.e. the ST Guidelines for each are provided below.</li> <li>STK-Push Payment Mpesa Guidelines <ul> <li>Unlock your phone and ensure it's on</li> <li>From the 254, Please continue entering the paying Mobile Number Starting with 7 e.g 2547xxxxx34</li> <li>Send payment request to the entered phone number by clicking the button below</li> <li>If a request is not sent to your phone, and it brings an error 'Operation cancelled 09', please use the other method.</li> <li>Enter your Mpesa Pin and press okay</li> <li>You will receive an SMS confirming the transaction</li> <li>Click Save button below after receiving the confirmation sms</li> </ul> </li> <li>254</li> </ul> | <ul> <li>K PUSH and C2B. Please fill free to use either of the two.</li> <li>M-PESA C2B Payment Guidelines         <ul> <li>Go to M-PESA Menu on your mobile phone</li> <li>Select Pay Bill</li> <li>Enter 899000 as the Business Number</li> <li>Enter AP287373 as ACCOUNT NUMBER option</li> <li>Enter the value amount to pay (NO COMMAS) e.g 200</li> <li>Enter your M-PESA PIN</li> <li>Then send the request</li> <li>You will receive an SMS confirming the transaction</li> <li>Click Save button below after receiving the confirmation sms</li> </ul> </li> </ul> |
| << Previous                |                                                                                                    | Save Payment                                                                                                    |

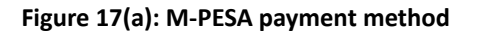

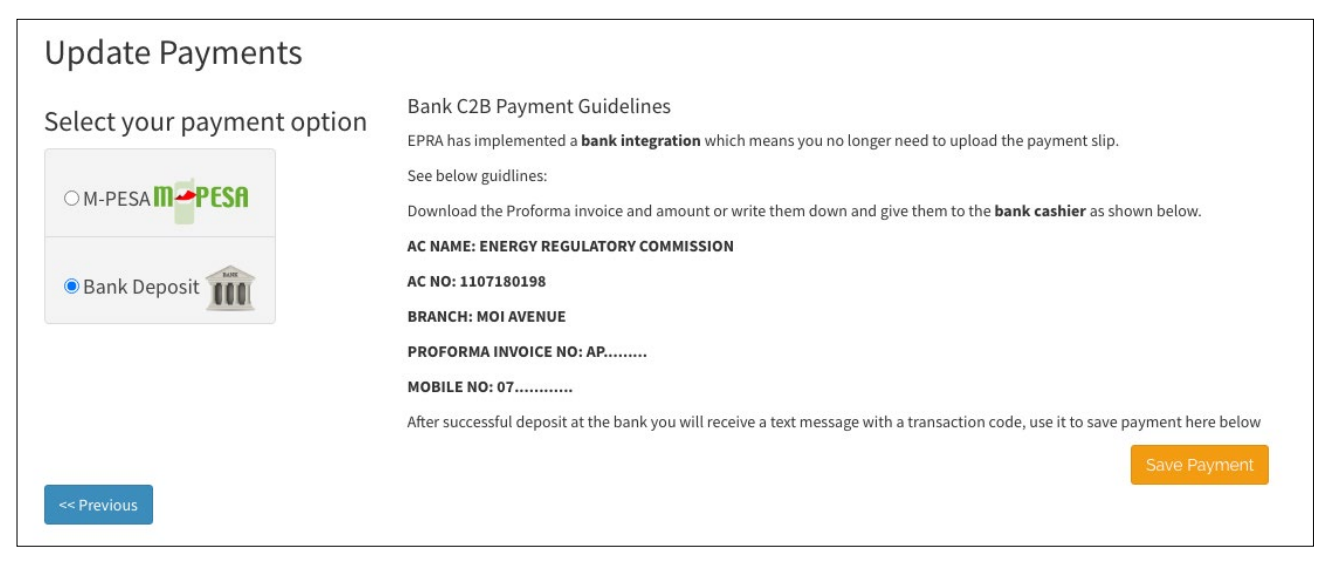

Figure 17(b): Bank payment method

1.20 Submit your application for review.

1.21 Once you submit your new application, you will receive the message below (see Figure 18).

#### Dear xxxx,

The Energy and Petroleum Regulatory Authority would like to acknowledge your application for electrical worker, class ..... new application.

Our Team is doing their best to review your application and will keep communicating to you on the progress.

Kind Regards, Licensing System

Figure 18: Message received after submission of new application

### **B) FOR APPLICANTS WITH EXISTING ACCOUNT**

1.1 Login to your individual account created using your username and password (see Figure 1).

| Username *                       |                  |
|----------------------------------|------------------|
| username                         |                  |
| Password *                       |                  |
| ********                         |                  |
| <b>joceli</b><br>Please Type the | Code above Here! |
| 🗹 Remember M                     | e                |

Figure 1: Login form

1.2 Attach your national ID, academic documents and any other professional registration certificate that you have, then click upload files (see Figure 2).

| icence Application: Electricia                                             | <b>N</b> Class A-1                   |                                |                         |
|----------------------------------------------------------------------------|--------------------------------------|--------------------------------|-------------------------|
| Bio Data Licence Class Minimum Qualifications Wo                           | k Experience Academic Qualifications | Knowledge of Rules Other Licen | ices Referees Documents |
| Passport Upload Payment Submit Application                                 |                                      |                                |                         |
| Documents (Ensure all your files ha<br>For large file(s) compress using PD | ve different names).<br>F COMPRESSOR |                                |                         |
|                                                                            |                                      |                                | Current Document        |
| 1) National Identification (Mandatory)                                     | Choose Files ID.pd                   | Ĵf                             |                         |
| 2) Copies of Original Certificate (Mandatory)                              | Choose Files Cert                    | 1.pdf                          |                         |
| 3) Professional Registration Certificate if any                            | Choose Files No fi                   | le chosen                      |                         |
| <- Previous Upload Files                                                   |                                      |                                |                         |
| << Previous                                                                |                                      |                                |                         |
|                                                                            |                                      |                                |                         |

Figure 2: Uploading individual documents

1.3 Proceed to pay application fee by choosing either Mpesa or Bank deposit payment option. Pay application fee as guided, then click save payment (see Figure 3(a) and 3(b)).

| Update Payments             |                                                                                                    |                                                                                                    |
|-----------------------------|----------------------------------------------------------------------------------------------------|----------------------------------------------------------------------------------------------------|
| Select your payment option  | Mpesa Payr                                                                                                    | ment Methods                                                                                                    |
| M-PESA PESA<br>Bank Deposit | <ul> <li>NB: There are two acceptable methods of payment i.e. the STH Guidelines for each are provided below.</li> <li>STK-Push Payment Mpesa Guidelines <ul> <li>Unlock your phone and ensure it's on</li> <li>From the 254, Please continue entering the paying Mobile Number Starting with 7 e.g. 2547xxxxx34</li> <li>Send payment request to the entered phone number by clicking the button below</li> <li>If a request is not sent to your phone, and it brings an error 'Operation cancelled 09', please use the other method.</li> <li>Enter your Mpesa Pin and press okay</li> <li>You will receive an SMS confirming the transaction</li> <li>Click Save button below after receiving the confirmation sms</li> </ul> </li> <li>254</li> </ul> | <ul> <li>KPUSH and C2B. Please fill free to use either of the two.</li> <li>M-PESA C2B Payment Guidelines <ul> <li>Go to M-PESA Menu on your mobile phone</li> <li>Select Pay Bill</li> <li>Enter 899000 as the Business Number</li> <li>Enter AP287373 as ACCOUNT NUMBER option</li> <li>Enter the value amount to pay (NO COMMAS) e.g 200</li> <li>Enter your M-PESA PIN</li> <li>Then send the request</li> <li>You will receive an SMS confirming the transaction</li> <li>Click Save button below after receiving the confirmation sms</li> </ul> </li> </ul> |
| << Previous                 |                                                                                                    | Save Payment                                                                                                    |

Figure 3(a): M-PESA payment method

| Update Payments            |                                                                                                    |
|----------------------------|----------------------------------------------------------------------------------------------------|
| Select your payment option | Bank C2B Payment Guidelines<br>EPRA has implemented a <b>bank integration</b> which means you no longer need to upload the payment slip.     |
|                            | See below guidlines:<br>Download the Proforma invoice and amount or write them down and give them to the <b>bank cashier</b> as shown below. |
| Bank Deposit               | AC NAME: ENERGY REGULATORY COMMISSION<br>AC NO: 1107180198<br>BRANCH: MOI AVENUE                                                             |
|                            | PROFORMA INVOICE NO: AP                                                                                                    |
|                            | After successful deposit at the bank you will receive a text message with a transaction code, use it to save payment here below              |
| << Previous                | Save Payment                                                                                                    |

#### Figure 3(b): Bank payment method

1.4 Submit your application for review.

1.5 Once you submit your new application, you will receive the message below (see Figure 4).

| Jear xxxx,                                                                                                   |                                 |
|----------------------------------------------------------------------------------------------------|---------------------------------|
| The Energy and Petroleum Regulatory Authority would like to acknowledge yo<br>worker, class new application. | our application for electrical  |
| Our Team is doing their best to review your application and will keep commun                                 | icating to you on the progress. |
| Kind Regards,<br>Licensing System                                                                            |                                 |

Figure 4: Message received after submission of new application

## LICENSE RENEWAL GUIDE FOR ELECTRI-CAL WORKER

In the application for renewal of electrical worker licence, you will be required to have scanned copies of your National ID and pay the applicable renewal fees.

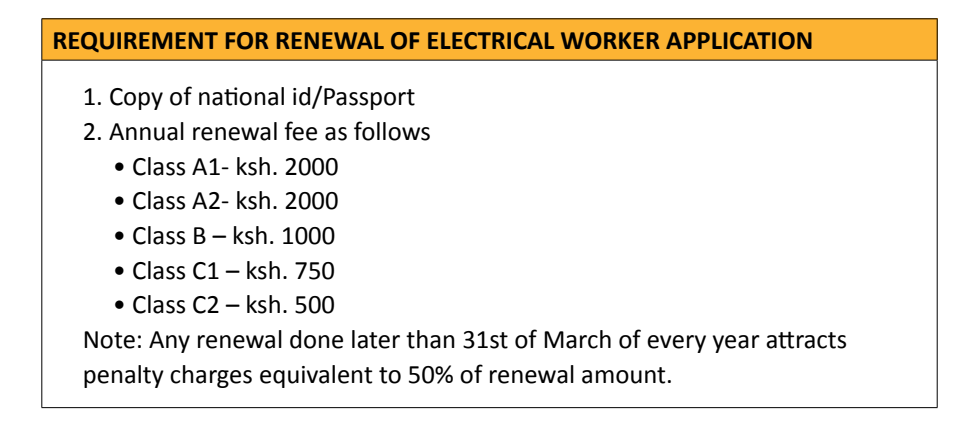

#### 2. How to renew electrical worker licence?

- 2.1. Visit our website: www.epra.go.ke
- 2.2. Click on the online services portal (see Figure 1).

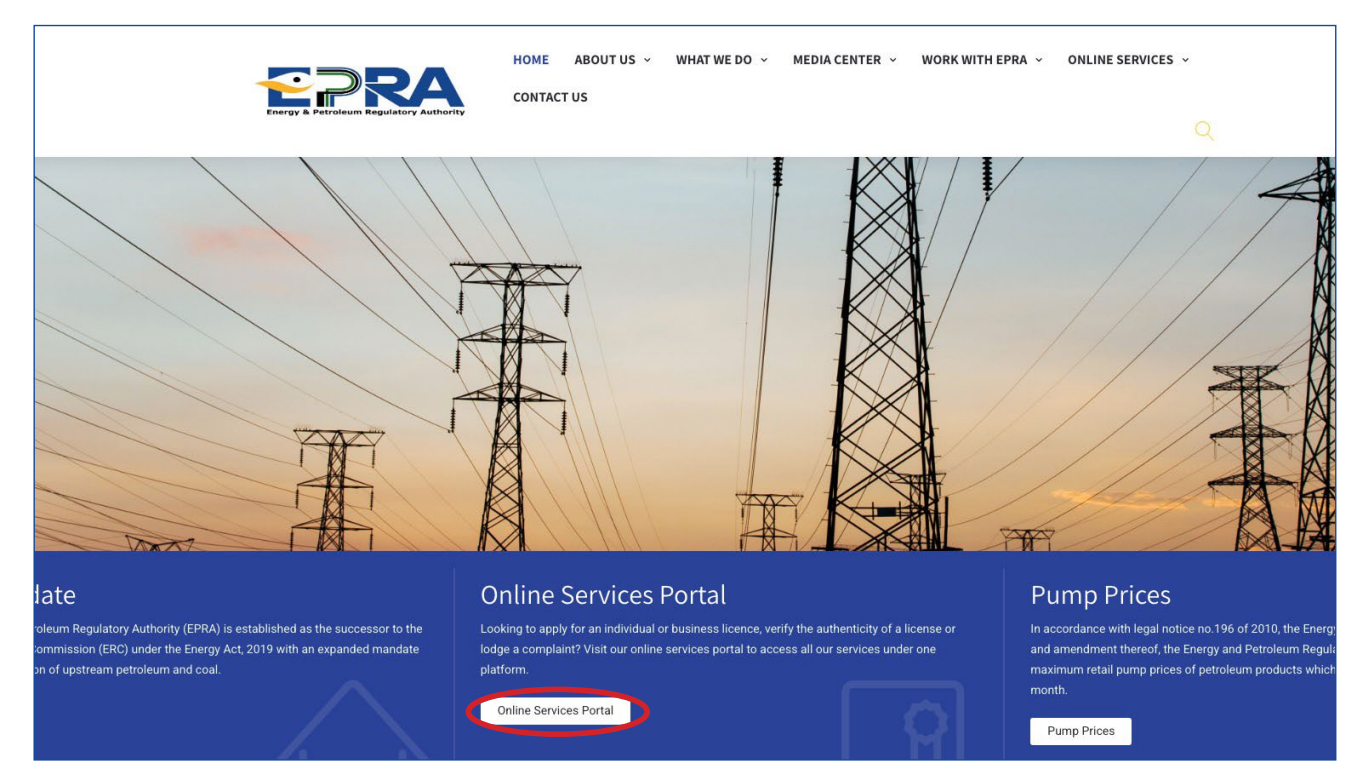

Figure 1: Online services tab/link

2.3 Login to your individual account using your username and password (see Figure 2).

| username        |                           |
|-----------------|---------------------------|
| Password *      |                           |
|                 |                           |
| joceli          | D Refresh                 |
| Please Type the | Security Code above Here! |
| Domombor Mo     |                           |

Figure 2: Login form

2.4 Go to license management (see Figure 3).

| Energ       | y & Petroleum Regulator     | y Authority                                                                                                    |
|-------------|-----------------------------|----------------------------------------------------------------------------------------------------|
|             | License Management Pet      | ol Stations File Complaints Report Accident Report Corruption Surveys Energy Management 🔍 Verify Licences emuturi 🕏 🗸 |
| Home / Lio  | New Licence Application     |                                                                                                    |
| Liceno      |                             | ctrician Class A-1                                                                                                    |
| Bio Data    | Application History         | ions Work Experience Academic Qualifications Knowledge of Rules Other Licences Referees Documents                     |
| Passport U  | Petroleum Information & Sta | tion<br>tistics                                                                                                    |
| Minir       | Completion Certificate      | s for <b>Class A-1</b>                                                                                                |
| Please Indi | Certificate Reviews         |                                                                                                    |
| Academie    | R F Returns                 | Technical Qualifications                                                                                              |
| KCSE        |                             | BSC in Electrical Engineering and Registered as Electrical Engineer by ERB                                            |
| << Previo   |                             | ave any of these Qualifications                                                                                       |

Figure 3: License management menu

#### 2.5 Click My Licences (see Figure 4).

| Energy 8                                                         | A Petroleum Regulatory Auth             | oprity                                                           |  |                          |             |
|------------------------------------------------------------------|-----------------------------------------|------------------------------------------------------------------|--|--------------------------|-------------|
| About Us                                                         | icense Management Petrol Stati          | ons File Complaints Report Accident Report Corr                  |  | <b>Q</b> Verify Licences | emuturi 🌣 🗸 |
| Home / Ner                                                       |                                         |                                                                  |  |                          |             |
| XX XX XX                                                         | Ay Licences                             | New Licence Application                                          |  |                          |             |
| xx                                                               | Inclication History                     | select the License you want to apply for                         |  |                          |             |
| xx                                                               | opplication history                     | Electricity Sector                                               |  |                          |             |
| xx@xx.cor <sub>F</sub>                                           | Petroleum Information & Statistics      | <ul> <li>Electrician</li> </ul>                                  |  |                          |             |
| Need He                                                          | Completion Certificate                  |                                                                  |  |                          |             |
| General E                                                        |                                         | Renewable Energy Sector                                          |  |                          |             |
| Tel: +254 2<br>Mobile: 07<br>Fax: +254<br>Postal Add<br>NAIROBI, | R.E Returns<br>Power Purchase Agreement | <ul> <li>Energy Auditors</li> <li>Solar PV Technician</li> </ul> |  |                          |             |
| Email: info@                                                     | erc.go.ke                               |                                                                  |  |                          |             |

Figure 4: My licenses link

2.6 View the licence you want to renew by clicking view licence (see Figure 5).

| My Licen       | ces                                              |                                                |
|----------------|--------------------------------------------------|------------------------------------------------|
| Licence Number | Licence Details                                  | Status                                         |
| 002099         | Electrician<br>Class A-2<br>Category Electrician | Your licence has expired and requires renewal. |
| 004575         | Electrician<br>Class C-1                         | Your licence has expired and requires renewal. |

#### Figure 5: View licence option

2.7 Proceed to apply for renewal of your licence by clicking Resume Renewal (see Figure 6).

| My Licence       |                          |                       |         | Download Licence Upgrade Amend Licence |
|------------------|--------------------------|-----------------------|---------|----------------------------------------|
| Sector           | Electricity Sector       |                       |         |                                        |
| Licence Details  | Electrician<br>Class C-1 |                       |         |                                        |
| Licence Number   | 004575                   |                       |         |                                        |
| Application Date | 14th Jul 2010            |                       |         |                                        |
| Expiry Date      | 31st Dec 2011            |                       |         |                                        |
| Status           | Your licence has expired | and requires renewal. |         |                                        |
| Application Log  |                          |                       |         |                                        |
| Ref. Number      | Date of Submission       | Application Type      | Status  | Options                                |
| 3520             | 14th Jul 2010            | Original Application  | Expired |                                        |
| 59007            | 22nd Feb 2021            | Licence Renewal       | Draft   | Resume Renewal                         |
|                  |                          |                       |         |                                        |

Figure 6: Resume renewal option

| 2.8 Complete your profile i | f there is any missing data, | , then click next (see Figure 7). |
|-----------------------------|------------------------------|-----------------------------------|
|-----------------------------|------------------------------|-----------------------------------|

| First Name *   |              | Middle Name |                    | Last Name * |                            |  |
|----------------|--------------|-------------|--------------------|-------------|----------------------------|--|
| mail           | •            |             | Telephone *        |             | KRA PIN *                  |  |
| Postal Address |              | Postal Code |                    | Town        |                            |  |
| Physic         | al Address * |             |                    |             |                            |  |
| ate o          | f Birth *    |             | Driving Licence No |             | Passport No. / National ID |  |
| lation         | nality       |             | Gender *           |             | Country                    |  |
| SE             | LECT         | ~           | SELECT             | ~           | KENYA                      |  |
| ounty          | y *          |             |                    |             |                            |  |
| SE             | ELECT        | ~           |                    |             |                            |  |

Figure 7: Bio data form

2.9 Attach your national ID, then click upload files (see Figure 8).

| Licenc                  | e Rene                | wal: Elect                 | rician (#)                                             |                                         |
|-------------------------|-----------------------|----------------------------|--------------------------------------------------------|-----------------------------------------|
| Bio Data                | Documents             | Passport Upload            | Payment Submit Application                             |                                         |
| Docum<br><b>For lar</b> | ents (En<br>ge file(s | sure all you<br>) compress | r files have different names).<br>using PDF COMPRESSOR | •<br>Current Document                   |
| 1) Nationa              | l Identificatior      | (Mandatory)                | Choose Files ID.pdf                                    | Electricity/3520_g6DRi1613983309_31.pdf |
| Upload I                | Files                 |                            |                                                        |                                         |

Figure 8: Uploading National ID

2.10 Proceed to pay renewal fee by choosing either Mpesa or Bank deposit payment option. Pay renewal fee as guided, then click save the payment (see Figures 9(a) and 9(b)).

| Update Payments            |                                                                                                    |                                                                                                    |
|----------------------------|----------------------------------------------------------------------------------------------------|----------------------------------------------------------------------------------------------------|
| Select your payment option | Mpesa Payı                                                                                                    | ment Methods                                                                                                    |
| • M-PESA PESA              | <ul> <li>NB:There are two acceptable methods of payment i.e. the ST Guidelines for each are provided below.</li> <li>STK-Push Payment Mpesa Guidelines <ul> <li>Unlock your phone and ensure it's on</li> <li>From the 254, Please continue entering the paying Mobile Number Starting with 7 e.g 2547xxxx34</li> <li>Send payment request to the entered phone number by clicking the button below</li> <li>If a request is not sent to your phone, and it brings an error 'Operation cancelled 09', please use the other method.</li> <li>Enter your Mpesa Pin and press okay</li> <li>You will receive an SMS confirming the transaction</li> <li>Click Save button below after receiving the confirmation sms</li> </ul> </li> <li>254</li> </ul> | <ul> <li>KPUSH and C2B. Please fill free to use either of the two.</li> <li>M-PESA C2B Payment Guidelines <ul> <li>Go to M-PESA Menu on your mobile phone</li> <li>Select Pay Bill</li> <li>Enter 899000 as the Business Number</li> <li>Enter AP287373 as ACCOUNT NUMBER option</li> <li>Enter the value amount to pay (NO COMMAS) e.g 200</li> <li>Enter your M-PESA PIN</li> <li>Then send the request</li> <li>You will receive an SMS confirming the transaction</li> <li>Click Save button below after receiving the confirmation sms</li> </ul> </li> </ul> |
| << Previous                |                                                                                                    | Save Payment                                                                                                    |

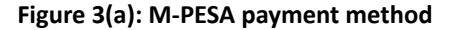

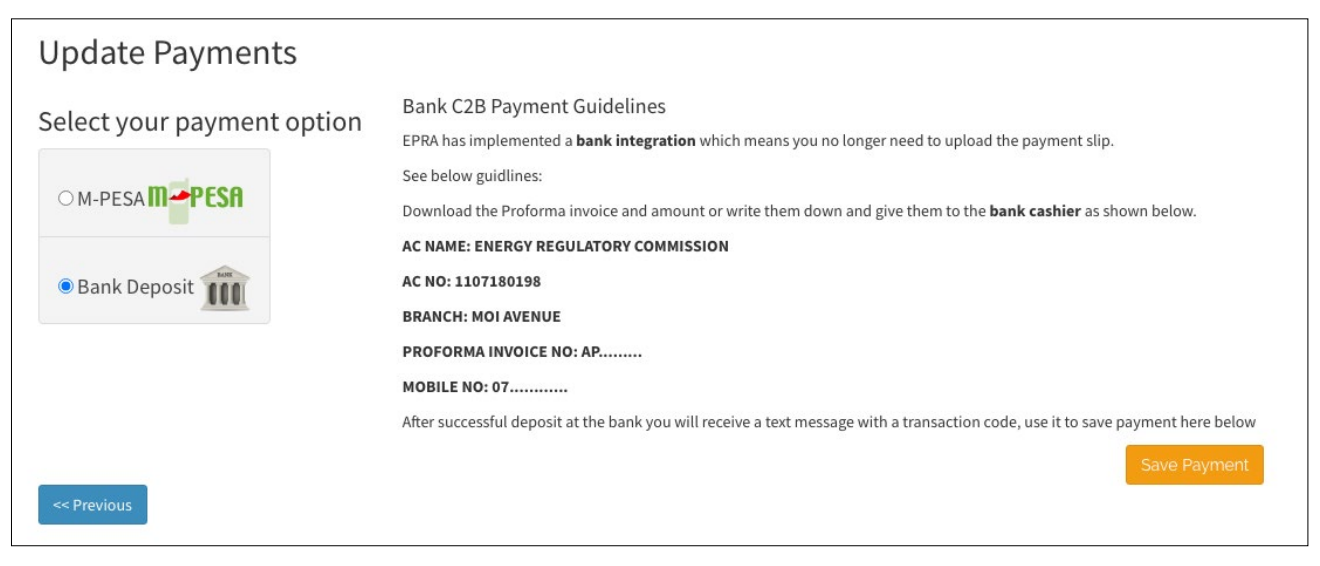

#### Figure 3(b): Bank payment method

- 2.11 Submit your renewal application for review.
- 2.12 Once you submit your renewal application, you will receive the message (see Figure 10).

#### Dear xxxx,

The Energy and Petroleum Regulatory Authority would like to acknowledge your application for electrical worker, class ...... renewal application. Our Team is doing their best to review your application and will keep communicating to you on the progress. Kind Regards,

Licensing System

Figure 10: Message received after submission of new application

## LICENSING GUIDE FOR NEW ELECTRICAL CONTRACTOR

In the application of a new electrical contractor licence, you will be required to have scanned copies of the listed documents and pay the applicable licensing fees. The instruments/tools shall be checked during licensing inspection for which you will be notified.

The licensing process is carried out within thirty (30) days of application.

#### **REQUIREMENTS FOR LICENSING AS ELECTRICAL CONTRACTOR**

#### **DOCUMENTATION:**

The following documents should be provided when applying for the licence online; -

- Certified Certificate of incorporation/ Business registration certificate. In cases of change of name, both the first and change of name certificate should be provided.
- Certified Valid trading license/ Single Business permit.
- Proof of ownership of a permanent office i.e title deed, certificate of lease, lease agreement, succession documents.
- Certified KRA PIN Certificates.
- Valid KRA Tax Compliance Certificate.
- Certified CR12 not older than 1 year.
- Certified Copies of national ID for all Kenyan directors that appear on the CR12 and/or copies of passports and work permits for all foreign directors.
- Copy of electrician license that is in good standing. The license class of the electrical worker should not exceed the class the contractor is applying for.
- Signed and notarised electrical worker consent letter provided in Annex I.
- List of tools and equipment.

#### **INSTRUMENTS and TOOLS:**

The following mandatory instruments are to be provided during inspection.

- Phase rotation/sequence meter (Mandatory for class A1, A2, B and C1)
- Earth loop impedance tester (Mandatory for class A1, B and C1)
- Insulation resistance tester (Mandatory for all classes)
- Earth resistance tester (Mandatory for all classes)
- Clamp meter/ Multimeter (Mandatory for all classes)

In addition to the mandatory tools, the contractor should have:

- Electrician tool box
- Safety gear and equipment (Overalls, reflectors, harness etc)
- Appropriate climbing equipment
- Drilling machines
- Spanners, screwdrivers, pipe wrenches and torque wrench.
- Office accessories( Computer, Printers etc)

#### **APPLICATION FEE:**

The following payments are applicable for each license application:

- Class A1: KES. 1000.00
- Class A2: KES. 1000.00
- Class B: KES. 750.00
- Class C1: KES. 500.00
- Class C2: KES. 250.00

#### **3 How to Apply for Electrical Contractor Licence?**

- 3.1 Visit our website: www.epra.go.ke
- 3.2 Click on the online services portal (see figure 1).

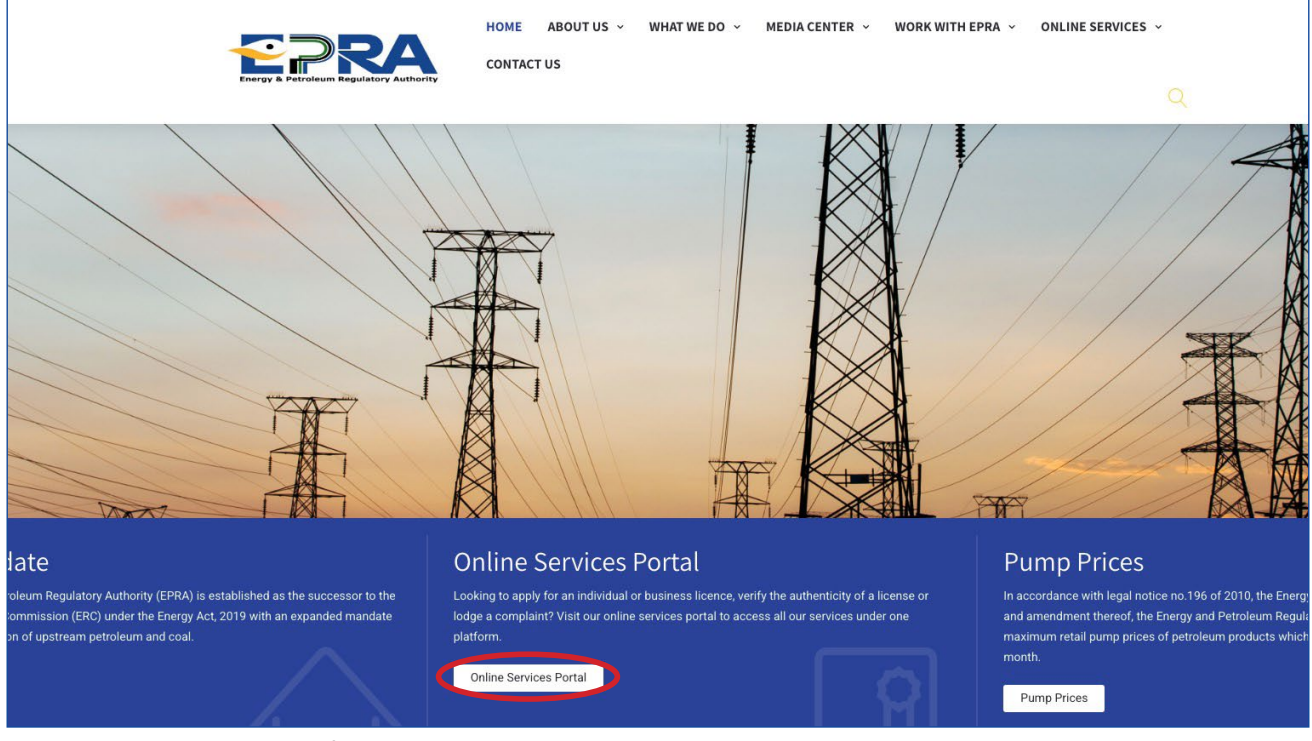

Figure 1: Online services tab/link

### **C) FOR NEW APPLICANTS**

3.3 Click on create account to create new account (see Figure 2).

| EPRA Licenc                   | ing Portal  |
|-------------------------------|-------------|
| Username *                    |             |
| Password *                    |             |
| Security Code                 |             |
| deoosy DRefresh               |             |
| Please Type the Security Code | above Here! |
| Remember Me                   |             |
| Login                         | 1           |
|                               |             |

Figure 2: Creating new account

3.4 Choose create business account option (see Figure 3).

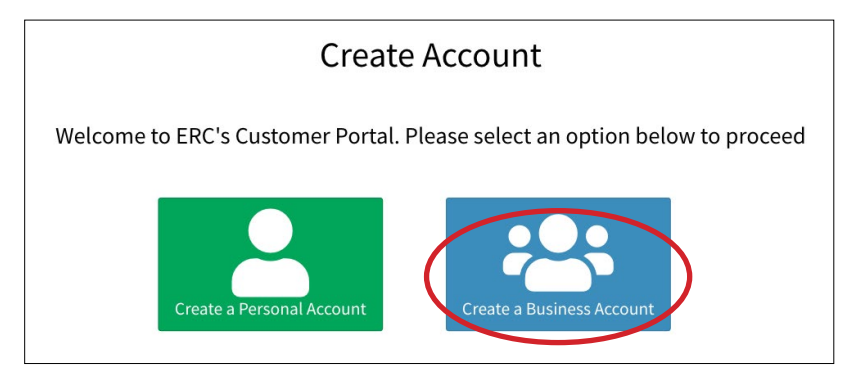

#### Figure 3: Creating a business account

| Please fill in                                                                              | on the following information to signup: |
|---------------------------------------------------------------------------------------------|-----------------------------------------|
| Business Name *                                                                             |                                         |
| Email *                                                                                     | Krapin *                                |
| Login Details                                                                               |                                         |
| UserName *                                                                                  |                                         |
| Password *                                                                                  | Confirm Password *                      |
| Contact Person                                                                              |                                         |
|                                                                                             |                                         |
| First Name *                                                                                | Last Name *                             |
| First Name *<br>Other Names                                                                 | Last Name *<br>Mobile Number *          |
| First Name *<br>Other Names<br>Security Code *                                              | Last Name * Mobile Number *             |
| First Name *<br>Other Names<br>Security Code *<br>Discore Tone the Converte Code above Hard | Last Name * Mobile Number *             |

Figure 4: Signing up a business account

3.6 Once you have sign up, you will receive the message below in your email registered in the system (see Figure 5).

| Dear xxxx,                                                                                                    |                       |
|----------------------------------------------------------------------------------------------------|-----------------------|
| Welcome to the EPRA Licensing Portal                                                                                         |                       |
| Please click the link below to activate your account:                                                                        |                       |
| https://portal.erc.go.ke:8443/site/activateaccount?to-<br>ken=5vPAF_guzro2bUBUSge9MWtXdBSNxCu                                |                       |
| If the link doesnt open, try copying and pasting it on the addres                                                            | s bar of your browser |
| Energy And Petroleum Regulatory Authority<br>P. O. Box 42681-00100, Nairobi<br>Eagle Africa Centre, Longonot Road, Upperhill |                       |

Figure 5: Account activation link/email

3.7 Click on the link sent to your email to activate your created account

3.8 Login to your business account created in step 1.5 using your username and password (see Figure 6).

| username       |                              |
|----------------|------------------------------|
| Password *     |                              |
|                |                              |
| joceti         | 3 Refresh                    |
| Please Type th | ne Security Code above Here! |

Figure 6: Login form

3.9 Select the" Electrical Contractor license type" then click continue with registration (see Figure 7).

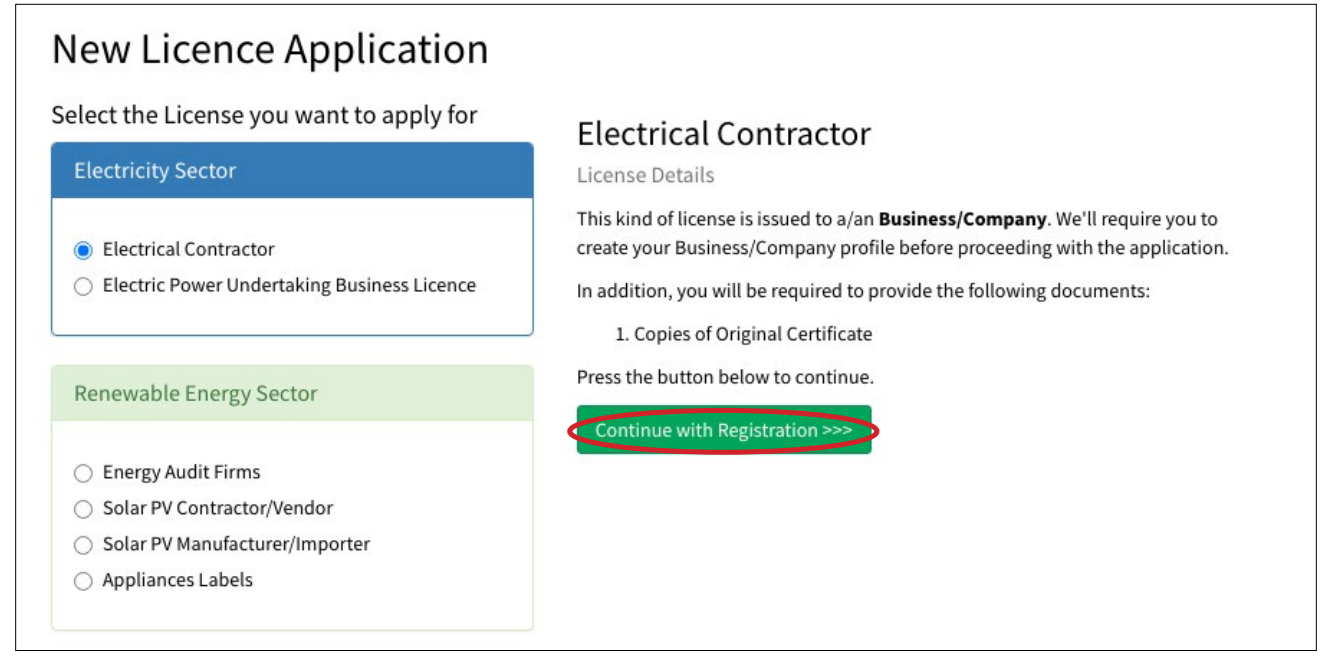

Figure 7: Selection of license type

3.10 Complete registration by filling bio data section, then click next (see Figure 8).

| Middle Name        | Last Name *                                                   |  |
|--------------------|---------------------------------------------------------------|--|
|                    | Last Name *                                                   |  |
|                    |                                                               |  |
| Telephone *        | KRA PIN *                                                     |  |
| Postal Code        |                                                               |  |
|                    |                                                               |  |
| Driving Licence No | Passport No. / National ID                                    |  |
|                    | 25349017                                                      |  |
| Gender *           | Country                                                       |  |
| SELECT 🗸           | KENYA                                                         |  |
|                    |                                                               |  |
|                    |                                                               |  |
|                    |                                                               |  |
|                    | Telephone *  Postal Code  Driving Licence No  Gender * SELECT |  |

Figure 8: Bio data form

3.11 Select the class of the license you are applying, then click next (see Figure 9).

Note: Note that the selected class of electrical contractor licence should be equivalent to that of your licensed electrical worker or lower.

| Licend   | ce Appli      | cation           | : Electrical Co         | ontractor      |                    |                 |                        |               |          |   |
|----------|---------------|------------------|-------------------------|----------------|--------------------|-----------------|------------------------|---------------|----------|---|
| Bio Data | Licence Class | Directors        | Description of Premises | Licensed Staff | Areas of Operation | Work Experience | Financial Institutions | Testing Tools | Referees |   |
| Document | s Payment     | Submit App       | lication                |                |                    |                 |                        |               |          |   |
| Licenc   | e Class       |                  |                         |                |                    |                 |                        |               |          |   |
| Class A- | 1             |                  |                         |                |                    |                 |                        |               |          | ~ |
| < Previo | ous Next >>   | $\triangleright$ |                         |                |                    |                 |                        |               |          |   |

Figure 9: License class

3.12 Fill in the details of the company directors, then click next (see Figure 10).

| Licence Appli          | cation: Electrical Co             | ontractor Class A-1               |                                        |                        |
|------------------------|-----------------------------------|-----------------------------------|----------------------------------------|------------------------|
| Bio Data Licence Class | Directors Description of Premises | Licensed Staff Areas of Operation | Work Experience Financial Institutions | Testing Tools Referees |
| Documents Payment      | Submit Application                |                                   |                                        |                        |
| Directors              |                                   |                                   |                                        | + Add Directors        |
| Director Name          | Nationality                       | ID/Passport No.                   | Director/Partner Type                  |                        |
| XXXXX                  | XXXXX                             | ххххх                             | XXXXX                                  | Edit                   |
| <                      | 2                                 |                                   |                                        |                        |

**Figure 10: Company Directors** 

3.13 Fill in the location of your office, then click save & continue (see Figure 11).

| Licence Application:             | Electrical Contracto                   | <b>r</b> Class A-1                 |                                         |          |
|----------------------------------|----------------------------------------|------------------------------------|-----------------------------------------|----------|
| Bio Data Licence Class Directors | Description of Premises Licensed Staff | f Areas of Operation Work Experier | ce Financial Institutions Testing Tools | Referees |
| Documents Payment Submit App     | lication                               |                                    |                                         |          |
| Business Premises                |                                        |                                    |                                         |          |
| Bulding Name                     | Premises Type                          | Town/District                      | Physical Address                        |          |
| XXXXX                            | XXXXX                                  | XXXXX                              | ххххх                                   | Edit     |
| <- Previous Save & Continue      |                                        |                                    |                                         |          |

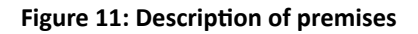

3.14 Fill in the licence number of your licensed staff, click Add staff then click next (see Fig. 12).

Note: You can fill the license details of your licensed staff as follows: EPRA/EW/01234 or 001234 for the licenses that are in the format of C1 001234.

| _icence Applicat           | tion: Electrical Co             | ntractor       | Class A-1          |                 |                        |               |          |
|----------------------------|---------------------------------|----------------|--------------------|-----------------|------------------------|---------------|----------|
| Bio Data Licence Class Dir | rectors Description of Premises | Licensed Staff | Areas of Operation | Work Experience | Financial Institutions | Testing Tools | Referees |
| Documents Payment Sub      | mit Application                 |                |                    |                 |                        |               |          |
| Licenced Staff             |                                 |                |                    |                 |                        |               |          |
| Licence Number             |                                 |                |                    |                 |                        |               |          |
| EPRA/E                     |                                 |                | Add Sta            | f               |                        |               |          |
| Staff Name                 | Licence Numb                    | er             |                    | Ex              | piry Date              |               |          |
| <- Previous Next >>        |                                 |                |                    |                 |                        |               |          |

Figure 12: Adding licensed staff

3.15 Fill in the details of the area of operation then click next (see Figure 13)

| Licer<br>Bio Data<br>Docume<br>Reg | Licence Class Directors Description of P<br>nts Payment Submit Application | al Contractor<br>Premises Licensed Staff | Class C-1<br>Areas of Operation | Work Experience | Financial Institutions | Testing Tools | Referees |
|------------------------------------|----------------------------------------------------------------------------|------------------------------------------|---------------------------------|-----------------|------------------------|---------------|----------|
| #                                  | Operation Area                                                             | Description                              |                                 |                 | Specify your Region of | Operation     |          |
| 1                                  | XXXXX                                                                      | xxxxx                                    | Delete                          |                 | Region                 |               |          |
|                                    |                                                                            |                                          |                                 |                 |                        |               |          |
|                                    |                                                                            |                                          |                                 |                 | Details                |               |          |
|                                    |                                                                            |                                          |                                 |                 |                        |               |          |
|                                    |                                                                            |                                          |                                 |                 | Add Operation Are      | as            |          |
| << Pre                             | vious Next >>                                                              |                                          |                                 |                 |                        |               |          |

3.16 Fill in details of your work experience that is relevant to the class of licence you are applying, then click next (see Figure 14).

Note: Work experience should be for the licensed staff attached to your company.

| Licence Applie         | cation: Electrical Contracto                    | <b>)r</b> Class C-1     |                                        |                          |
|------------------------|-------------------------------------------------|-------------------------|----------------------------------------|--------------------------|
| Bio Data Licence Class | Directors Description of Premises Licensed Sta  | ff Areas of Operation V | Vork Experience Financial Institutions | s Testing Tools Referees |
| Documents Payment      | Submit Application                              |                         |                                        |                          |
| Work Experie           | <b>NCE</b> (Describe Activities Relevant to Lie | cence Applied for)      |                                        | + Add Experience         |
| Institution            | BusinessType                                    | Starting Date           | Ending Date                            | Position                 |
| XXXXX                  | XXXXX                                           | XXXXX                   | XXXXX                                  | XXXXX Edit               |
| <- Previous Next >>    | 2                                               |                         |                                        |                          |

Figure 14: Work experience for the licensed staff

| Data | Licence Class Directors Description | of Premises Licensed Staff | Areas of Operation | Work Experience | Financial Institutions     | Testing Tools | Referees |
|------|-------------------------------------|----------------------------|--------------------|-----------------|----------------------------|---------------|----------|
|      | kors/Einansial Institut             | ione                       |                    |                 |                            |               |          |
| 111  | Institution Name                    | Branch                     |                    | Specify your B  | anker / Finacncial Institu | tion          |          |
|      | ххххх                               | XXXXX                      | Delete             | Institution Na  | ime                        |               |          |
|      |                                     |                            |                    | Branch          |                            |               |          |
|      |                                     |                            |                    |                 |                            |               |          |
|      |                                     |                            |                    | Tel             |                            | Email         |          |
|      |                                     |                            |                    | Add Institu     | tion                       |               |          |

#### 3.17 Fill in the details of your financial institution/Bankers then, click next (see Figure 15).

#### Figure 15: Details of financial institution

3.18 Fill in the details of at least two referees, then click next (see Figure 16).

Note: The referees should be licensed electrician of the same or higher class of license as the class of license applied.

You can fill the license details of your referee as follows: EPRA/EW/01234 or 001234 for the licenses that are in the format of C1 001234.

| io Data Licence | Class Directors I          | Description of Premises          | Licensed Staff   | Areas of Operati | on Work Experience | Financial Institutions | Testing Tools | Referees       |
|-----------------|----------------------------|----------------------------------|------------------|------------------|--------------------|------------------------|---------------|----------------|
| ocuments Paym   | ent Submit Applica         | ation                            |                  |                  |                    |                        |               |                |
| eferees (Mini   | mum <b>two</b> referees, v | with <b>at least one ERC l</b> i | icenced individu | ual)             |                    |                        |               | + Add Referees |
| Licence No.     | Name                       |                                  | Occupation       | Job Title        | Email              | Telephone              | Number        |                |
| xxxxx           | XXXXX                      |                                  | XXXXX            | XXXXX            | XXXXX              | XXXXX                  |               | Edit Record    |
| xxxxx           | XXXXX                      |                                  | XXXXX            | xxxxx            | xxxxx              | XXXXX                  |               | Edit Record    |
|                 |                            |                                  |                  |                  |                    |                        |               |                |

Figure 16: Referees

#### 3.19 Attach all the company documents listed, then click upload files (see Figure 17).

| Data Licence Class Directors Description of Premises Licensed Staff Areas of Operation Work Experience<br>uments Payment Submit Application                                                       | e Financial Institutions Testing Tools Referees |
|----------------------------------------------------------------------------------------------------|-------------------------------------------------|
| ocuments (Ensure all your files have different names).<br>or large file(s) compress using PDF COMPRESSOR                                                                                          |                                                 |
|                                                                                                    | Current<br>Docume                               |
| Legible Copies of Identification Documents i.e. IDs/Passports for all the Company directors (Mandatory)                                                                                           | Choose Files No file chosen                     |
| Copies of Other Academic Certificates ( Wireman Grade I&II, Final Craft certificate, Electrical Technician part II &III, Diploma, gher Diploma and Degree in Electrical Engineering). (Mandatory) | Choose Files No file chosen                     |
| Certified copy of PIN registration certificate (Mandatory)                                                                                                    | Choose Files No file chosen                     |
| Copy of Electrician Licence (Mandatory)                                                                                                    | Choose Files No file chosen                     |
| Business Registration Certificate (Mandatory)                                                                                                    | Choose Files No file chosen                     |
| Single-business permit from the municipality (Mandatory)                                                                                                    | Choose Files No file chosen                     |
| Lease Agreement/Ownership (Mandatory)                                                                                                    | Choose Files No file chosen                     |
| List of Tools (Mandatory)                                                                                                    | Choose Files No file chosen                     |
| Scanned copy of bank slip                                                                                                    | Choose Files No file chosen                     |
| ) Valid Tax Compliance Certificate from Kenya Revenue Authority (Mandatory)                                                                                                    | Choose Files No file chosen                     |
| ) Signed Electrician Consent Letter (Mandatory)                                                                                                    | Choose Files No file chosen                     |
| ) CR12 from the Registrar of companies (should not be older than 1 year at the time of submission of the application. Further                                                                     | Choose Files No file chosen                     |

Figure 17: Uploading company documents

3.20 Proceed to pay application fee by choosing either Mpesa or Bank deposit payment option. Pay application fee as guided, then click save payment (see Figures 18(a) and 18(b)).

| Select your payment option       | Mpesa Pay                                                                                                    | ment Methods                                                                                                    |
|----------------------------------|----------------------------------------------------------------------------------------------------|----------------------------------------------------------------------------------------------------|
| M-PESA     PESA     Bank Deposit | <ul> <li>NB: There are two acceptable methods of payment i.e. the ST Guidelines for each are provided below.</li> <li>STK-Push Payment Mpesa Guidelines <ul> <li>Unlock your phone and ensure it's on</li> <li>From the 254, Please continue entering the paying Mobile Number Starting with 7 e.g 2547xxxxx34</li> <li>Send payment request to the entered phone number by clicking the button below</li> <li>If a request is not sent to your phone, and it brings an error 'Operation cancelled 09', please use the other method.</li> <li>Enter your Mpesa Pin and press okay</li> <li>You will receive an SMS confirming the transaction</li> <li>Click Save button below after receiving the confirmation sms</li> </ul> </li> <li>254</li> <li>Send Request to you phone</li> </ul> | <ul> <li>K PUSH and C2B. Please fill free to use either of the two.</li> <li>M-PESA C2B Payment Guidelines <ul> <li>Go to M-PESA Menu on your mobile phone</li> <li>Select Pay Bill</li> <li>Enter 899000 as the Business Number</li> <li>Enter 4P287373 as ACCOUNT NUMBER option</li> <li>Enter the value amount to pay (NO COMMAS) e.g. 200</li> <li>Enter your M-PESA PIN</li> <li>Then send the request</li> <li>You will receive an SMS confirming the transaction</li> <li>Click Save button below after receiving the confirmation sms</li> </ul> </li> </ul> |

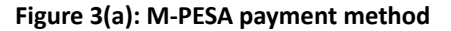

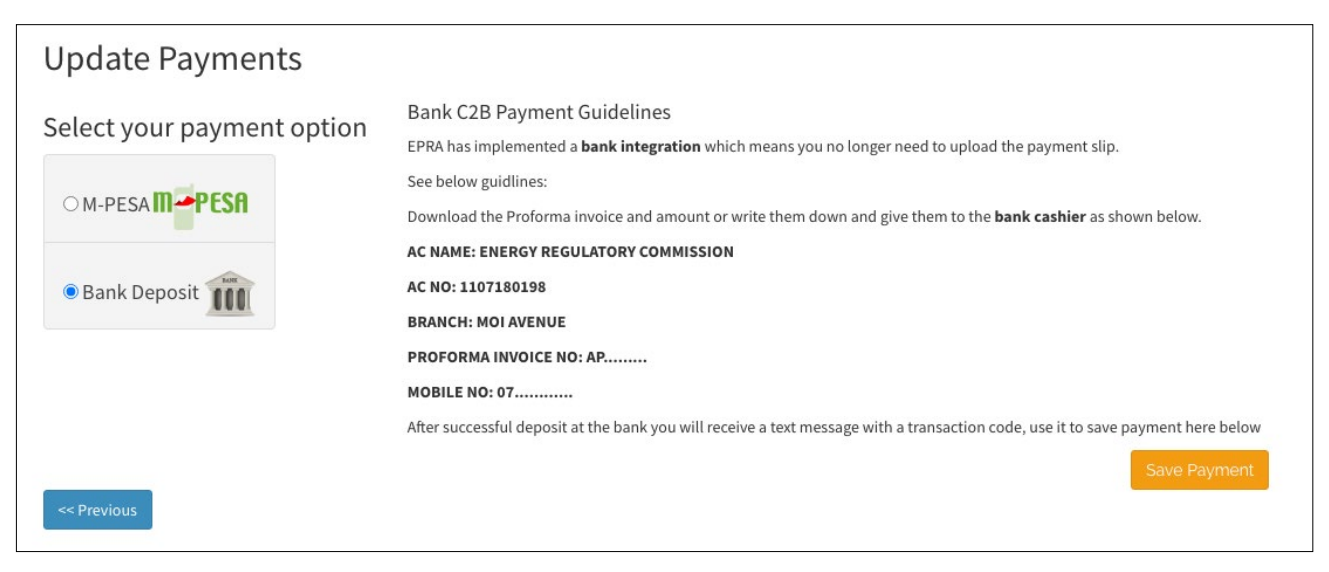

Figure 3(b): Bank payment method

3.21 Submit your application for review.

3.22 Once you submit your application, you will receive the message below (see Figure 19).

| Dear xxxx,                                                                                                    |
|----------------------------------------------------------------------------------------------------|
| The Energy and Petroleum Regulatory Authority would like to acknowledge your application for electrical contractor, class C1 new application. |
| Our Team is doing their best to review your application and will keep communicating to you on the progress.<br>Kind Regards,                  |
| Licensing System                                                                                                    |

Figure 19: Message received after submitting the application

### **D) FOR APPLICANTS WITH EXISTING ACCOUNT**

1.1 Login to your business account using your username and password (see Figure 1).

| username      |           |
|---------------|-----------|
| Password *    |           |
| ********      |           |
| <b>joceli</b> | D Refresh |
|               |           |

Figure 6: Login form

| ocuments Payment Submit Application                                                                                                    |                             |                    |
|----------------------------------------------------------------------------------------------------|-----------------------------|--------------------|
| ocuments (Ensure all your files have different names).<br>or large file(s) compress using PDF COMPRESSOR                                                                                                    |                             |                    |
|                                                                                                    |                             | Current<br>Documen |
| I) Legible Copies of Identification Documents i.e. IDs/Passports for all the Company directors (Mandatory)                                                                                                    | Choose Files No file chosen |                    |
| 2) Copies of Other Academic Certificates ( Wireman Grade I&II, Final Craft certificate, Electrical Technician part II &III, Diploma,<br>Higher Diploma and Degree in Electrical Engineering). <b>(Mandatory)</b>                                             | Choose Files No file chosen |                    |
| 3) Certified copy of PIN registration certificate (Mandatory)                                                                                                    | Choose Files No file chosen |                    |
| 4) Copy of Electrician Licence (Mandatory)                                                                                                    | Choose Files No file chosen |                    |
| 5) Business Registration Certificate (Mandatory)                                                                                                    | Choose Files No file chosen |                    |
| 5) Single-business permit from the municipality (Mandatory)                                                                                                    | Choose Files No file chosen |                    |
| 7) Lease Agreement/Ownership <b>(Mandatory)</b>                                                                                                    | Choose Files No file chosen |                    |
| 3) List of Tools <b>(Mandatory)</b>                                                                                                    | Choose Files No file chosen |                    |
| 9) Scanned copy of bank slip                                                                                                    | Choose Files No file chosen |                    |
| 10) Valid Tax Compliance Certificate from Kenya Revenue Authority (Mandatory)                                                                                                    | Choose Files No file chosen |                    |
| 11) Signed Electrician Consent Letter (Mandatory)                                                                                                    | Choose Files No file chosen |                    |
| 12) CR12 from the Registrar of companies (should not be older than 1 year at the time of submission of the application. Further, fa Limited company appears as part of the shareholders, provide the company's CR12 plus all the Directors' (DS) (Mandatory) | Choose Files No file chosen |                    |

Figure 2: Uploading company documents

1.3 Proceed to pay application fee by choosing either Mpesa or Bank deposit payment option. Pay application fee as guided, then click save payment (see Figures 3(a) and 3(b)).

| Select your payment option   | Mpesa Pay                                                                                                    | ment Methods                                                                                                    |
|------------------------------|----------------------------------------------------------------------------------------------------|----------------------------------------------------------------------------------------------------|
| M-PESA   PESA   Bank Deposit | <ul> <li>NB:There are two acceptable methods of payment i.e. the ST Guidelines for each are provided below.</li> <li>STK-Push Payment Mpesa Guidelines <ul> <li>Unlock your phone and ensure it's on</li> <li>From the 254, Please continue entering the paying Mobile Number Starting with 7 e.g 2547xxxxx34</li> <li>Send payment request to the entered phone number by clicking the button below</li> <li>If a request is not sent to your phone, and it brings an error 'Operation cancelled 09', please use the other method.</li> <li>Enter your Mpesa Pin and press okay</li> <li>You will receive an SMS confirming the transaction</li> <li>Click Save button below after receiving the confirmation sms</li> </ul> </li> <li>254</li> </ul> | <ul> <li>M-PESA C2B Payment Guidelines         <ul> <li>Go to M-PESA Menu on your mobile phone</li> <li>Select Pay Bill</li> <li>Enter 899000 as the Business Number</li> <li>Enter 4P287373 as ACCOUNT NUMBER option</li> <li>Enter roy our M-PESA PIN</li> <li>Then send the request</li> <li>You will receive an SMS confirming the transaction</li> <li>Click Save button below after receiving the confirmation sms</li> </ul> </li> </ul> |
| << Previous                  |                                                                                                    | Save Payment                                                                                                    |

#### Figure 3(a): M-PESA payment method

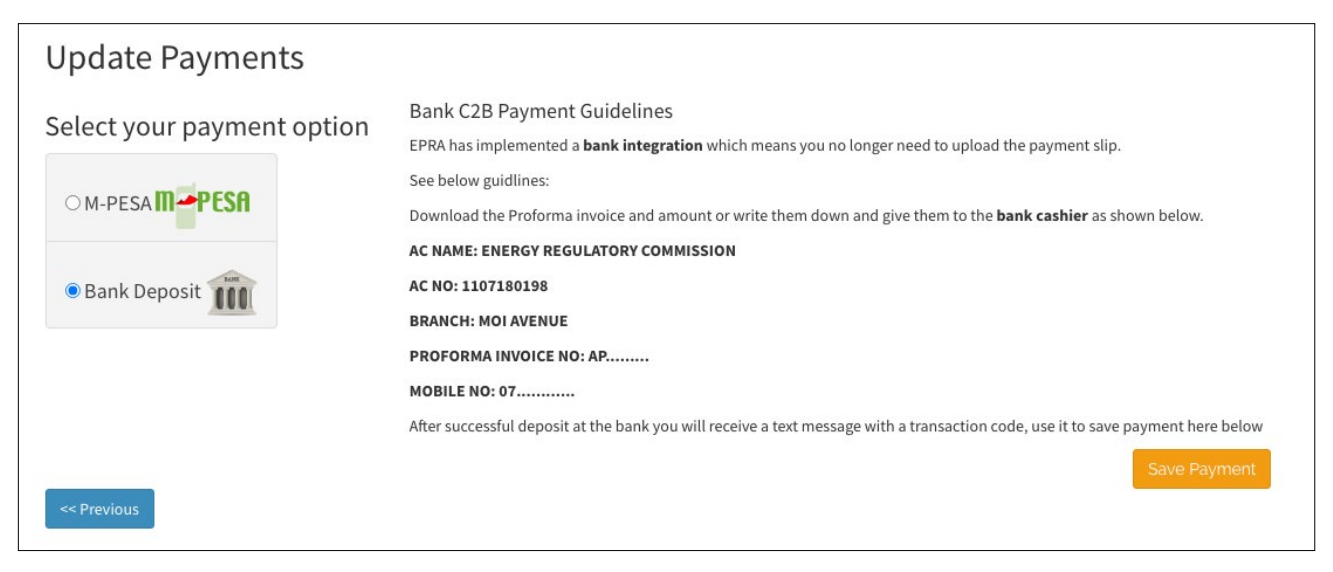

Figure 3(b): Bank payment method

1.4 Submit your application for review.

1.5 Once you submit your application, you will receive the message below (see Figure 4).

#### Dear xxxx,

The Energy and Petroleum Regulatory Authority would like to acknowledge your application for electrical contractor, class C1 new application.

Our Team is doing their best to review your application and will keep communicating to you on the progress. Kind Regards,

Licensing System

Figure 4: Message received after submitting the application

## ANNEX 1: ELECTRICIAN'S/ TECHNICIAN'S CONSENT AND DECLARATION LETTER

To: The Chairman

Electricity and Renewable Energy Licensing Committee Energy and Petroleum Regulatory Authority P. O. Box 42681 – 00100 Nairobi, Kenya Tel: +254202847000/+254722200947 Email : info@erc.go.ke

#### (i) Consent

| I (Licensed Electrician/Solar PV tech  | hnician)                                                  |                            |
|----------------------------------------|-----------------------------------------------------------|----------------------------|
| of National ID No,                     | , holding Electrician/Technician Licence No               | valid till (insert Date)   |
| issued                                 | by the Energy and Petroleum Regulatory Authority, do here | eby affirm that I am work- |
| ing for/engaged to (Electrical/Solar   | Contractor)                                               |                            |
| as their full-time licensed electricia | n/technician from (insert date)                           |                            |

#### (ii) Declaration

I declare that based on my electrician/technician licence;

- (i) I have not obtained any electrical contractor/ solar PV contractor licence,
- (ii) My licence is presently not engaged to another licensed electrical contractor,
- (iii) There will be no conflict of interest in the discharge of my duties when my electrician licence is engaged to this electrical contractor, and
- (iv) By engaging my licence to this electrical contractor, I shall not be in contravention of any law.

I further assure that;

- (i) I will report to the Authority any malpractice related to electrical installation works involving the electrical contractor to whom I am engaged,
- (ii) When I intend to leave the present electrical contractor/solar PV contractor, I will report the same to the Energy and Petroleum Regulatory Authority thirty days prior to leaving, and
- (iii) I shall abide by the provisions of the Energy Act, 2006 and regulations made thereunder; and instructions issued by the Authority from time to time.

I attach herewith copies of my National ID Card and Electrician Licence for your verification and record.

Signed

#### Licensed Electrician / Licensed Solar PV Technician

| Signature                  | ID No                      | Date                        |                 |
|----------------------------|----------------------------|-----------------------------|-----------------|
| Postal Address             |                            | Post Code                   |                 |
| Telephone Number           | Email                      |                             |                 |
| Electrical Contractor/Sola | r PV Contractor (Director) |                             |                 |
| Signature                  | ID No                      | Date                        |                 |
| Postal Address             |                            | Post Code                   |                 |
| Telephone Number           | Email                      |                             |                 |
| Contractor's Stamp/Seal    |                            | Attested by Commissioner fo | or Oaths/Notary |
|                            |                            |                             |                 |
# LICENSE RENEWAL GUIDE FOR ELECTRICAL CONTRACTOR

In the application for renewal of electrical contractor licence, you will be required to have scanned copies of the listed documents and pay the applicable renewal fees.

| REQ | UIREMENTS FOR RENEWAL OF ELECTRICAL CONTRACTOR APPLICATION                                                                                      |
|-----|----------------------------------------------------------------------------------------------------|
| Α.  | DOCUMENTATION:                                                                                                    |
|     | The following documents should be attached in your electrical contractor renewal application: -                                                 |
|     | Certificate of incorporation/ Business registration certificate.                                                                                |
|     | <ul> <li>Valid trading license/ Single Business permit.</li> </ul>                                                                              |
|     | <ul> <li>Proof of ownership of a permanent office i.e title deed, certificate of lease, lease agreement, succession doc-<br/>uments.</li> </ul> |
|     | Valid KRA Tax Compliance Certificate.                                                                                                    |
|     | CR12 not older than 1 year.                                                                                                    |
|     | • Copies of national ID for all Kenyan directors that appear on the CR12 and/or copies of passports and work                                    |
|     | permits for all foreign directors.                                                                                                    |
|     | Copy of electrician license                                                                                                    |
|     | • Signed and notarised electrical worker consent letter in the form provided in our website. See Annex 1.                                       |
|     | Copy of expired contractor license                                                                                                    |
| В.  | ANNUAL RENEWAL FEE:                                                                                                    |
|     | The following annual renewal payments are applicable for each license renewal application:                                                      |
|     | • Class A1: KES. 5000.00                                                                                                    |
|     | • Class A2: KES. 5000.00                                                                                                    |
|     | • Class B: KES. 3000.00                                                                                                    |
|     | • Class C1: KES. 2000.00                                                                                                    |
|     | • Class C2: KES. 1000.00                                                                                                    |
|     | Note: Any renewal done later than 31 <sup>st</sup> of March of every year attracts penalty charges equivalent to 50% of renewal amount.         |

## 1.1 How to renew electrical contractor licence?

1.2 Visit our website: www.epra.go.ke

Click on the online services portal (see Fig.1)

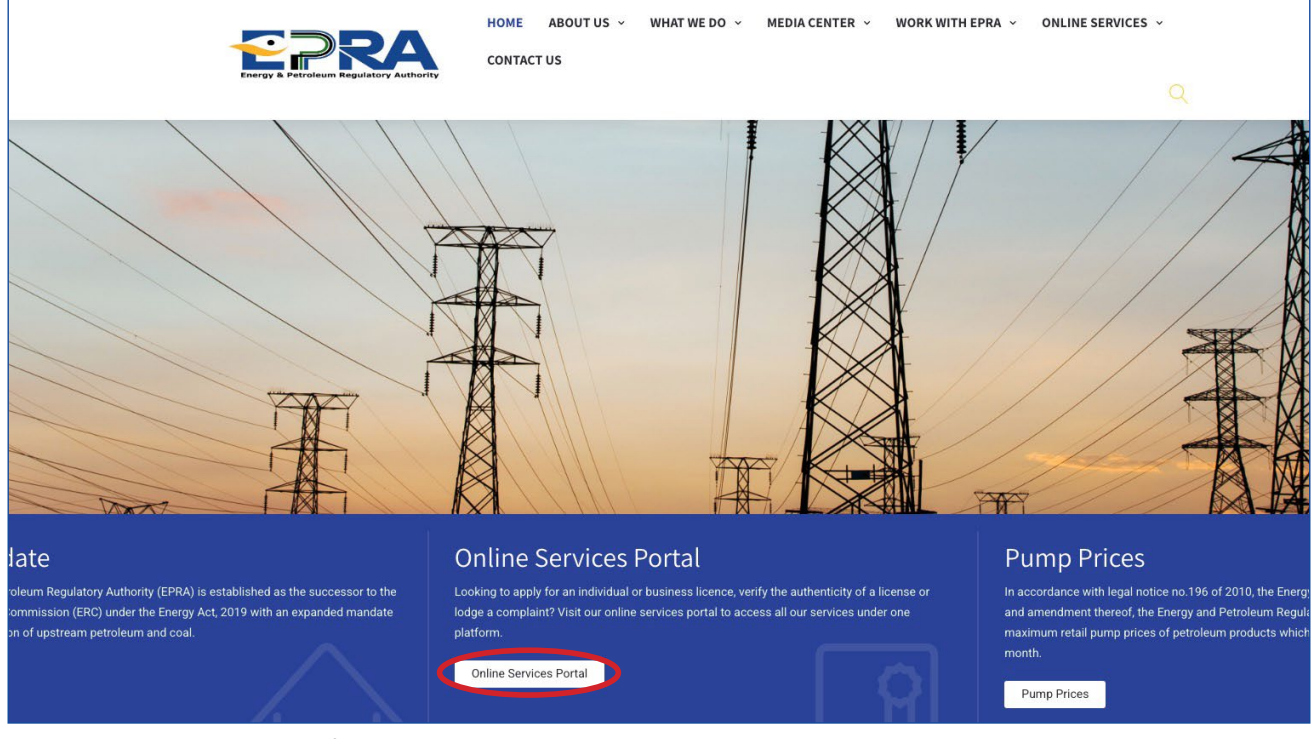

Figure 1: Online services tab/link

1.3 Login to your business account using your username and password (see Fig.2).

| username        |                           |
|-----------------|---------------------------|
| Password *      |                           |
|                 |                           |
| Security Code   | D Refresh                 |
| Please Type the | Security Code above Here! |
| Remember Me     |                           |

Figure 2: Login form

#### 1.4 Go to license management (see Figure 3).

| Energy & Petroleum Regulatory Authority |                                    |                                                                                                    |  |  |  |  |  |
|-----------------------------------------|------------------------------------|----------------------------------------------------------------------------------------------------|--|--|--|--|--|
| About Us                                | License Management Petrol Stati    | ons File Complaints Report Accident Report Corruption Surveys Energy Management <b>Q</b> Verify Licences 🔅 🗸 |  |  |  |  |  |
| Home / Lic                              | New Licence Application            |                                                                                                    |  |  |  |  |  |
| Liceno                                  |                                    | ctrician Class A-1                                                                                           |  |  |  |  |  |
| Bio Data                                |                                    | tions Work Experience Academic Qualifications Knowledge of Rules Other Licences Referees Documents           |  |  |  |  |  |
| Passport U                              | Petroleum Information & Statistics | tion                                                                                                    |  |  |  |  |  |
| Minir<br>Please Indi                    | Completion Certificate             | s for <b>Class A-1</b>                                                                                       |  |  |  |  |  |
| Academi                                 | Certificate Reviews                | Technical Qualifications                                                                                     |  |  |  |  |  |
| KCSE                                    | R.E Returns                        | BSC in Electrical Engineering and Registered as Electrical Engineer by ERB                                   |  |  |  |  |  |
| << Previo                               | Power Purchase Agreement           | of these Qualifications                                                                                      |  |  |  |  |  |

Figure 3: License management menu

1.5 **Click** My Licences (see Figure 4).

| Energ                                                | y 8 Petroleum Regulatory Auth      | ority                                           |   |                           |                   |
|------------------------------------------------------|------------------------------------|-------------------------------------------------|---|---------------------------|-------------------|
| About Us                                             | License Management Petrol Stati    | ons File Complaints Report Accident Report Corr |   | gy Management <b>Q</b> Ve | rify Licences 🗢 🗢 |
| Home / Ne                                            | New Licence Application            |                                                 |   |                           |                   |
| xx xx xx                                             | MyLicences                         | New Licence Application                         |   |                           |                   |
| xx                                                   | Application History                | select the License you want to apply for        |   |                           |                   |
| xx                                                   |                                    | Electricity Sector                              |   |                           |                   |
| xx@xx.cor                                            | Petroleum Information & Statistics | O Electrician                                   |   |                           |                   |
| Need He                                              | Completion Certificate             |                                                 |   |                           |                   |
| General E                                            | Certificate Reviews                | Renewable Energy Sector                         |   |                           |                   |
| <u>Tel:</u> +254 2<br><u>Mobile:</u> 07<br>Eax: +254 | R.E Returns                        | Energy Auditors                                 |   |                           |                   |
| Postal Add<br>NAIROBI,                               | Power Purchase Agreement           | Solar PV Technician                             |   |                           |                   |
| Email: info                                          | o@erc.go.ke                        |                                                 | 6 |                           |                   |

#### Figure 4: My licenses link

1.6 View the licence you want to renew by clicking **view licence** (see Figure 5).

| My Licen       | ces                                              |                                                |
|----------------|--------------------------------------------------|------------------------------------------------|
| Licence Number | Licence Details                                  | Status                                         |
| 002099         | Electrician<br>Class A-2<br>Category Electrician | Your licence has expired and requires renewal. |
| 004575         | Electrician<br>Class C-1                         | Your licence has expired and requires renewal. |

Figure 5: View licence option

1.7 Proceed to apply for renewal of your licence by clicking **Resume Renewal** (see Figure 6).

| My Licence                             |                                     |                                       |                   | Download Li | cence Upgrade Amend Licence |
|----------------------------------------|-------------------------------------|---------------------------------------|-------------------|-------------|-----------------------------|
| Sector                                 | Electricity Sector                  |                                       |                   |             |                             |
| Licence Details                        | Electrician<br>Class C-1            |                                       |                   |             |                             |
| Licence Number                         | 004575                              |                                       |                   |             |                             |
| Application Date                       | 14th Jul 2010                       |                                       |                   |             |                             |
| Expiry Date                            | 31st Dec 2011                       |                                       |                   |             |                             |
| Status                                 | Your licence has expire             | d and requires renewal.               |                   |             |                             |
|                                        |                                     |                                       |                   |             |                             |
| Application Log                        | Date of Submission                  | Application Type                      | Status            | Options     |                             |
| Application Log<br>Ref. Number<br>3520 | Date of Submission<br>14th Jul 2010 | Application Type Original Application | Status<br>Expired | Options     |                             |

Figure 6: Resume renewal option

1.8 Complete your profile if there is any missing data, then click next (see Figure 7).

| Passp          | oort Upl | oad Payment Submit Application |                    |                            |  |
|----------------|----------|--------------------------------|--------------------|----------------------------|--|
| First I        | Name *   |                                | Middle Name        | Last Name *                |  |
|                |          |                                |                    |                            |  |
| Email          | l *      |                                | Telephone *        | KRA PIN *                  |  |
| Postal Address |          | 55                             | Postal Code        | Town                       |  |
| Physi          | ical Add | ress *                         |                    |                            |  |
| Date o         | of Birth | *                              | Driving Licence No | Passport No. / National ID |  |
|                | ~        | YYYY-MM-DD                     |                    |                            |  |
| Natio          | ELECT    | ~                              | Gender *           | Country<br>KENYA ~         |  |
| Count          | ty *     |                                |                    |                            |  |
| S              | ELECT    | ~                              |                    |                            |  |
|                |          |                                |                    |                            |  |

Figure 7: Bio data form

1.9 Attach all the company documents requested in the system, then click upload files (see Figure 8).

|                                                                                                    | eniic Qualifications Knowledge of Kules | Other Licences Referees Documents               |
|----------------------------------------------------------------------------------------------------|-----------------------------------------|-------------------------------------------------|
| ssport Upload Payment Submit Application                                                                                                    |                                         |                                                 |
| ocuments (Ensure all your files have different                                                                                                    | names).                                 |                                                 |
| or large file(s) compress using PDF COMPRESS                                                                                                    | SOR                                     |                                                 |
|                                                                                                    |                                         | Current Document                                |
| ) National Identification (Mandatory)                                                                                                    | Choose Files Attachment.pdf             | Electricity/287373_MqBYL1613977217_31.pdf       |
| t) Copies of Other Academic Certificates ( Wireman Grade I&II, Final Craft<br>.ertificate, Electrical Technician part II &III, Diploma, Higher Diploma and Degree<br>n Electrical Engineering). <b>(Mandatory)</b> | Choose Files Attachment copy.pdf        | Electricity/287373_g0Yua1613977217_32.pdf Delet |
| ) Professional Registration Certificate if any                                                                                                    | Choose Files Attachment copy 2.pdf      |                                                 |
| ) Kenya Certificate of Secondary Education (KCSE) (Mandatory)                                                                                                    | Choose Files Attachment copy 3.pdf      |                                                 |
|                                                                                                    |                                         |                                                 |

**Figure 8: Uploading Company Documents** 

1.3 Proceed to pay application fee by choosing either Mpesa or Bank deposit payment option. Pay application fee as guided, then click **save payment** (see Figures 3(a) and 3(b)).

| select your payment option                 | Mpesa Payr                                                                                                    | ment Methods                                                                                                    |
|--------------------------------------------|----------------------------------------------------------------------------------------------------|----------------------------------------------------------------------------------------------------|
| M-PESA     PESA     PESA     PESA     PESA | <ul> <li>NB: There are two acceptable methods of payment i.e. the STI Guidelines for each are provided below.</li> <li>STK-Push Payment Mpesa Guidelines <ul> <li>Unlock your phone and ensure it's on</li> <li>From the 254, Please continue entering the paying Mobile Number Starting with 7 e.g. 2547xxxxx34</li> <li>Send payment request to the entered phone number by clicking the button below</li> <li>If a request is not sent to your phone, and it brings an error 'Operation cancelled 09', please use the other method.</li> <li>Enter your Mpesa Pin and press okay</li> <li>You will receive an SMS confirming the transaction</li> <li>Click Save button below after receiving the confirmation sms</li> </ul> </li> <li>254</li> </ul> | <ul> <li>KPUSH and C2B. Please fill free to use either of the two.</li> <li>M-PESA C2B Payment Guidelines <ul> <li>Go to M-PESA Menu on your mobile phone</li> <li>Select Pay Bill</li> <li>Enter 899000 as the Business Number</li> <li>Enter AP287373 as ACCOUNT NUMBER option</li> <li>Enter the value amount to pay (NO COMMAS) e.g<br/>200</li> <li>Enter your M-PESA PIN</li> <li>Then send the request</li> <li>You will receive an SMS confirming the<br/>transaction</li> <li>Click Save button below after receiving the<br/>confirmation sms</li> </ul> </li> </ul> |

Figure 3(a): M-PESA payment method

| Update Payments            |                                                                                                    |
|----------------------------|----------------------------------------------------------------------------------------------------|
| Select your payment option | Bank C2B Payment Guidelines<br>EPRA has implemented a <b>bank integration</b> which means you no longer need to upload the payment slip.     |
|                            | See below guidlines:<br>Download the Proforma invoice and amount or write them down and give them to the <b>bank cashier</b> as shown below. |
| Bank Deposit               | AC NAME: ENERGY REGULATORY COMMISSION<br>AC NO: 1107180198<br>BRANCH: MOI AVENUE                                                             |
|                            | PROFORMA INVOICE NO: AP                                                                                                    |
|                            | After successful deposit at the bank you will receive a text message with a transaction code, use it to save payment here below              |
| << Previous                | Save Payment                                                                                                    |

#### Figure 3(b): Bank payment method

1.11 Submit your renewal application for review.

1.12 Once you submit your renewal application, you will receive the message below (see Figure 10).

#### Dear xxxx,

The Energy and Petroleum Regulatory Authority would like to acknowledge your application for electrical worker, class C1 renewal application. Our Team is doing their best to review your application and will keep communicating to you on the progress.

Kind Regards, Licensing System

Figure 4: Message received after submitting the application

# ANNEX 1: ELECTRICIAN'S/ TECHNICIAN'S CONSENT AND DECLARATION LETTER

#### To: The Chairman

Electricity and Renewable Energy Licensing Committee Energy and Petroleum Regulatory Authority P. O. Box 42681 – 00100 Nairobi, Kenya Tel: +254202847000/+254722200947 Email : info@erc.go.ke

#### (ii) Consent

| I (Licensed Electrician/Solar PV techn  | ician)                                             |                                  |
|-----------------------------------------|----------------------------------------------------|----------------------------------|
| of National ID No,                      | holding Electrician/Technician Licence No          | valid till (insert Date)         |
| issued b                                | y the Energy and Petroleum Regulatory Authority, c | lo hereby affirm that I am work- |
| ing for/engaged to (Electrical/SolarCo  | ontractor)                                         |                                  |
| as their full-time licensed electrician | /technician from (insertdate)                      |                                  |

#### (iii) Declaration

I declare that based on my electrician/technician licence;

- (i) I have not obtained any electrical contractor/ solar PV contractor licence,
- (ii) My licence is presently not engaged to another licensed electrical contractor,
- (iii) There will be no conflict of interest in the discharge of my duties when my electrician licence is engaged to this electrical contractor, and
- (iv) By engaging my licence to this electrical contractor, I shall not be in contravention of any law.

I further assure that;

- (i) I will report to the Authority any malpractice related to electrical installation works involving the electrical contractor to whom I am engaged,
- (ii) When I intend to leave the present electrical contractor/solar PV contractor, I will report the same to the Energy and Petroleum Regulatory Authority thirty days prior to leaving, and
- (iii) I shall abide by the provisions of the Energy Act, 2006 and regulations made thereunder; and instructions issued by the Authority from time to time.

I attach herewith copies of my National ID Card and Electrician Licence for your verification and record.

Signed

#### Licensed Electrician / Licensed Solar PV Technician

| Signature                  | ID No                      | Date                         |                |
|----------------------------|----------------------------|------------------------------|----------------|
| Postal Address             |                            | Post Code                    |                |
| Telephone Number           | Email                      |                              |                |
| Electrical Contractor/Sola | r PV Contractor (Director) |                              |                |
| Signature                  | ID No                      | Date                         |                |
| Postal Address             |                            | Post Code                    |                |
| Telephone Number           | Email                      |                              |                |
| Contractor's Stamp/Seal    |                            | Attested by Commissioner for | r Oaths/Notary |
|                            |                            |                              |                |

# LICENSING APPLICATION GUIDE FOR NEW SOLAR PHOTOVOLTIAC (PV) WORKER

# LICENSING REQUIREMENTS

An applicant for a solar photovoltaic worker's license needs to meet one of the following academic and professional requirements

| S. No | Category        | Education (Academic)                                                                | Professional (Job Experience)                       |
|-------|-----------------|-------------------------------------------------------------------------------------|-----------------------------------------------------|
| 1     | Basic T1        | KCPE, Electrical Govt. trade test 2 and Basic Solar Training                        | Verifiable two years solar installation experience  |
|       |                 | KCSE, Certificate in Electrical or<br>Electronic and Intermediate Solar<br>Training | Verifiable four years solar installation experience |
| 2     | Intermediate T2 | KCSE, Diploma in Electrical or Electronic and Intermediate Solar Training           | Verifiable two years solar installation experience  |
|       |                 | BSc. Electrical Engineering or relevant degree Or Higher National diploma           | one year solar installation experience              |
| 2     | Advanced T3     | KCSE, Diploma in Electrical or<br>Electronics and Intermediate Solar<br>Training    | Verifiable Four years solar installation experience |
| 3     |                 | BSc. Electrical Engineering or relevant degree Or Higher National diploma           | Two years solar installation experience             |

#### The related licensing fees are;

| Class | Application fee | Grant Fee | Annual Renewal Fee |
|-------|-----------------|-----------|--------------------|
| T1    | 250             | 1,000     | 500                |
| T2    | 500             | 2,000     | 750                |
| Т3    | 750             | 3,000     | 1,000              |

# 1. How to Apply for Solar PV Worker Licence?

- 1.1 Visit our website: www.epra.go.ke
- 1.2 Click on the online services portal

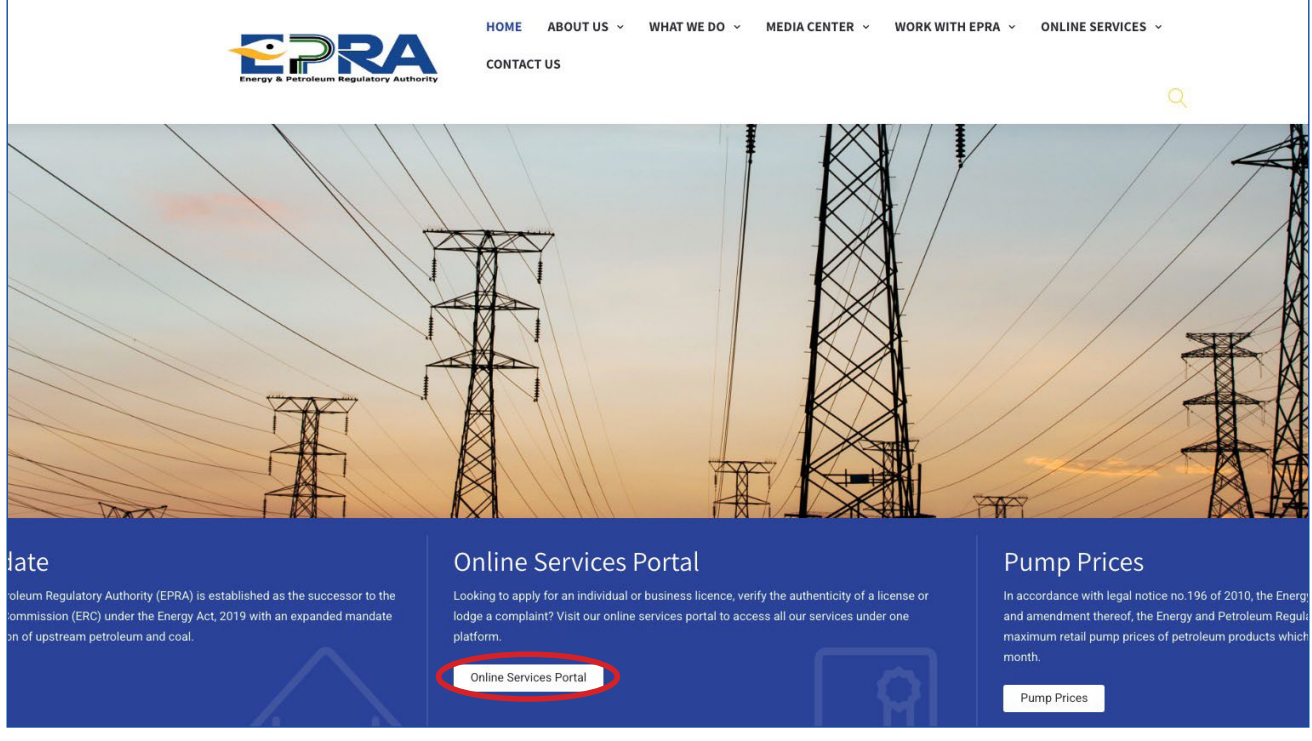

Figure 1: Online services tab/link

1.3 Fill in details of username and password and click "Create Account" if you do not have an account with us; otherwise log in to your profile and skip to step 1.7.

| Username *                                       |                                        |
|--------------------------------------------------|----------------------------------------|
| Password *                                       |                                        |
| Security Code                                    |                                        |
| Security Code                                    |                                        |
| deoosy 🤊                                         | Refresh                                |
| deo osy 🤊<br>Please Type the Securit             | Refresh<br>y Code above Here!          |
| Decory Type the Securit                          | Refresh<br>y Code above Here!          |
| Decory<br>Please Type the Securit<br>Remember Me | Refresh<br>y Code above Here!<br>Login |

Figure 2: Creating new account

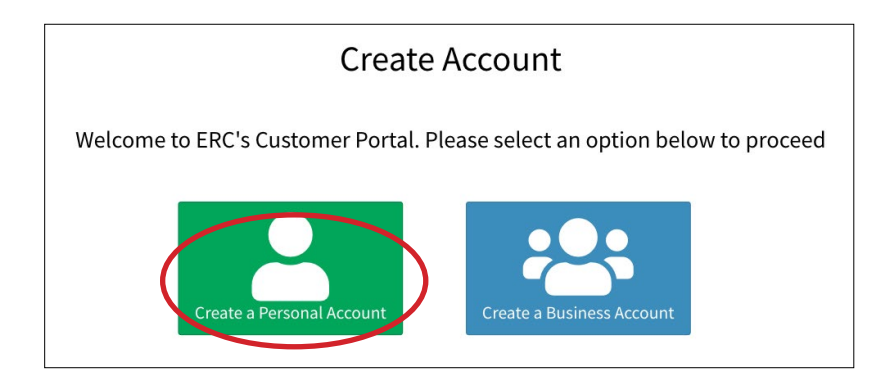

#### 1.5 Fill in your individual details, then click sign up

| Personal Details                                                                   |                                      |  |
|------------------------------------------------------------------------------------|--------------------------------------|--|
| First Name *                                                                       | Last Name *                          |  |
| 1                                                                                  |                                      |  |
| Other Names                                                                        | National Id *                        |  |
|                                                                                    |                                      |  |
|                                                                                    |                                      |  |
| Login Details                                                                      |                                      |  |
|                                                                                    |                                      |  |
| UserName *                                                                         |                                      |  |
| UserName *                                                                         |                                      |  |
| UserName *                                                                         | Phone Number *                       |  |
| UserName *<br>Email *                                                              | Phone Number *                       |  |
| UserName * Email * Password *                                                      | Phone Number *                       |  |
| UserName *<br>Email *<br>Password *                                                | Phone Number *<br>Confirm Password * |  |
| UserName * Email * Password *                                                      | Phone Number *<br>Confirm Password * |  |
| UserName * Email * Password * Security Verification                                | Phone Number *<br>Confirm Password * |  |
| UserName * Email * Password * Security Verification Security Code *                | Phone Number *<br>Confirm Password * |  |
| UserName * Email * Password * Security Verification Security Code * COOSU DRefresh | Phone Number * Confirm Password *    |  |

#### You will receive the message below:

| Dear xxxxx,                                                                                                    |
|----------------------------------------------------------------------------------------------------|
| Welcome to the Energy and Petroleum Regulatory Authority Licensing Portal.<br>Please click the link below to activate your account: |
| https://portal.erc.go.ke:                                                                                                    |
| If the link doesnt open, try copying and pasting it on the address bar on your browser                                              |
| Energy And Petroleum Regulatory Authority<br>P. O. Box 42681-00100, Nairobi<br>Eagle Africa Centre, Longonot Road Upperhill         |

1.5 Activate your account by clicking on the link sent to the email sent entered in 1.4. above

1.6 Login to your created individual account using your username and password

| usomame       |                                                                                      |
|---------------|--------------------------------------------------------------------------------------|
| username      |                                                                                      |
| Password *    |                                                                                      |
| *******       |                                                                                      |
| <b>joceli</b> | Refresh<br>urity Code above Here!                                                    |
| Remember Me   | na na kalendar eta en esta en esta anticia da esta esta esta esta esta esta esta est |

Figure 2: Login form

1.7 Select the type of license you are applying then click continue with registration

| xx                                                                                                    | Select the License you want to apply for                         | Solar PV Technician                                                                                                    |
|----------------------------------------------------------------------------------------------------|------------------------------------------------------------------|----------------------------------------------------------------------------------------------------|
| xx                                                                                                    | Electricity Sector                                               | License Details                                                                                                    |
| xx@xx.com                                                                                                    | <ul> <li>Electrician</li> </ul>                                  | This kind of license is issued to a/an <b>Individual</b> . We'll require you to create your<br>Individual profile before proceeding with the application.                                                                                                    |
| Need Help?                                                                                                    |                                                                  | In addition, you will be required to provide the following documents:                                                                                                    |
| General Enquiry                                                                                                    | Renewable Energy Sector                                          | 1. National Identification<br>2. Copies of Original Certificate                                                                                                    |
| Edit Hogun<br>Edit +254 20 2847000/197/198/200<br><u>Mobile</u> : 0722 200 947 / 0734414333<br><u>Fax:</u> +254 20 2717603<br><u>Postal Address</u> : PO Box 42681 - 00100<br>NaIPORI KENNA | <ul> <li>Energy Auditors</li> <li>Solar PV Technician</li> </ul> | <ol> <li>Copies of Professional Certificates</li> <li>Detailed Summary Of Systems You have participated in<br/>Installation(Project,Location,Capacity)</li> <li>Proof of years of experience (Recommendation Letter by current or previou<br/>employers/clients)</li> </ol> |
| Email: info@erc.go.ke                                                                                                    | Petroleum Sector                                                 | Press the button below to continue.                                                                                                    |
| Tel:+254 20 2847200                                                                                                    | Driver Certification                                             |                                                                                                    |
| Enforcement Hotline<br>Tel: 0708 444 000                                                                                                    | O Driver Certification                                           |                                                                                                    |
| Anti-Corruption Hotline<br>Tel: 0700 629 873                                                                                                    |                                                                  |                                                                                                    |

# 1.8 Complete registration by filling bio data section, then click next

| Passport Uploa  | d Payment Submit Application |                    |                            |  |
|-----------------|------------------------------|--------------------|----------------------------|--|
| irst Name *     |                              | Middle Name        | Last Name *                |  |
|                 |                              |                    |                            |  |
| Email *         |                              | Telephone *        | KRA PIN *                  |  |
| Postal Address  |                              | Postal Code        | Town                       |  |
| Date of Birth * |                              | Driving Licence No | Passport No. / National ID |  |
| <b>*</b>        | YYYY-MM-DD                   |                    | 25349017                   |  |
| lationality     |                              | Gender *           | Country                    |  |
| SELECT          | ~                            | SELECT             | ✓ KENYA                    |  |
| County *        |                              |                    |                            |  |
| CELECT          | ~                            |                    |                            |  |
| SELECT          |                              |                    |                            |  |

# Figure 8: Bio data form

## 1.9 Select the class of the license you are applying, then click next

| Licen                        | ce Applie                   | cation: Solar I        | PV Technic      | cian                    |          |           |                 |         |                    |
|------------------------------|-----------------------------|------------------------|-----------------|-------------------------|----------|-----------|-----------------|---------|--------------------|
| Bio Data                     | Licence Class               | Minimum Qualifications | Work Experience | Academic Qualifications | Referees | Documents | Passport Upload | Payment | Submit Application |
| Licenc<br>SELEC<br><< Previo | ce Class<br>T<br>ous Next>> |                        |                 |                         |          |           |                 |         | O                  |

1.10 Confirm that you meet the minimum academic and technical qualification as applicable, then click next. Choose I do not have any of these qualifications if you don't have. The system will allow you to start the process again or log out.

| icence Al<br>Bio Data Licenc                                                      | e Class Minimum Qualifications         | PV Technic                                       | Class T2<br>Academic Qualifications | Referees                                         | Documents  | Passport Upload        | Payment | Submit Application |
|-----------------------------------------------------------------------------------|----------------------------------------|--------------------------------------------------|-------------------------------------|--------------------------------------------------|------------|------------------------|---------|--------------------|
| Minimum<br>Please Indicate you                                                    | Qualifications for<br>r Qualifications | or Class T2                                      | 2                                   |                                                  |            |                        |         |                    |
| Academic Qualifi                                                                  | cation                                 |                                                  |                                     |                                                  | Technical  | Qualifications         |         |                    |
| CKCSE +Certificate in Electrical and/ or Electronic + Intermediate Solar Training |                                        |                                                  |                                     | Verifiable 4 years solar installation experience |            |                        |         |                    |
| ⊖ KCSE +Diplom                                                                    | ing                                    | Verifiable 2 years solar installation experience |                                     |                                                  |            |                        |         |                    |
| BSc Electrical                                                                    | Engineering or relevant degree Or Hi   | gher National diplom                             | a                                   |                                                  | 1year of s | olar installation expe | rience  |                    |
| <- Previous                                                                       | Next >>> I do not Have any of the      | se Qualifications                                |                                     |                                                  |            |                        |         |                    |

#### 1.11 Fill in your work experience section, then click next

| Licence Application: Solar PV Technician Class T2 |                              |                 |                         |          |           |                 |         |                    |  |
|---------------------------------------------------|------------------------------|-----------------|-------------------------|----------|-----------|-----------------|---------|--------------------|--|
| Bio Data Licence                                  | Class Minimum Qualifications | Work Experience | Academic Qualifications | Referees | Documents | Passport Upload | Payment | Submit Application |  |
| Work Exp                                          | erience (Describe Acti       | vities Relevant | to Licence Applied fo   | or)      |           |                 |         | + Add Experience   |  |
| Institution                                       | BusinessType                 |                 | Starting Date           | Ending   | Date      | Position        |         |                    |  |
| KPLC                                              | Public Limited Company       |                 | 1978                    | 2021     |           | Electrical Eng  | ineer   | Edit               |  |
| << Previous                                       | iext >>                      |                 |                         |          |           |                 |         |                    |  |

#### 1.12 Fill in your academic qualification section, then click next

| Licence Application: Solar F                  | cian Class T2   |                         |            |               |                 |         |                      |
|-----------------------------------------------|-----------------|-------------------------|------------|---------------|-----------------|---------|----------------------|
| Bio Data Licence Class Minimum Qualifications | Work Experience | Academic Qualifications | Referees   | Documents     | Passport Upload | Payment | Submit Application   |
| Academic Qualification                        |                 |                         |            |               |                 |         | + Add Qualifications |
| Institution                                   | Location        | Academic Level          | Summary of | Qualification | Date A          | warded  |                      |
| Electrical and Electronics Engineering        | Eldoret         | Degree                  |            |               | 1967-0          | 01-01   | Edit Record          |
| << Previous Next >>                           |                 |                         |            |               |                 |         |                      |

#### 1.13 Fill in the details of at least two referees, then click next

| Licence Ap       | plication:              | Solar PV T                    | echnician o         | Class T2              |                    |                 |          |                |
|------------------|-------------------------|-------------------------------|---------------------|-----------------------|--------------------|-----------------|----------|----------------|
| Bio Data Licence | Class Minimur           | n Qualifications W            | ork Experience Ac   | ademic Qualifications | Knowledge of Rules | Other Licences  | Referees | Documents      |
| Passport Upload  | Payment Subr            | mit Application               |                     |                       |                    |                 |          |                |
| Referees (Mir    | nimum <b>two</b> refere | ees, with <b>at least o</b> i | ne ERC licenced ind | lividual)             |                    |                 |          | + Add Referees |
| Licence No.      | Name                    | Occupation                    | Job Title           | Email                 |                    | Telephone Numbe | er       |                |
| XXXXX            | XXXXX                   | XXXXX                         | XXXXX               | XXXXX                 |                    | XXXXX           |          | Edit Record    |
| XXXXX            | XXXXX                   | XXXXX                         | XXXXX               | XXXXX                 |                    | XXXXX           |          | Edit Record    |
| <- Previous      | Next >>                 |                               |                     |                       |                    |                 |          |                |

#### 1.14 Attach all the application requirements, then click upload files

| Licence Application: Solar PV Technician Class T2                                                               |                                      |
|----------------------------------------------------------------------------------------------------|--------------------------------------|
| Bio Data Licence Class Minimum Qualifications Work Experience Academic Qualifications Referees                  | Documents Payment Submit Application |
| Documents (Ensure all your files have different names).<br>For large file(s) compress using PDF COMPRESSOR      |                                      |
|                                                                                                    | Current Document                     |
| 1) National Identification (Mandatory)115                                                                       | Choose Files No file chosen          |
| 2) Copies of Original Certificate (Mandatory)116                                                                | Choose Files No file chosen          |
| 3) Copies of Professional Certificates 117                                                                      | Choose Files No file chosen          |
| 4) Detailed Summary Of Systems You have participated in Installation(Project,Location,Capacity) (Mandatory) 305 | Choose Files No file chosen          |
| 5) Proof of years of experience (Recommendation Letter by current or previous employers/clients) (Mandatory)430 | Choose Files No file chosen          |
| << Previous Upload Files                                                                                        |                                      |

1.15 Proceed to pay application fee by choosing either Mpesa or Bank deposit payment option. Pay application fee as guided, then click save the payment

| Update Payments              |                                                                                                    |                                                                                                    |
|------------------------------|----------------------------------------------------------------------------------------------------|----------------------------------------------------------------------------------------------------|
| Select your payment option   | Mpesa Payr                                                                                                    | nent Methods                                                                                                    |
| M-PESA   PESA   Bank Deposit | <ul> <li>NB:There are two acceptable methods of payment i.e. the STI Guidelines for each are provided below.</li> <li>STK-Push Payment Mpesa Guidelines <ul> <li>Unlock your phone and ensure it's on</li> <li>From the 254, Please continue entering the paying Mobile Number Starting with 7 e.g. 2547xxxxx34</li> <li>Send payment request to the entered phone number by clicking the button below</li> <li>If a request is not sent to your phone, and it brings an error 'Operation cancelled 09', please use the other method.</li> <li>Enter your Mpesa Pin and press okay</li> <li>You will receive an SMS confirming the transaction</li> <li>Click Save button below after receiving the confirmation sms</li> </ul> </li> <li>254</li> </ul> | <ul> <li>KPUSH and C2B, Please fill free to use either of the two.</li> <li>M-PESA C2B Payment Guidelines <ul> <li>Go to M-PESA Menu on your mobile phone</li> <li>Select Pay Bill</li> <li>Enter 899000 as the Business Number</li> <li>Enter AP287373 as ACCOUNT NUMBER option</li> <li>Enter the value amount to pay (NO COMMAS) e.g 200</li> <li>Enter your M-PESA PIN</li> <li>Then send the request</li> <li>You will receive an SMS confirming the transaction</li> <li>Click Save button below after receiving the confirmation sms</li> </ul> </li> </ul> |
| << Previous                  |                                                                                                    | Save Payment                                                                                                    |

1.16 Submit your application for review.

1.17 You will receive a confirmation on the email you used to create the account indicating that the application has been submitted successfully as shown below.

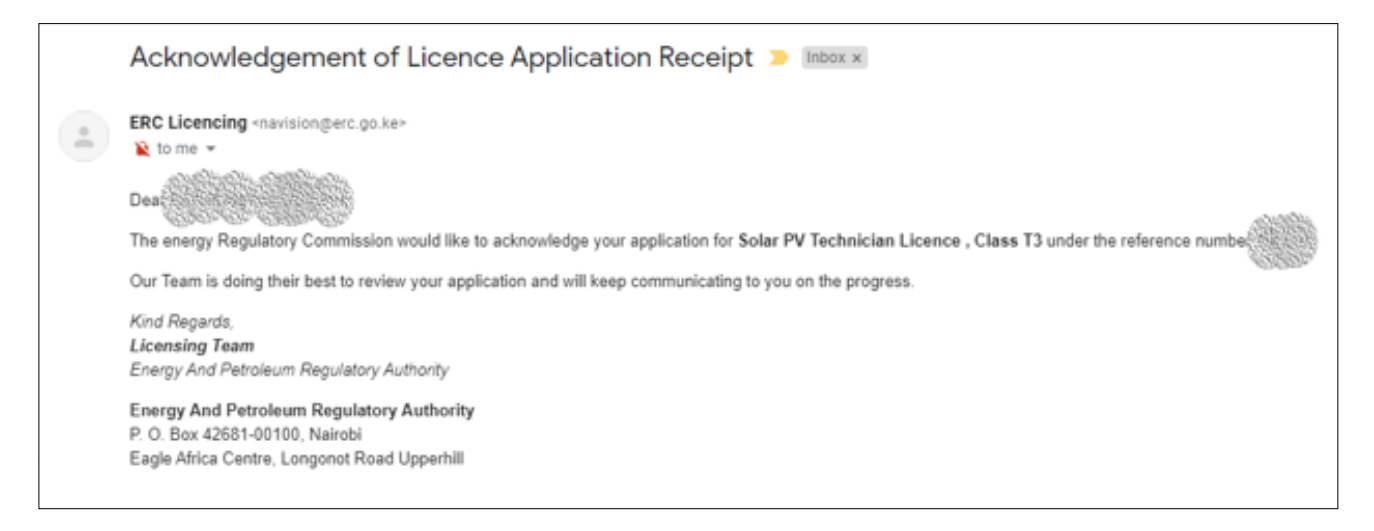

# SOLAR PHOTOVOLTAIC WORKER LICENSE RENEWAL GUIDE

## How to renew solar PV worker licence?

Visit our website: www.epra.go.ke

Click on the online services portal

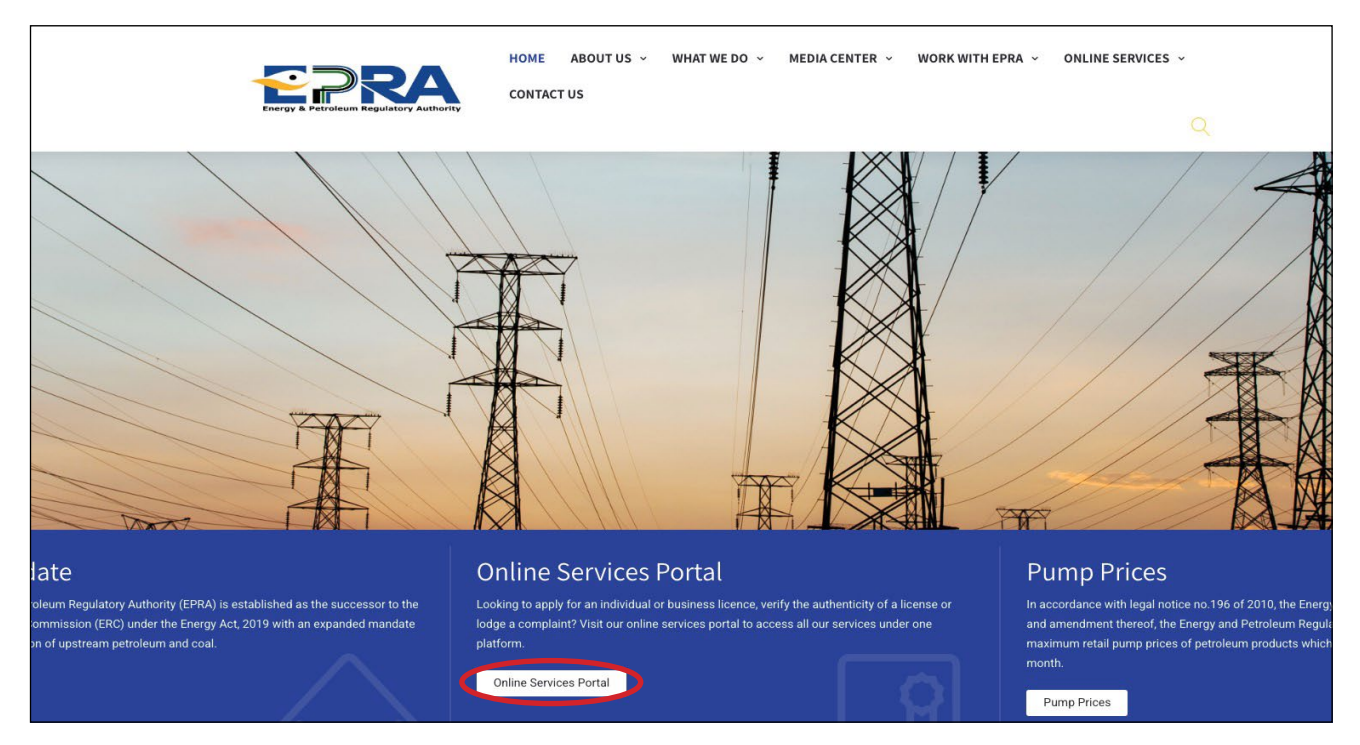

1.1 Login to your individual account using your username and password. If you no longer remember your password, click on Reset Password and provide an email address to which you have access.

| username        |                             |  |
|-----------------|-----------------------------|--|
| Password *      |                             |  |
|                 |                             |  |
| joceli          | D Refresh                   |  |
| Please Type the | e Security Code above Here! |  |

#### 1.2 Go to Licence Management and click My Licenses

| About Us                       | License Management Petrol Stati    | ons File Complaints F                                      |                                      | Report Corruption   |             | Energy Management        | <b>Q</b> Verify Licences | ¢ -              |
|--------------------------------|------------------------------------|------------------------------------------------------------|--------------------------------------|---------------------|-------------|--------------------------|--------------------------|------------------|
| Home / Abi                     | New Licence Application            |                                                            |                                      |                     |             |                          |                          |                  |
| About                          | Mulicances                         |                                                            |                                      |                     |             |                          |                          |                  |
| The Energy a<br>alia regulatic | Application History                | PRA) is established as the s<br>ck here to learn more abou | uccessor to the En<br>t our mandate. | ergy Regulatory Com | mission (ER | C) under the Energy Act, | 2019 with an expanded m  | nandate of inter |
|                                | Petroleum Information & Statistics |                                                            |                                      |                     |             |                          |                          |                  |
| Our Co                         | Peroteum monnation & statistics    |                                                            |                                      |                     |             |                          |                          |                  |
| Head Office                    | Completion Certificate             |                                                            |                                      |                     |             |                          |                          |                  |
| Eagle Africa (                 | Certificate Reviews                |                                                            |                                      |                     |             |                          |                          |                  |
| +254 709 336                   | R F Returns                        | 00                                                         |                                      |                     |             |                          |                          |                  |
| Postal Addre                   |                                    | NYA                                                        |                                      |                     |             |                          |                          |                  |
| E-mail: info@                  | Power Purchase Agreement           |                                                            |                                      |                     |             |                          |                          |                  |
|                                |                                    |                                                            |                                      |                     |             |                          |                          |                  |

#### 1.3 Select the licence you want to renew by clicking view licence

| About Us Licens    | Management Energy Management  | Petrol Stations | File Complaints | Report Accident       | Report Corruption | Surveys | <b>Q</b> Verify Licences |   |
|--------------------|-------------------------------|-----------------|-----------------|-----------------------|-------------------|---------|--------------------------|---|
| Home / My Licences |                               |                 |                 |                       |                   |         |                          |   |
| My Licer           | ices                          |                 |                 |                       |                   |         |                          |   |
| Licence Number     | Licence Details               |                 | Status          |                       |                   |         |                          |   |
| ERC/SPVT/C         | Solar PV Technici<br>Class T3 | an              | Licens          | e collected.          |                   |         | View Licence             | ) |
|                    | Electrician<br>Class C-1      |                 | Licens          | e ready for collectio | n.                |         | View Licence             |   |
|                    |                               |                 |                 |                       |                   |         |                          |   |

# 1.4 Proceed to apply for renewal of your licence by clicking Renew Licence Now

| About Us    | License Management | Energy Management               | Petrol Stations | File Complaints | Report Accident | Report Corruption | Surveys | Q Verify Licences | <b>0</b> -    |
|-------------|--------------------|---------------------------------|-----------------|-----------------|-----------------|-------------------|---------|-------------------|---------------|
| Home / My   | Licences / 114957  |                                 |                 |                 |                 |                   |         |                   |               |
| My Lic      | ence               |                                 |                 |                 |                 |                   | (       | Renew Licence Now | Amend Licence |
| Sector      |                    | Renewable Energy Se             | ctor            |                 |                 |                   |         |                   |               |
| Licence Det | ails               | Solar PV Technician<br>Class T3 |                 |                 |                 |                   |         |                   |               |
| Licence Nur | mber               | ERC/SPVT/00745                  |                 |                 |                 |                   |         |                   |               |
| Application | Date               | 29th Mar 2019                   |                 |                 |                 |                   |         |                   |               |
| Expiry Date |                    | 26th May 2020                   |                 |                 |                 |                   |         |                   |               |
| Status      |                    | License collected.              |                 |                 |                 |                   |         |                   |               |
| Applicatio  | on Log             |                                 |                 |                 |                 |                   |         |                   |               |
| Ref. Numbe  | er Date o          | f Submission                    | Applie          | cation Type     | st              | latus             |         | Options           |               |
| 114957      | 29th M             | ar 2019                         | Origin          | al Application  | Li              | cence Collected   |         | Download Invoice  |               |
|             |                    |                                 |                 |                 |                 |                   |         | Download Invoice  |               |
|             |                    |                                 |                 |                 |                 |                   |         |                   |               |

1.5 File returns for work done in the previous year. If returns for work done have been filed proceed to step 1.6.

| About Us | License Management    | Energy Management      | Petrol Stations          | File Complaints    | Report Accident       | Report Corruption       | Surveys    | Q Verify Licences |  |
|----------|-----------------------|------------------------|--------------------------|--------------------|-----------------------|-------------------------|------------|-------------------|--|
|          |                       |                        |                          |                    |                       |                         |            |                   |  |
|          |                       |                        |                          |                    |                       |                         |            |                   |  |
|          | Infol Kindly submit r | etums on work done for | the year <b>(2019/20</b> | 20) before proceed | ing with renewal. Fil | e NIL(0) if you have no | t done any | work.             |  |
|          |                       |                        |                          | CI K HERE          | submit returns.       |                         |            |                   |  |

| Renewable Returns   |        |          |
|---------------------|--------|----------|
| Returns Category    | Amount | Action   |
| Unsubmitted Returns | 0      | Ø View   |
| Submitted Returns   | 0      | lew View |
| Rejected Returns    | 0      | @ View   |
| Approved Returns    | 0      | Ø View   |
| Tagged Returns      | 0      | @ View   |

| Systems Instal     | led Re | turns         |                |                      |   |                         |               |                     |                        |
|--------------------|--------|---------------|----------------|----------------------|---|-------------------------|---------------|---------------------|------------------------|
| Category :         |        | Solar Photovo | ltaic Cont     | tractors/Technicians | • |                         |               |                     | Close x                |
| Year :             |        | 2019/2020     |                |                      |   | *                       |               |                     |                        |
| System Description | Uni    | Ca<br>it (Li  | pacity<br>trs) | County Installed     | 1 | System Location Address | Site Contact  | Site Coordinates    | View/Add Participants  |
| 1                  |        | N Y           | 1              | Nairobi              | ~ | Nairobi                 | +254719403099 | 0                   | Participants           |
|                    |        |               |                |                      |   |                         |               | 0                   |                        |
|                    |        |               |                |                      |   |                         | Update        | Data & Submit Later | Save & Submit Data Now |

1.6 Select Renew Licence Now Complete your profile if there is any missing data, then click next

| About Us License Management Energy Management | Petrol Stations File Complaints Report Accident I | Report Corruption Surveys <b>Q</b> Verify Licences |
|-----------------------------------------------|---------------------------------------------------|----------------------------------------------------|
| Home / License Application                    |                                                   |                                                    |
| Bio Data Payment Submit Application           | hnician (#)                                       |                                                    |
| First Name *                                  | Middle Name                                       | Last Name *                                        |
|                                               |                                                   | deside a                                           |
| Email *                                       | Telephone *                                       | KRA PIN *                                          |
|                                               |                                                   |                                                    |
| Postal Address                                | Postal Code                                       | Town                                               |
| 309                                           | 30300                                             |                                                    |
| Physical Address *                            |                                                   |                                                    |
|                                               |                                                   |                                                    |
| Date of Birth *                               | Driving Licence No                                | Passport No. / National ID                         |
| 🗮 🗙 1991-11-27                                |                                                   |                                                    |
| Nationality                                   | Gender *                                          | Country                                            |
| SELECT V                                      | Male                                              | × KENYA ×                                          |
| County*                                       |                                                   |                                                    |
| Nandi 🗸                                       |                                                   |                                                    |
| Next >>                                       |                                                   |                                                    |

1.7 Proceed to pay renewal fee by choosing either Mpesa or Bank deposit payment option. Pay renewal fee as guided, then click save the payment

| elect your payment option | Mpesa Payı                                                                                                    | ment Methods                                                                                                    |
|---------------------------|----------------------------------------------------------------------------------------------------|----------------------------------------------------------------------------------------------------|
| • M-PESA PESA             | <ul> <li>NB: There are two acceptable methods of payment i.e. the ST Guidelines for each are provided below.</li> <li>STK-Push Payment Mpesa Guidelines <ul> <li>Unlock your phone and ensure it's on</li> <li>From the 254, Please continue entering the paying Mobile Number Starting with 7 e.g. 2547xxxxx34</li> <li>Send payment request to the entered phone number by clicking the button below</li> <li>If a request is not sent to your phone, and it brings an error 'Operation cancelled 09', please use the other method.</li> <li>Enter your Mpesa Pin and press okay</li> <li>You will receive an SMS confirming the transaction</li> <li>Click Save button below after receiving the confirmation sms</li> </ul> </li> <li>254</li> </ul> | K PUSH and C2B, Please fill free to use either of the two.<br>M-PESA C2B Payment Guidelines<br>Go to M-PESA Menu on your mobile phone<br>Select Pay Bill<br>Enter 89000 as the Business Number<br>Enter AP287373 as ACCOUNT NUMBER option<br>Enter the value amount to pay (NO COMMAS) e.g<br>200<br>Enter your M-PESA PIN<br>Then send the request<br>You will receive an SMS confirming the<br>transaction<br>Click Save button below after receiving the<br>confirmation sms |

1.8 Submit your renewal application for review.

# SOLAR PHOTOVOLTAIC SYSTEMS CONTRACTOR/VENDOR/MANUFACTURER/ IMPORTER NEW APPLICATION GUIDE

#### LICENSE REQUIREMENTS

In the application of a new solar photovoltaic systems contractor/vendor/manufacturer/importer, you will be required to have scanned copies of the listed documents and pay the applicable licensing fees. The instruments/tools shall be checked during licensing inspection for which you will be notified.

- 1. Certificate of incorporation/ business registration certificate
- 2. Certified copy of VAT certificate/ PIN certificate
- 3. Valid tax compliance certificate from the Kenya Revenue Authority
- 4. Certified Copies of CR12 from the registrar of companies (Not older than 1 year) for limited companies
- 5. Legible copies of identification documents i.e. IDs/Passports for all company directors.
- 6. Work permits class "G" for foreign directors as per CR12. In the event that these directors neither live nor work in Kenya, a letter stating this and notarised in the country of residence should be provided. The template of the letter is provided in Annex I and should be notarised by a public notary in the country of residence
- 7. Certified Copies of Valid Business permit from the relevant County Government
- 8. Proof of occupancy of office premises (Title dead or Valid Lease Agreement)
- 9. Licensed technician's consent letter template provided in Annex II
- 10. Copy of technician's license
- 11. Template for completion certificates and warranties
- 12. Details of Solar PV design tools

#### **INSTRUMENTS, TOOLS and SAFETY GEARS:**

The following mandatory instruments are to be provided during inspection.

- Earth loop impedance tester (Mandatory for class V1, V2 and C1)
- Insulation resistance tester (Mandatory for class V1, V2 and C1)
- Earth resistance tester (Mandatory for class V1, V2 and C1)
- Clamp meter/ Multimeter (Mandatory for class V1, V2 and C1)

In addition to the mandatory tools, the contractor should have:

- Electrician tool box
- Safety gear and equipment (Overalls, reflectors, harness etc.)
- Appropriate climbing equipment
- Drilling machines
- Spanners, screwdrivers, pipe wrenches and torque wrench.
- Office accessories (Computer, Printers etc.)

#### The related licensing fees

| Class | Application fee | Grant Fee | Annual Renewal Fee |
|-------|-----------------|-----------|--------------------|
| C1    | 500             | 1,000     | 1,000              |
| V1    | 1,000           | 2,500     | 1,000              |
| V2    | 2,000           | 5,000     | 2,500              |

# How to Apply for New Contractor Licence?

- 1.1 Visit our website: www.epra.go.ke
- 1.2 Click on the online services portal

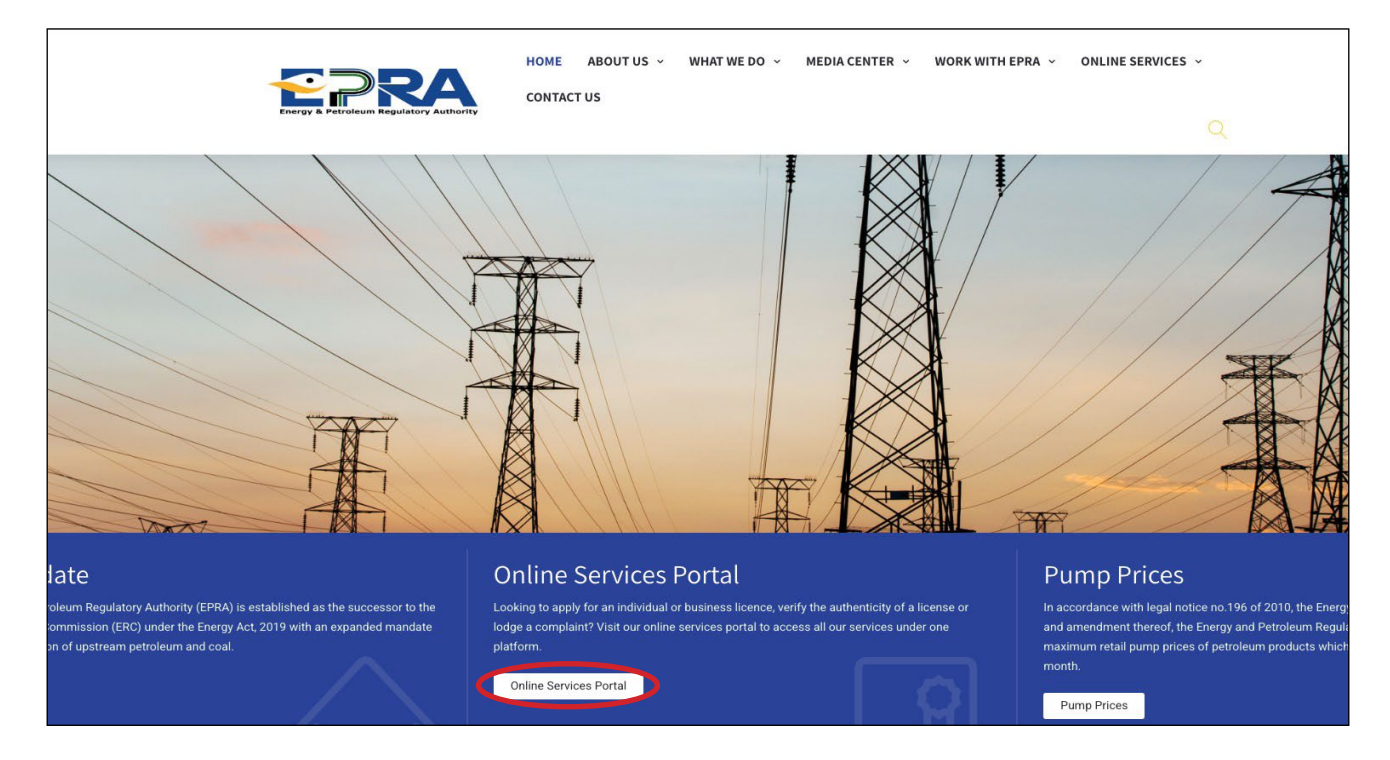

1.3 Fill in details of username and password and click "Create Account" if you do not have an account with us. otherwise log in to your profile and skip to step 1.7.

| 21 10 1210011                                   |               |
|-------------------------------------------------|---------------|
| Username *                                      |               |
| Password *                                      |               |
| Security Code                                   |               |
| deoosy DRefresh                                 | n             |
|                                                 | a abaya Haral |
| Please Type the Security Code                   | e above here: |
| Please Type the Security Code                   |               |
| Please Type the Security Code  Remember Me  Log | ;in           |

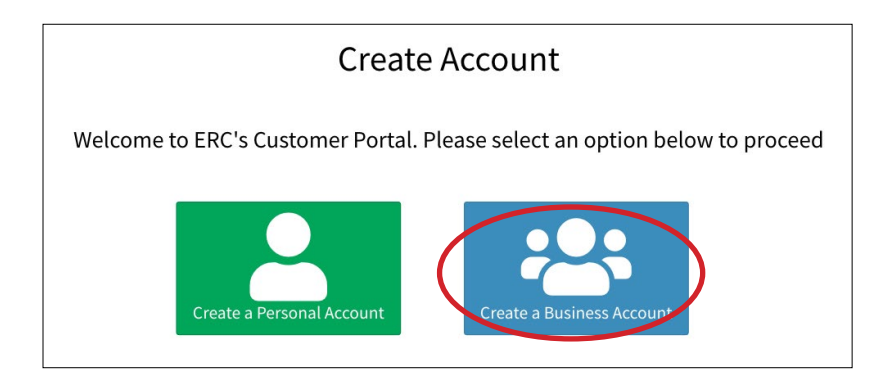

1.4 Fill in your business account details, then click sign up

| Please fill in t                                              | Signup             |
|---------------------------------------------------------------|--------------------|
| Business Name *                                               |                    |
| Email *                                                       | Krapin *           |
| Login Details<br>UserName *                                   |                    |
| Password *                                                    | Confirm Password * |
| Contact Person<br>First Name *                                | Last Name *        |
| Other Names                                                   | Mobile Number *    |
| Security Code *<br><b>URIXE</b> The Security Code above Here! |                    |

#### You will receive the message below

Dear Welcome to the Energy & Petroleum Regulatory Authority Licensing Portal. Please click the link below to activate your account: https://portal.erc.go.ke:5597/site/activate-account?token=R2bRsen4EqmOWQpKj If the link doesnt open, try copying and pasting it on the address bar on your browser Energy And Petroleum Regulatory Authority P. O. Box 42681-00100, Nairobi Eagle Africa Centre, Longonot Road Upperhill

1.5 Activate your account by clicking on the link sent to the email sent entered in 1.4. above

1.6 Login to your created business account using your username and password

| username        |                           |  |
|-----------------|---------------------------|--|
| Password *      |                           |  |
| *******         |                           |  |
| Security Code   | <b>D</b> Refresh          |  |
| Please Type the | Security Code above Here! |  |
|                 |                           |  |

1.7 Select Solar PV Contractor/Vendor for Class C1 and V1 application and Solar PV Manufacturer/Importer for class V2 then click on **Continue with Registration** 

|                                                                                                    | Select the License you want to apply for                                                | Solar PV Manufacturer/Importer                                                                                                    |
|----------------------------------------------------------------------------------------------------|-----------------------------------------------------------------------------------------|----------------------------------------------------------------------------------------------------|
|                                                                                                    | Electricity Sector                                                                      | License Details                                                                                                    |
| Need Help?                                                                                                    | Electrical Contractor     Electric Power Undertaking Business Licence                   | This kind of license is issued to a/an <b>Business/Company</b> . We'll require you to create your Business/Company profile before proceeding with the application. In addition, you will be required to provide the following documents: |
| General Enquiry                                                                                                |                                                                                         | 2. Valid Tax Compliance Certificate from Kenva Revenue Authority                                                                                                    |
| Tel: +254 20 2847000/197/198/200<br>Mobile: 0722 200 947 / 0734414333                                          | Renewable Energy Sector                                                                 | <ol> <li>Legible Copies of Identification Documents i.e. IDs/Passports for all the<br/>Company directors</li> </ol>                                                                                                    |
| Fax: +254 20 2717603                                                                                           |                                                                                         | 4. Certified copy of VAT certificate                                                                                                    |
| Postal Address: P.O Box 42681 - 00100                                                                          | <ul> <li>Energy Audit Firms</li> </ul>                                                  | 5. Technician Consent Letter                                                                                                    |
| NAIROBI, KENYA                                                                                                 | <ul> <li>Solar PV Contractor/Vendor</li> </ul>                                          | 6. CR12 from the Registrar of companies (should not be older than 1 year a                                                                                                    |
| Email: info@erc.go.ke                                                                                          | Solar PV Manufacturer/Importer                                                          | the time of submission of the application. Further, if a Limited company                                                                                                    |
| to the state in the second second second second second second second second second second second second second | Appliances Labels                                                                       | appears as part of the shareholders, provide the company's CR12 plus a                                                                                                    |
| Interactive voice Response                                                                                     |                                                                                         | the Directors' IDs)                                                                                                    |
| 101:+254 20 2847200                                                                                            |                                                                                         | 7. Work Permits Class "G" for foreign directors as per CR12                                                                                                    |
| Enforcement Hotline                                                                                            |                                                                                         | 9. Copy of Technician's Licence                                                                                                    |
| Tel: 0708 444 000                                                                                              | Petroleum Sector                                                                        | 10. Completion Certificate Template                                                                                                    |
|                                                                                                    |                                                                                         | 11. Single Business Permit to operate business from the respective County                                                                                                    |
| Anti-Corruption Hotline                                                                                        | Petroleum Business Licence (Except LPG)                                                 | Government                                                                                                    |
| <u>Tel:</u> 0700 629 873                                                                                       | <ul> <li>Import, Export and Wholesale of Petroleum<br/>Products (Except LPG)</li> </ul> | Press the button below to continue.                                                                                                    |
|                                                                                                    | <ul> <li>Import, Export and Wholesale of Fuel Oil</li> </ul>                            | continue with Registration                                                                                                    |
|                                                                                                    | Import, Export and Wholesale of Bitumen                                                 |                                                                                                    |

1.8 Complete registration by filling bio data section, then click on "Next"

| lephone *                              |                                              |  |  |
|----------------------------------------|----------------------------------------------|--|--|
| lephone *                              |                                              |  |  |
| • ■••••••••••••••••••••••••••••••••••• | KRA PIN *                                    |  |  |
| ostal Code                             | Town                                         |  |  |
|                                        |                                              |  |  |
| ısiness Permit No                      | VAT Number                                   |  |  |
| isiness Registration No                | Designation                                  |  |  |
| ountry                                 | County *                                     |  |  |
|                                        | Isiness Permit No<br>Isiness Registration No |  |  |

1.9 Select the class of the license you are applying, then click next

Note: You need a class T3 solar photovoltaic technician to apply for C1. Class T2 solar PV Technician can only allow you to apply for Class V1 and V2 licence.

#### T3 is applicable to all the classes

| Licence Application: Solar PV Contractor/Vendor Class V2 |               |           |                         |                |                    |                 |               |          |           |         |
|----------------------------------------------------------|---------------|-----------|-------------------------|----------------|--------------------|-----------------|---------------|----------|-----------|---------|
| Bio Data                                                 | Licence Class | Directors | Description of Premises | Licensed Staff | Areas of Operation | Work Experience | Testing Tools | Referees | Documents | Payment |
| Submit Ap                                                | plication     |           |                         |                |                    |                 |               |          |           |         |
| Licenc                                                   | e Class       |           |                         |                |                    |                 |               |          |           |         |
| Class C                                                  | 1             |           |                         |                |                    |                 |               |          |           | $\odot$ |
| << Previo                                                | ous Next >>   |           |                         |                |                    |                 |               |          |           |         |

#### 1.10 Fill in the details of the company directors with the "+Add Directors" tab, then click "next"

| lio Data Licence Clas: | Directors | Description of Premises | Licensed Staff | Areas of Operation | Work Experience | Testing Tools | Referees | Documents | Payment         |
|------------------------|-----------|-------------------------|----------------|--------------------|-----------------|---------------|----------|-----------|-----------------|
| ubmit Application      |           |                         |                |                    |                 |               |          |           |                 |
|                        |           |                         |                |                    |                 |               |          |           |                 |
| Jirectors              |           |                         |                |                    |                 |               |          | C         | - Add Directors |
| Director Name          |           | Nationality             | ID/Pass        | port No.           | Director/       | Partner Type  |          |           |                 |
|                        |           |                         |                |                    |                 |               |          |           |                 |

## 1.11 Fill in the location of your office, then click "Save & Continue"

| Licence Application:<br>Bio Data Licence Class Directors<br>Submit Application | Description of Premises Licen | ctor/Vendor Class | C1<br>Work Experience Testing Tools | Referees Documents Payment |
|--------------------------------------------------------------------------------|-------------------------------|-------------------|-------------------------------------|----------------------------|
| Business Premises                                                              |                               |                   |                                     |                            |
| Bulding Name                                                                   | Premises Type                 | Town/District     | Physical Address                    |                            |
| ххххх                                                                          | ххххх                         | XXXXX             | XXXXX                               | Edit                       |
| «Previous Save & Continue                                                      |                               |                   |                                     |                            |

#### 1.12 Fill in the licence number of your solar PV technician, then click "next"

| Licence Application: Sola<br>Bio Data Licence Class Directors Descripti<br>Submit Application<br>Licenced Staff<br>Licence Number | r PV Contractor/ | Vendor Class<br>Areas of Operation<br>Add Staf | C1<br>Work Experience | Testing Tools | Referees | Documents | Payment |
|----------------------------------------------------------------------------------------------------|------------------|------------------------------------------------|-----------------------|---------------|----------|-----------|---------|
| Staff Name                                                                                                    | Licence Number   |                                                | Expiry Date           |               |          |           |         |
| XXXXX                                                                                                    | XXXXX            |                                                | 2018-10-06            |               | Remove   | Staff     |         |
| << Previous Next >>>                                                                                                    |                  |                                                |                       |               |          |           |         |

#### 1.13 Fill in the details of the area of operation then click next

| Lice     | Licence Application: Solar PV Contractor/Vendor Class C1 |                                        |                    |                 |                 |               |           |         |  |
|----------|----------------------------------------------------------|----------------------------------------|--------------------|-----------------|-----------------|---------------|-----------|---------|--|
| Bio Data | a Licence Class Directors                                | Description of Premises Licensed Staff | Areas of Operation | Work Experience | Testing Tools   | Referees      | Documents | Payment |  |
| Submit   | Application                                              |                                        |                    |                 |                 |               |           |         |  |
| Reg      | Regions of Operation                                     |                                        |                    |                 |                 |               |           |         |  |
| #        | Operation Area                                           | Description                            |                    |                 | Specify your Re | egion of Oper | ation     |         |  |
| 1        | Nairobi                                                  | NA                                     | Delete             |                 | Region          |               |           |         |  |
|          |                                                          |                                        |                    |                 |                 |               |           |         |  |
|          |                                                          |                                        |                    |                 | Details         |               |           |         |  |
|          |                                                          |                                        |                    |                 |                 |               |           |         |  |
|          |                                                          |                                        |                    |                 | Add Operatio    | on Areas      |           |         |  |
| < Pre    | << Previous Next >>                                      |                                        |                    |                 |                 |               |           |         |  |

#### 1.14 Fill in details of your work experience that is relevant to the class of licence you are applying, then click next

| Licence Application: Solar PV Contractor/Vendor Class C1 |                                                                       |                              |                           |                           |  |  |  |  |  |
|----------------------------------------------------------|-----------------------------------------------------------------------|------------------------------|---------------------------|---------------------------|--|--|--|--|--|
| Bio Data Licence Class                                   | Directors Description of Premises Licensed Sta                        | ff Areas of Operation Work E | xperience Testing Tools R | eferees Documents Payment |  |  |  |  |  |
| Submit Application                                       |                                                                       |                              |                           |                           |  |  |  |  |  |
| Work Experi                                              | Work Experience (Describe Activities Relevant to Licence Applied for) |                              |                           |                           |  |  |  |  |  |
| Institution                                              | BusinessType                                                          | Starting Date                | Ending Date               | Position                  |  |  |  |  |  |
| KU                                                       | Public Limited Company                                                | 2019                         | 2019                      | MD Edit                   |  |  |  |  |  |
| <pre>&lt;- Previous Next &gt;</pre>                      |                                                                       |                              |                           |                           |  |  |  |  |  |

1.15 Fill in the details of all the mandatory testing tools/meters in your possession, then click next

| o D | ata Licence Class Directors | Description of Premises | Licensed Staff | Areas of Operation | Work Experience | Testing Tools  | Referees | Documents | Payment |
|-----|-----------------------------|-------------------------|----------------|--------------------|-----------------|----------------|----------|-----------|---------|
| 0   | ols                         |                         |                |                    |                 |                |          |           |         |
| ŧ   | Tool                        | Make                    | Serial No.     | Quantity           |                 | Name of the Te | ool      |           |         |
| 1   | Earth Loop Impedance Tester | Megger                  | SN: 123456789  | 2                  | Delete          |                |          |           |         |
| 2   | Clamp Meter                 | TNL                     | SN: 123456789  | 1                  | Delete          | Make           |          |           |         |
|     |                             |                         |                |                    |                 | Serial Number  | •        |           |         |
|     |                             |                         |                |                    |                 | Quantity       |          |           |         |
|     |                             |                         |                |                    |                 | Save           |          |           |         |

1.16 Fill in the details of at least two referees on of which is a licensed individual, then click next

| Licence A         | pplication:                 | Solar PV Contra                        | actor/Ver       | ndor Class      | C1              |               |           |           |              |
|-------------------|-----------------------------|----------------------------------------|-----------------|-----------------|-----------------|---------------|-----------|-----------|--------------|
| Bio Data Licer    | nce Class Directors         | Description of Premises Lice           | ensed Staff Are | as of Operation | Work Experience | Testing Tools | Referees  | Documents | Payment      |
| Submit Applicatio | on                          |                                        |                 |                 |                 |               |           |           |              |
| Referees (N       | /inimum <b>two</b> referees | s, with <b>at least one ERC licenc</b> | ed individual)  |                 |                 |               |           | +         | Add Referees |
| Licence No.       | Name                        | Occupation                             | Job Title       | Email           |                 | Telepho       | ne Number |           |              |
| XXXXX             | XXXXX                       | XXXXX                                  | XXXXX           | ххххх           |                 | XXXXX         |           | Edit      | t Record     |
| ххххх             | xxxxx                       | ххххх                                  | xxxxx           | ххххх           |                 | xxxxx         |           | Edit      | t Record     |
| << Previous       | Next >>                     |                                        |                 |                 |                 |               |           |           |              |

# 1.17 Attach all the company documents listed, then click upload files

| icence Application: Solar PV Contractor<br>Bio Data Licence Class Directors Description of Premises Licensed Sta<br>Submit Application                                                                                                    | r/Vendor Class Cl<br>Aff Areas of Operation Work Experience | Testing Tools Referees Documents Payment       |
|----------------------------------------------------------------------------------------------------|-------------------------------------------------------------|------------------------------------------------|
| Documents (Ensure all your files have different<br>For large file(s) compress using PDF COMPRES                                                                                                    | names).<br>SOR                                              |                                                |
|                                                                                                    |                                                             | Current Document                               |
| 1) Certificate of Incorporation / Business Registration Certificate (Mandatory)                                                                                                    | Choose Files No file chosen                                 | petroleum/116667_fnlms1562672677_2.pdf Delete  |
| 2) Valid Tax Compliance Certificate from Kenya Revenue Authority (Mandatory)                                                                                                    | Choose Files No file chosen                                 | petroleum/116667_AyQBx1562672677_5.pdf Delete  |
| <ol> <li>Legible Copies of Identification Documents i.e. IDs/Passports for all the<br/>Company directors (Mandatory)</li> </ol>                                                                                                    | Choose Files No file chosen                                 | petroleum/116667_luEp11562672677_6.pdf Delete  |
| 4) Certified copy of VAT certificate                                                                                                    | Choose Files No file chosen                                 | petroleum/116667_QGN-k1562672677_48.pdf Delete |
| 5) Technician Consent Letter (Mandatory)                                                                                                    | Choose Files No file chosen                                 | petroleum/116667_M5PbC1562672677_57.pdf Delete |
| 6) CR12 from the Registrar of companies (should not be older than 1 year at the<br>time of submission of the application. Further, if a Limited company appears as<br>part of the shareholders, provide the company's CR12 plus all the Directors' IDs)<br>(Mandatory) | Choose Files No file chosen                                 | petroleum/116667_oPAGO1562672677_1.pdf Delete  |
| 7) Copy of Technician's Licence (Mandatory)                                                                                                    | Choose Files No file chosen                                 | petroleum/116667_hCpXg1562672677_94.pdf Delete |
| 8) Business Permit from the County Government (Mandatory)                                                                                                    | Choose Files No file chosen                                 | petroleum/116667_Klf641562672677_95.pdf Delete |
| 9) Work Permits Class "G" for foreign directors as per CR12                                                                                                    | Choose Files No file chosen                                 |                                                |
| 10) Title Deed or Valid Lease Agreement of the office (Mandatory)                                                                                                    | Choose Files No file chosen                                 | petroleum/116667_Xxr5P1562672677_96.pdf Delete |
| 11) Completion Certificate Template (Mandatory)                                                                                                    | Choose Files No file chosen                                 | petroleum/116667_9rLwB1562672677_99.pdf Delete |
| << Previous Upload Files                                                                                                    |                                                             |                                                |

1.18 Proceed to pay application fee by choosing either Mpesa or Bank deposit payment option. Pay application fee as guided, then click save payment

| Select your payment option  | Mpesa Payı                                                                                                    | ment Methods                                                                                                    |
|-----------------------------|----------------------------------------------------------------------------------------------------|----------------------------------------------------------------------------------------------------|
| M-PESA     PESA     Deposit | <ul> <li>NB:There are two acceptable methods of payment i.e. the ST Guidelines for each are provided below.</li> <li>STK-Push Payment Mpesa Guidelines <ul> <li>Unlock your phone and ensure it's on</li> <li>From the 254, Please continue entering the paying Mobile Number Starting with 7 e.g 2547xxxxx34</li> <li>Send payment request to the entered phone number by clicking the button below</li> <li>If a request is not sent to your phone, and it brings an error 'Operation cancelled 09', please use the other method.</li> <li>Enter your Mpesa Pin and press okay</li> <li>You will receive an SMS confirming the transaction</li> <li>Click Save button below after receiving the confirmation sms</li> </ul> </li> <li>254</li> </ul> | <ul> <li>KPUSH and C2B. Please fill free to use either of the two.</li> <li>M-PESA C2B Payment Guidelines <ul> <li>Go to M-PESA Menu on your mobile phone</li> <li>Select Pay Bill</li> <li>Enter 899000 as the Business Number</li> <li>Enter AP287373 as ACCOUNT NUMBER option</li> <li>Enter the value amount to pay (NO COMMAS) e.g<br/>200</li> <li>Enter your M-PESA PIN</li> <li>Then send the request</li> <li>You will receive an SMS confirming the<br/>transaction</li> <li>Click Save button below after receiving the<br/>confirmation sms</li> </ul> </li> </ul> |

1.19 Submit your application for review.

1.20 You will receive a confirmation on the email you used to create the account indicating that the application has been submitted successfully.

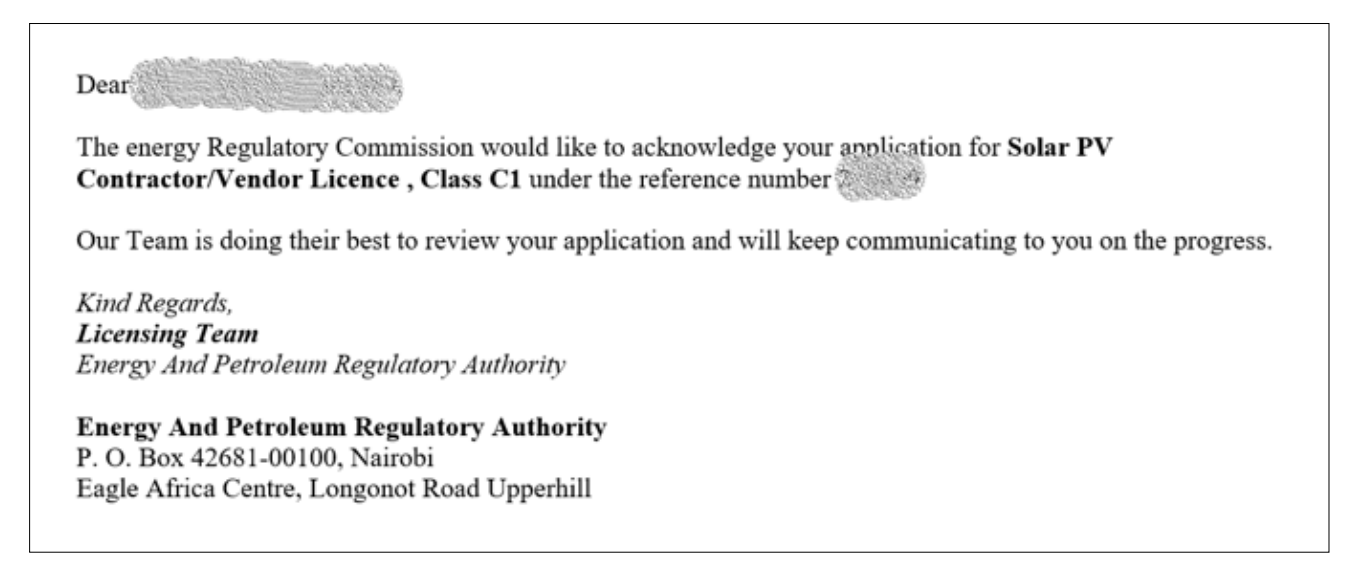

# SOLAR PHOTOVOLTAIC SYSTEMS CONTRACTOR/VENDOR/MANUFACTURER/ IMPORTER RENEWAL GUIDE

# **License Requirements**

In the application for renewal of a solar photovoltaic systems contractor/vendor/manufacturer/importer, you will be required to have scanned copies of the listed documents and pay the applicable renewal fees.

- 1. Certificate of incorporation/ business registration certificate
- 2. Certified copy of VAT certificate/ PIN certificate
- 3. Valid tax compliance certificate from the Kenya Revenue Authority
- 4. Certified Copies of CR12 from the registrar of companies (Not older than 1 year) for limited companies
- 5. Legible copies of identification documents i.e. IDs/Passports for all company directors.
- 6. Work permits class "G" for foreign directors as per CR12. In the event that these directors neither live nor work in Kenya, a letter stating this and notarised in the country of residence should be provided. The template of the letter is provided in Annex I and should be notarised by a public notary in the country of residence
- 7. Certified Copies of Valid Business permit from the relevant County Government
- 8. Proof of occupancy of office premises (Title dead or Valid Lease Agreement)
- 9. Licensed technician's consent letter template provided in Annex II
- 10. Copy of technician's license

The fees charged for renewal are as below;

| Class | Annual Renewal Fee |
|-------|--------------------|
| C1    | 1,000              |
| V1    | 1,000              |
| V2    | 2,500              |

#### How to renew contractor licence

Visit our website: www.epra.go.ke

Click on the online services portal

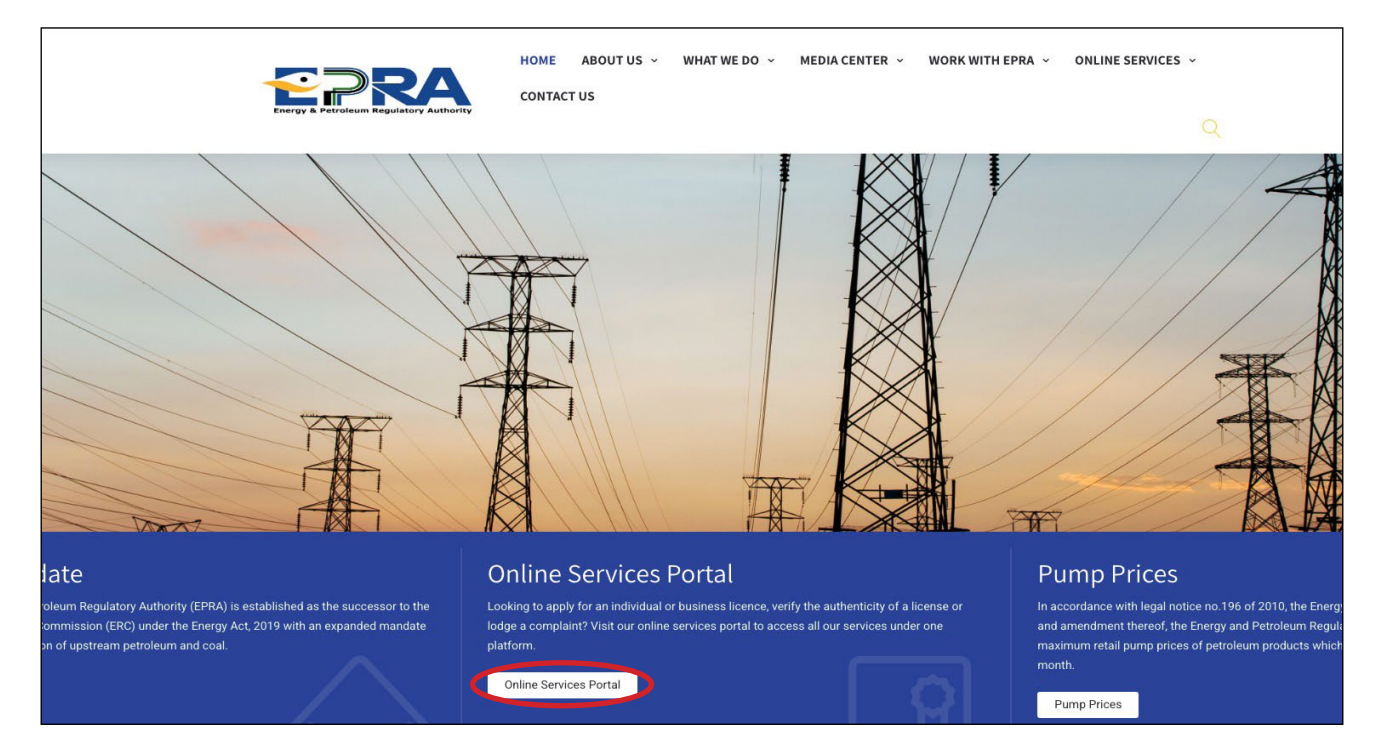

1.0 Login to your business account using your **username** and **password**. If you no longer remember your password, click on **Reset Password** and provide an email address to which you have access.

| Username -                         |                  |  |
|------------------------------------|------------------|--|
| username                           |                  |  |
| Password *                         |                  |  |
|                                    |                  |  |
| <b>joceli</b><br>Please Type the S | Code above Here! |  |
| Remember Me                        |                  |  |

# 2.0 Go to license management

| à | About Us                               | Acense Managemen Petrol Stati      | ions File Complaints | Report Accident | Report Corruption |     | Energy Management | <b>Q</b> Verify Licences | ¢ - |
|---|----------------------------------------|------------------------------------|----------------------|-----------------|-------------------|-----|-------------------|--------------------------|-----|
| H | o <mark>me</mark> / Das                | New Licence Application            |                      |                 |                   |     |                   |                          |     |
|   | Energy I                               | My Licences                        | Ongoing Ap           | plication       | S                 |     |                   |                          |     |
|   | Commis                                 | Application History                | # Licence            |                 | Class/Categ       | ory |                   |                          |     |
|   | 073479780                              |                                    |                      |                 |                   |     |                   |                          |     |
|   | monuna                                 | Petroleum Information & Statistics |                      |                 |                   |     |                   |                          |     |
|   | Need He                                | Completion Certificate             |                      |                 |                   |     |                   |                          |     |
|   | General E                              | Certificate Reviews                |                      |                 |                   |     |                   |                          |     |
|   | Tel: +254 2<br>Mobile: 07<br>Fax: +254 | R.E Returns                        |                      |                 |                   |     |                   |                          |     |
|   | Postal Add                             | Power Purchase Agreement           |                      |                 |                   |     |                   |                          |     |

#### 3.0 Click My Licences

| About Us                               | Ucense Management      | Petrol Statior | ns File Complaints |           | Report Corruption |     | Energy Management | <b>Q</b> Verify Licences | ¢ - |
|----------------------------------------|------------------------|----------------|--------------------|-----------|-------------------|-----|-------------------|--------------------------|-----|
| Home / Das                             | New Licence Applicatio | _              |                    |           |                   |     |                   |                          |     |
| Energy                                 | My Licences            |                | )ngoing Ap         | plication | s                 |     |                   |                          |     |
| Commis                                 |                        | #              | Licence            |           | Class/Categ       | ory |                   |                          |     |
| 07347978                               | Application History    |                |                    |           |                   |     |                   |                          |     |
| monditi@                               | Petroleum Information  | & Statistics   |                    |           |                   |     |                   |                          |     |
| Need He                                | Completion Certificate |                |                    |           |                   |     |                   |                          |     |
| General E                              | Certificate Reviews    |                |                    |           |                   |     |                   |                          |     |
| Tel: +254 2<br>Mobile: 07<br>Fax: +254 | R.E Returns            |                |                    |           |                   |     |                   |                          |     |

#### 4.0 Click My Licences

| About Us License   | Management               | Petrol Stations   | File Complaints | Report Accident | Report Corruption | Surveys     | Energy Management        | <b>Q</b> Verify Licences | •            |
|--------------------|--------------------------|-------------------|-----------------|-----------------|-------------------|-------------|--------------------------|--------------------------|--------------|
| Home / My Licences |                          |                   |                 |                 |                   |             |                          |                          |              |
| My Licen           | ces                      |                   |                 |                 |                   |             |                          |                          |              |
| Licence Number     | Licence De               | etails            |                 |                 | Stat              | us          |                          |                          |              |
| ххххх              | Solar PV Co<br>Class V-1 | ontractor/ Vendor |                 |                 | Your              | licence has | expired and requires ren | newal.                   | View Licence |
|                    |                          |                   |                 |                 |                   |             |                          |                          |              |

5.0 Proceed to apply for renewal of your licence by clicking **Renew Licence Now.** 

| Home / My Licences / 13 | 33680                                       |                      |                                                  |
|-------------------------|---------------------------------------------|----------------------|--------------------------------------------------|
| My Licence              |                                             | (                    | Renew Licence Now Download Licence Amend Licence |
| Sector                  | Renewable Energy Sector                     |                      |                                                  |
| Licence Details         | Solar PV Manufacturer/ Importer<br>Class V2 |                      |                                                  |
| Licence Number          |                                             |                      |                                                  |
| Application Date        | 23rd Oct 2019                               |                      |                                                  |
| Expiry Date             | 11th Jun 2019                               |                      |                                                  |
| Status                  | Your licence has expired and requ           | ires renewal.        |                                                  |
| Application Log         |                                             |                      |                                                  |
| Ref. Number             | Date of Submission                          | Application Type     | Status Options                                   |
| 133680                  | 23rd Oct 2019                               | Original Application | Expired                                          |

6.0 File returns for activities done in the previous year.

| Info! Kindly submit returns on work done for the year (2019/2020) before proc | eeding with renewal. File Monosofie Participation Participation Particip | NIL(0) if you have not done any work. |
|-------------------------------------------------------------------------------|----------------------------------------------------------------------------------------------------|---------------------------------------|
| Renewable Returns                                                             |                                                                                                    |                                       |
| Returns Category                                                              | Amount                                                                                                    | Action                                |
| Unsubmitted Returns                                                           | 0                                                                                                    | ⊘ View                                |
| Submitted Returns                                                             | 0                                                                                                    | O View                                |
| Rejected Returns                                                              | 0                                                                                                    | @ View                                |
| Approved Returns                                                              | 0                                                                                                    | lew View                              |
| Tagged Returns                                                                | 0                                                                                                    | lew View                              |

# 7.0 Fill in the details of projects done and click Save and Submit Data Now

| Category :        | Solar | Photovoltaic Cont  | tractors/Technicians |                         |              |                  | Close x               |
|-------------------|-------|--------------------|----------------------|-------------------------|--------------|------------------|-----------------------|
| Year :            | 20    | 19/2020            |                      | ~                       |              |                  |                       |
| ystem Description | Unit  | Capacity<br>(Ltrs) | County Installed     | System Location Address | Site Contact | Site Coordinates | View/Add Participants |
| 1                 | w     | <b>v</b> 1         | Nairobi 🗸            | Nairobi                 |              | 0                | Participants          |

#### 8.0 Select Renew License Now

| Home / My Licences / 133 | 3680                                           |                      |                        |                            |
|--------------------------|------------------------------------------------|----------------------|------------------------|----------------------------|
| My Licence               |                                                | •                    | Renew Licence Now Down | load Licence Amend Licence |
| Sector                   | Renewable Energy Sector                        |                      |                        |                            |
| Licence Details          | Solar PV Manufacturer/ Importer<br>Class V2    |                      |                        |                            |
| Licence Number           |                                                |                      |                        |                            |
| Application Date         | 23rd Oct 2019                                  |                      |                        |                            |
| Expiry Date              | 11th Jun 2019                                  |                      |                        |                            |
| Status                   | Your licence has expired and requires renewal. |                      |                        |                            |
| Application Log          |                                                |                      |                        |                            |
| Ref. Number              | Date of Submission                             | Application Type     | Status                 | Options                    |
| 133680                   | 23rd Oct 2019                                  | Original Application | Expired                |                            |

| Bio Data Licence Class Directors Description of Prem<br>Payment Submit Application | ises Licensed Staff Work Experience Areas of Operation | n Financial Institutions Referees Documents |  |
|------------------------------------------------------------------------------------|--------------------------------------------------------|---------------------------------------------|--|
| Company Name                                                                       |                                                        |                                             |  |
| Email *                                                                            | Telephone *                                            | KRA PIN *                                   |  |
| Postal Address                                                                     | Postal Code                                            | Town                                        |  |
| Physical Address *                                                                 |                                                        |                                             |  |
| Registration Date                                                                  | Business Permit No                                     | VAT Number                                  |  |
| Business Type                                                                      | Business Registration No                               | Designation                                 |  |
| Mobile Number *                                                                    | Country                                                | County *                                    |  |
|                                                                                    | KENVA                                                  |                                             |  |

9.0 Complete your profile by providing missing data or updating information that may have changed, then click next

10.0 Attach all the company documents requested, then click upload files.

Ensure that all the documents provided are valid and current.

| Licence Renewal: Solar PV Manufacturer/Importer (#)                                                        |                             |  |  |  |  |
|----------------------------------------------------------------------------------------------------|-----------------------------|--|--|--|--|
| Bio Data Documents Payment Submit Application                                                              |                             |  |  |  |  |
| Documents (Ensure all your files have different names).<br>For large file(s) compress using PDF COMPRESSOR |                             |  |  |  |  |
|                                                                                                    | Current Document            |  |  |  |  |
| 1) Valid Tax Compliance Certificate from Kenya Revenue Authority (Mandatory)                               | Choose Files No file chosen |  |  |  |  |
| 2) Legible Copies of Identification Documents i.e. IDs/Passports for all the Company directors (Mandatory) | Choose Files No file chosen |  |  |  |  |
| 3) Technician Consent Letter (Mandatory)                                                                   | Choose Files No file chosen |  |  |  |  |
| 4) CR12 from the Registrar of companies (Not older than one (1) year) for limited companies (Mandatory)    | Choose Files No file chosen |  |  |  |  |
| 5) Work Permits Class "G" for foreign directors as per CR12                                                | Choose Files No file chosen |  |  |  |  |
| 6) Title Deed or Valid Lease Agreement of the office (Mandatory)                                           | Choose Files No file chosen |  |  |  |  |
| 7) Copy of Technician's Licence (Mandatory)                                                                | Choose Files No file chosen |  |  |  |  |
| 8) Single Business Permit to operate business from the respective County Government (Mandatory)            | Choose Files No file chosen |  |  |  |  |
| Upload Files                                                                                               |                             |  |  |  |  |

11.0 Proceed to pay renewal fee by choosing either **M-PESA** or **Bank deposit** payment option. Pay renewal fee as guided, then click **save payment** 

| Select your payment option  | Mpesa Payment Methods                                                                                                    |                                                                                                    |  |
|-----------------------------|----------------------------------------------------------------------------------------------------|----------------------------------------------------------------------------------------------------|--|
| M-PESA     PESA     Deposit | <ul> <li>NB:There are two acceptable methods of payment i.e. the ST Guidelines for each are provided below.</li> <li>STK-Push Payment Mpesa Guidelines <ul> <li>Unlock your phone and ensure it's on</li> <li>From the 254, Please continue entering the paying Mobile Number Starting with 7 e.g. 2547xxxxx34</li> <li>Send payment request to the entered phone number by clicking the button below</li> <li>If a request is not sent to your phone, and it brings an error 'Operation cancelled 09', please use the other method.</li> <li>Enter your Mpesa Pin and press okay</li> <li>You will receive an SMS confirming the transaction</li> <li>Click Save button below after receiving the confirmation sms</li> </ul> </li> <li>254</li> </ul> | <ul> <li>K PUSH and C2B. Please fill free to use either of the two.</li> <li>M-PESA C2B Payment Guidelines <ul> <li>Go to M-PESA Menu on your mobile phone</li> <li>Select Pay Bill</li> <li>Enter 899000 as the Business Number</li> <li>Enter AP287373 as ACCOUNT NUMBER option</li> <li>Enter the value amount to pay (NO COMMAS) e., 200</li> <li>Enter your M-PESA PIN</li> <li>Then send the request</li> <li>You will receive an SMS confirming the transaction</li> <li>Click Save button below after receiving the confirmation sms</li> </ul> </li> </ul> |  |

12.0 Submit your renewal application for review.

13.0 You will receive a confirmation on the email you used to create the account indicating that the application has been submitted successfully.
# Registration of Electric Appliances under the Standards and Labelling (Household Refrigerators, Three Phase Cage Induction Motors, Non Ducted Air Conditioners, Self-Ballasted Lamps, Double Capped Fluorescent Lamps and Ballasts for Fluorescent Lamp)

To register the Electric Appliances, you are required to have the following documents in soft copy

### (1) Test Report and Test Certificates

The appliances are to be tested against the respective standards

| SN | Appliance                             | Test Standard                                                                          |  |
|----|---------------------------------------|----------------------------------------------------------------------------------------|--|
| a. | Household Refrigerating<br>Appliances | KS IEC 62552-1: 2015, KS IEC 62552-2: 2015, KS IEC 62552-3: 2015, KS 2464 - 1/2 : 2020 |  |
| b. | Non Ducted Air<br>Conditioners        | KS 2463: 2019                                                                          |  |
| c. | Three Phase Cage<br>Induction Motors  | KS 2449 - 1/2 : 2013 or IEC-600034-2-1                                                 |  |
| c. | Self-Ballasted Lamps                  | KS 2446 - 1/2 : 2013                                                                   |  |
| d. | Double Capped<br>Fluorescent Lamps    | KS 2448- 1 : 2013                                                                      |  |
| e. | Ballasts for Fluorescent<br>Lamp      | KS 2447 - 1/2 : 2013                                                                   |  |

(2) Testing Laboratory Accreditation for the respective test

(3) Registration Fees (you can pay directly from your MPESA during application. You will need an invoice generated during application to pay through the bank)

| SNO | Appliance                          | Registration fee per model |
|-----|------------------------------------|----------------------------|
| a.  | Household Refrigerating Appliances | 5,000                      |
| b.  | Non Ducted Air Conditioners        | 10,000                     |
| c.  | Three Phase Cage Induction Motors  | 10,000                     |
| d.  | Self-Ballasted Lamps               | 3,000                      |
| e.  | Double Capped Fluorescent Lamps    | 3,000                      |
| f.  | Ballasts for Fluorescent Lamp      | 3,000                      |

#### (4) Other Documents

- a. Certificate of incorporation/ business registration certificate
- b. Certified copy of VAT certificate/ PIN certificate
- c. Valid tax compliance certificate from the Kenya Revenue Authority
- d. Certified Copies of CR12 from the registrar of companies (Not older than 1 year) for limited companies
- e. Legible copies of identification documents i.e. IDs/Passports for all company directors.
- f. Work permits class "G" for foreign directors as per CR12. In the event that these directors neither live nor work in Kenya, a letter stating this and notarised in the country of residence should be provided. The template of the letter is provided in Annex I and should be notarised by a public notary in the country of residence
- g. Certified Copies of Valid Business permit from the relevant County Government
- h. Proof of occupancy of office premises (Title dead or Valid Lease Agreement)
- 1.1 How to Apply for registration
- 1.2 Visit our website: www.epra.go.ke
- 1.3 Click on the online services portal

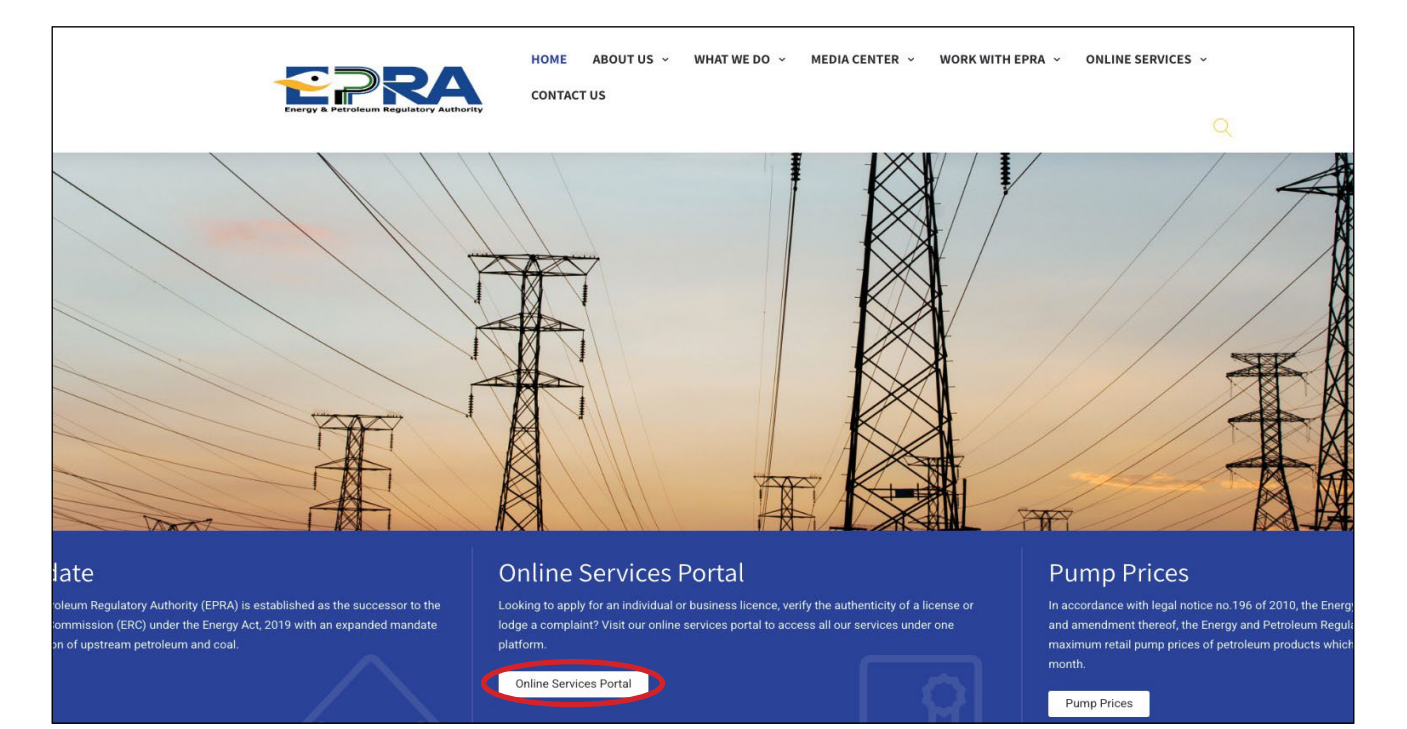

Click on "Create Account" in case you do not have an account with us otherwise login to your profile and skip to step 1.6 for the next steps on how to submit your application.

| Username *                                                                                                    |             |
|----------------------------------------------------------------------------------------------------|-------------|
| Password *                                                                                                    |             |
| Security Code                                                                                                    |             |
|                                                                                                    |             |
| D Refresh                                                                                                    |             |
| Dease Type the Security Code                                                                                                    | above Here! |
| Dease Type the Security Code and Remember Me                                                                                                    | above Here! |
| Contraction Contraction Contra | above Here! |

## 1.4 Choose create business account option.

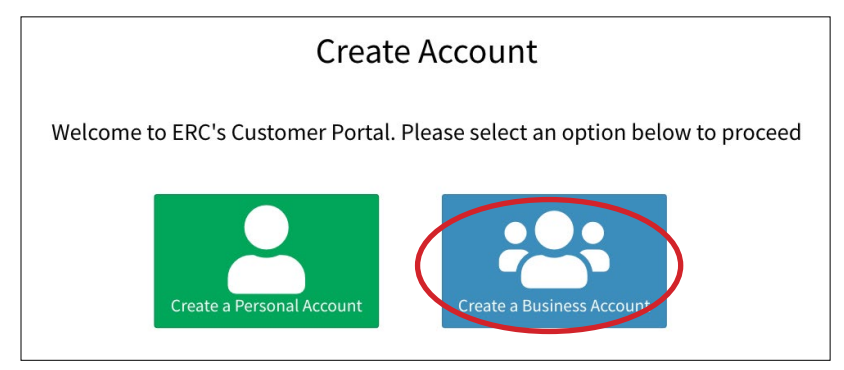

1.5 Fill in your business account details, then click sign up

| Please fill in th                                                            | e following information to signup: |
|------------------------------------------------------------------------------|------------------------------------|
| Business Name *                                                              |                                    |
| Email *                                                                      | Krapin *                           |
| Login Details                                                                |                                    |
| UserName *                                                                   |                                    |
| Password *                                                                   | Confirm Password *                 |
|                                                                              |                                    |
| Contact Person                                                               |                                    |
| Contact Person<br>First Name *                                               | Last Name *                        |
| Contact Person<br>First Name *<br>Other Names                                | Last Name *<br>Mobile Number *     |
| Contact Person<br>First Name *<br>Other Names<br>Security Code *             | Last Name * Mobile Number *        |
| Contact Person<br>First Name *<br>Other Names<br>Security Code *<br>TREFresh | Last Name *                        |

## You will receive the message below

| Dear ,                                                                                                    |
|----------------------------------------------------------------------------------------------------|
| Welcome to the Energy & Petroleum Regulatory Authority Licensing Portal.                                                    |
| Please click the link below to activate your account:                                                                       |
| https://portal.erc.go.ke:5597/site/activate-account?token=R2bRsen4EqmOWQpKj                                                 |
| If the link doesnt open, try copying and pasting it on the address bar on your browser                                      |
| Energy And Petroleum Regulatory Authority<br>P. O. Box 42681-00100, Nairobi<br>Eagle Africa Centre, Longonot Road Upperhill |

- 1.6 Activate your account by clicking on the link sent to the email entered in 1.4 above
- 1.7 Login to your created business account using your username and password

| username        |                          |    |
|-----------------|--------------------------|----|
| Password *      |                          |    |
|                 |                          |    |
| joceli          | D Refresh                |    |
| Please Type the | Security Code above Here | e! |
| Remember Me     |                          |    |

#### 1.8 Select "Appliance Labels" then click Continue with Registration

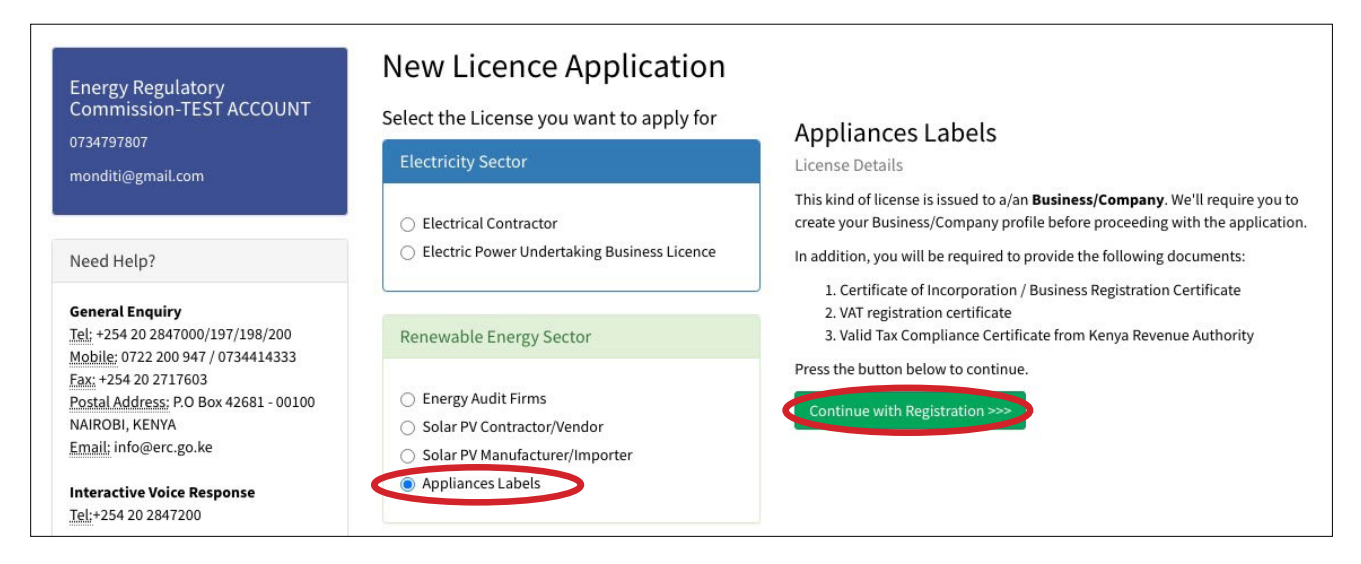

77

# 1.9 Complete registration by filling bio data section, then click next

## Note: The fields with an \*asterisk are mandatory

| Company Name                                                                                                    |                                                           |                                 |
|----------------------------------------------------------------------------------------------------|-----------------------------------------------------------|---------------------------------|
| company wante                                                                                                    |                                                           |                                 |
|                                                                                                    |                                                           |                                 |
| Email *                                                                                                    | Telephone *                                               | KRA PIN *                       |
|                                                                                                    |                                                           |                                 |
| Postal Address                                                                                                    | Postal Code                                               | Town                            |
|                                                                                                    |                                                           |                                 |
| Physical Address *                                                                                                    |                                                           |                                 |
|                                                                                                    |                                                           |                                 |
|                                                                                                    |                                                           |                                 |
| Registration Date                                                                                                    | Business Permit No                                        | VAT Number                      |
| Registration Date                                                                                                    | Business Permit No                                        | VAT Number                      |
| Registration Date           Image: Strate in the second second sec | Business Permit No<br>Business Registration No            | VAT Number<br>Designation       |
| Registration Date          Image: Strate in the second second se          | Business Permit No<br>Business Registration No            | VAT Number<br>Designation       |
| Registration Date       Image: Strate in the second second se                           | Business Permit No<br>Business Registration No<br>Country | VAT Number Designation County * |

# 1.10 Select the type of electric appliance you are applying, then click next

| Licen     | ce Applio     | cation:   | Appliance         | es Labe   | <b>ls</b> Non-b | allasted lamps     |   |
|-----------|---------------|-----------|-------------------|-----------|-----------------|--------------------|---|
| Bio Data  | Licence Class | Directors | Appliance Details | Documents | Payment         | Submit Application |   |
| Licenc    | e Class       | nors      |                   |           |                 |                    | v |
| << Previo | ous Next >>   |           |                   |           |                 |                    |   |

# 1.11 Fill in the details of the company directors, then click next

| Licence Application                                                                     | on: Appliances | Labels Non-Ducted Air C | onditioners           |                 |
|-----------------------------------------------------------------------------------------|----------------|-------------------------|-----------------------|-----------------|
| Bio Data Licence Class Directors Appliance Details Documents Payment Submit Application |                |                         |                       |                 |
| Directors                                                                               |                |                         |                       | + Add Directors |
| Director Name                                                                           | Nationality    | ID/Passport No.         | Director/Partner Type |                 |
| ххххх                                                                                   | XXXXX          | XXXXX                   | Director              | Edit            |
| <pre> &lt;- Previous </pre>                                                             |                |                         |                       |                 |

# 1.12 Fill in the Appliance Details

| Add Appliances                              |                    |                  | ж |
|---------------------------------------------|--------------------|------------------|---|
| Appliance Name                              | Ma                 | nufacturer       |   |
|                                             |                    | SELECT           | ~ |
| Manufacturer's Model Number                 | Im                 | porter's Brand   |   |
|                                             |                    | SELECT           | ~ |
| Importer's Model Number                     | Tes                | sting Laboratory |   |
|                                             |                    | SELECT           | ~ |
| Country of Origin                           |                    |                  |   |
| SELECT                                      | ~                  |                  |   |
| Attach Test Reports for this model          |                    |                  |   |
| 1) Accreditation Certificate of Testing Lab | Choose File AC.pdf |                  |   |
| 2) Appliance Test Report                    | Choose File AC.pdf |                  |   |
| 3) Appliance Test Certificate               | Choose File AC.pdf |                  |   |
|                                             |                    |                  |   |
| Save & Upload Reports                       |                    |                  |   |

1.13 Attach all the company documents listed, then click upload files

| Data Licence Class Directors Appliance Details Documents Pay                                                                                                    | ment Submit Application     |                                        |
|----------------------------------------------------------------------------------------------------|-----------------------------|----------------------------------------|
| ocuments (Ensure all your files have different<br>or large file(s) compress using PDF COMPRES                                                                                                    | names).<br>SOR              |                                        |
|                                                                                                    |                             | Current Document                       |
| ) Certificate of Incorporation / Business Registration Certificate (Mandatory)                                                                                                    | Choose Files No file chosen | petroleum/115128_Gux4o1582091569_2.pdf |
| ) VAT registration certificate (Mandatory)                                                                                                    | Choose Files No file chosen | petroleum/115128_cmyoL1582091570_4.pdf |
| ) Valid Tax Compliance Certificate from Kenya Revenue Authority (Mandatory)                                                                                                    | Choose Files No file chosen | petroleum/115128_tkYwc1582091570_5.pdf |
| ) Legible Copies of Identification Documents i.e. IDs/Passports for all the<br>company directors ( <b>Mandatory</b> )                                                                                                    | Choose Files No file chosen |                                        |
| c) CR12 from the Registrar of companies (should not be older than 1 year at the<br>ime of submission of the application. Further, if a Limited company appears as<br>part of the shareholders, provide the company's CR12 plus all the Directors' IDs)<br>Mandatory) | Choose Files No file chosen |                                        |
| i) Business Permit from the County Government (Mandatory)                                                                                                    | Choose Files No file chosen |                                        |
| ) Work Permits Class "G" for foreign directors as per CR12                                                                                                    | Choose Files No file chosen |                                        |
| ) Title Deed or Valid Lease Agreement of the office (Mandatory)                                                                                                    | Choose Files No file chosen |                                        |
| ) Product Identity Document (PID)                                                                                                    | Choose Files No file chosen |                                        |

1.14 Proceed to pay application fee by choosing either **M-PESA** or **Bank deposit** payment option. Pay application fee as guided, then click **save payment** 

| Select your payment option           | Mpesa Payı                                                                                                    | ment Methods                                                                                                    |
|--------------------------------------|----------------------------------------------------------------------------------------------------|----------------------------------------------------------------------------------------------------|
| M-PESA     PESA     PESA     Deposit | <ul> <li>NB:There are two acceptable methods of payment i.e. the ST Guidelines for each are provided below.</li> <li>STK-Push Payment Mpesa Guidelines <ul> <li>Unlock your phone and ensure it's on</li> <li>From the 254, Please continue entering the paying Mobile Number Starting with 7 e.g 2547xxxxx34</li> <li>Send payment request to the entered phone number by clicking the button below</li> <li>If a request is not sent to your phone, and it brings an error 'Operation cancelled 09', please use the other method.</li> <li>Enter your Mpesa Pin and press okay</li> <li>You will receive an SMS confirming the transaction</li> <li>Click Save button below after receiving the confirmation sms</li> </ul> </li> <li>254</li> </ul> | <ul> <li>K PUSH and C2B. Please fill free to use either of the two.</li> <li>M-PESA C2B Payment Guidelines <ul> <li>Go to M-PESA Menu on your mobile phone</li> <li>Select Pay Bill</li> <li>Enter 899000 as the Business Number</li> <li>Enter AP287373 as ACCOUNT NUMBER option</li> <li>Enter the value amount to pay (NO COMMAS) e.g. 200</li> <li>Enter your M-PESA PIN</li> <li>Then send the request</li> <li>You will receive an SMS confirming the transaction</li> <li>Click Save button below after receiving the confirmation sms</li> </ul> </li> </ul> |

1.15 Enter Payment Confirmation Code, click Check and then Submit your application.

| Update P    | auments                       |                                                                                                    |                                                                                                    |
|-------------|-------------------------------|----------------------------------------------------------------------------------------------------|----------------------------------------------------------------------------------------------------|
| Salastuau   |                               | Confirm Transaction Was Successful                                                                                                    |                                                                                                    |
| Select your | Enter Confirmation Mpesa Code |                                                                                                    | Re two                                                                                                    |
| * M-PESAIR  | ell'aconstruct                |                                                                                                    |                                                                                                    |
| O Bank Depe |                               |                                                                                                    | Okay the phone                                                                                                    |
|             |                               | <ul> <li>paying Michile Number Starting with Ying 2017/mesould</li> <li>Sond journment request to the external planae number by clicking the button below</li> <li>If a request is not sent to your phone, and it brings as more "Operative cascolled 49", planar see the other method.</li> <li>Entire your Mpesa Pie and press skay</li> <li>You will receive an SMS-confirming the transaction to see a set of the method.</li> <li>Click Sust baction below after receiving the confirmation sms.</li> <li>204</li> </ul> | Entire MESODE at the Excloser Number     Entire MESODERT ADMENT NUMBER option     Entire has value amount to pay (NO COMBENS) e.g.     300     Entire your M-PESA PIN     Them send the request     The nill notion at SMS confirming the     transaction     Click Save botton below after receiving the     custificmation sets |
| or Produce  |                               |                                                                                                    |                                                                                                    |
|             |                               |                                                                                                    |                                                                                                    |

1.16 You will receive a confirmation on the email you used to create the account indicating that the application has been submitted successfully.

# Applicants with already registered models

1.17 Click on License Management and go to My licences in the drop down Menu.

| About Us License Managemen                                                                                                    | Petrol Stations | Report Accident | Report Corruption | Energy Management | <b>Q</b> Verify Licences | ERCTESTBIZ 💠 🚽 |
|----------------------------------------------------------------------------------------------------|-----------------|-----------------|-------------------|-------------------|--------------------------|----------------|
| Home / New License Application                                                                                                    |                 |                 |                   |                   |                          |                |
| Energy Regulatory<br>Commission-TEST ACCOL<br>0734797807<br>monditi@gmail.com                                                                                                    | INT             |                 |                   |                   |                          |                |
| Need Help?                                                                                                    |                 |                 |                   |                   |                          |                |
| General Enquiry<br><u>Tel</u> : +254 20 2847000/197/198/20<br><u>Mobile</u> : 0722 200 947 / 07344143<br><u>Fax</u> : +254 20 2717603<br><u>Postal Address</u> : P.O Box 42681 - 0<br>NAIROBI, KENYA<br><u>Email</u> : info@erc.go.ke | 0<br>33<br>0100 |                 |                   |                   |                          |                |

# 1.18 Click on View Licence

|                 |                                       |                                     | File Complaints | Report Accident | Report Corruption |              | Energy Management | <b>Q</b> Verify Licences | ERCTESTBIZ 🍄 🗕 |
|-----------------|---------------------------------------|-------------------------------------|-----------------|-----------------|-------------------|--------------|-------------------|--------------------------|----------------|
| Home / My Licer | ces                                   |                                     |                 |                 |                   |              |                   |                          |                |
| My Lice         | nces                                  |                                     |                 |                 |                   |              |                   |                          |                |
| Licence Number  | Licence D                             | etails                              |                 |                 | Stat              | us           |                   |                          |                |
|                 | Appliance<br>Refrigerat<br>Category / | s Labels<br>ors<br>Appliance Labels |                 |                 | Licer             | nse collecte | d.                |                          | View Licence   |
|                 |                                       |                                     |                 |                 |                   |              |                   |                          |                |

## 1.19 Click on Register More Appliances

|                 |                | Petrol Stations                                    | File Complaints    | Report Accident | Report Corruption | Energy Management | <b>Q</b> , Verify Licences | ERCTESTBIZ 💠 🗕      |
|-----------------|----------------|----------------------------------------------------|--------------------|-----------------|-------------------|-------------------|----------------------------|---------------------|
| Home / My Lic   | ences / 113493 |                                                    |                    |                 |                   |                   |                            |                     |
| My Lice         | nce            |                                                    |                    |                 |                   | Downlo            | ad Licence Regis           | ter More Appliances |
| Sector          |                | Renewable Ene                                      | rgy Sector         |                 |                   |                   |                            |                     |
| Licence Details | 5              | Appliances Lab<br>Refrigerators<br>Category Applia | els<br>ance Labels |                 |                   |                   |                            |                     |
| Licence Numb    | er             |                                                    |                    |                 |                   |                   |                            |                     |
| Application Da  | te             | 19th Dec 2018                                      |                    |                 |                   |                   |                            |                     |
| Expiry Date     |                | 01st Jan 1970                                      |                    |                 |                   |                   |                            |                     |
| Status          |                | License collecte                                   | ed.                |                 |                   |                   |                            |                     |
| Application I   | _og            |                                                    |                    |                 |                   |                   |                            |                     |
| Ref. Number     | Date of Subr   | nission                                            | Application Ty     | pe              | Status            | Options           |                            |                     |
| 113493          | 19th Dec 201   | 8                                                  | Original Applic    | ation           | Licence Collected | Download Inv      | voice                      |                     |

|                              |                                                 |             | File Complaints |             | Report Corruption |         | Energy Management | <b>Q</b> , Verify Licences | ERCTESTBIZ 💠 🗕 |
|------------------------------|-------------------------------------------------|-------------|-----------------|-------------|-------------------|---------|-------------------|----------------------------|----------------|
| Home / Lice                  | ense Application                                |             |                 |             |                   |         |                   |                            |                |
| Amme<br>Appliance (<br>Appli | endment Re<br>Details Documents<br>ance Details | Payment Sub | opliances       | : Labels (‡ | ¥)                |         |                   |                            | + New          |
| # App                        | oliance Name                                    | м           | odel            | 0           | rigin             | Edit Mo | del Docur         | nents for each model       |                |
| Next >>                      |                                                 |             |                 |             |                   |         |                   |                            |                |

# 1.20 Go to **+New**

1.21 Add appliance details as shown below and click on Save & Upload reports

| Appl | iance Name                               |               | Manufacturer       |   |
|------|------------------------------------------|---------------|--------------------|---|
|      |                                          |               | SELECT             | ~ |
| Man  | ufacturer's Model Number                 |               | Importer's Brand   |   |
|      |                                          |               | SELECT             | ~ |
| mpo  | orter's Model Number                     |               | Testing Laboratory |   |
|      |                                          |               | SELECT             | ~ |
| Coui | ntry of Origin                           |               |                    |   |
| -    | SELECT                                   | ~             |                    |   |
| Atta | ch Test Reports for this model           |               |                    |   |
| 1)   | Accreditation Certificate of Testing Lab | Choose File A | C.pdf              |   |
| 2)   | Appliance Test Report                    | Choose File A | C.pdf              |   |
| 3)   | Appliance Test Certificate               | Choose File A | C.pdf              |   |

1.22 Go to +New if you have more than one model to register and fill in the details as guided in section 1.8. If not click Next

| Amme        | ndment Requ                 | lest: Appliances Label   | s (#)  |               |                                          |       |
|-------------|-----------------------------|--------------------------|--------|---------------|------------------------------------------|-------|
| Appliance D | etails <b>Documents</b> Pay | yment Submit Application |        |               |                                          |       |
| Applia      | ance Details                |                          |        |               |                                          | + New |
| # Appli     | ance Name                   | Model                    | Origin | Edit Model    | Documents for each model                 |       |
| 1 XXXXX     | (                           | XXXXX                    | XXXXX  | Edit Record   | Accreditation Certificate of Testing Lab | ×     |
|             |                             |                          |        | Delete Record | Appliance Test Report                    | ×     |
| Next >>     |                             |                          |        |               | Appliance Test Certificate               | ×     |

# 1.23 Upload the company documents as guided and click on Upload Files

| pliance Details                                                              | Documents                                               | Payment                                             | Submit Application                                                                                                    |                             |                                        |
|------------------------------------------------------------------------------|---------------------------------------------------------|-----------------------------------------------------|----------------------------------------------------------------------------------------------------|-----------------------------|----------------------------------------|
| ocuments<br><b>or large f</b> i                                              | (Ensure<br>ile(s) com                                   | all your<br>press u                                 | r files have different r<br>sing PDF COMPRESS                                                                                   | names).<br>DR               |                                        |
|                                                                              |                                                         |                                                     |                                                                                                    |                             | Current Document                       |
| ) Certificate of In                                                          | corporation / Bu                                        | siness Registi                                      | ration Certificate (Mandatory)                                                                                                  | Choose Files No file chosen | petroleum/113493_VaGXW1560433982_2.pdf |
| ) VAT registration                                                           | n certificate <mark>(Mar</mark>                         | datory)                                             |                                                                                                    | Choose Files No file chosen | petroleum/113493_qatYg1560433982_4.pdf |
| 3) Valid Tax Compliance Certificate from Kenya Revenue Authority (Mandatory) |                                                         |                                                     |                                                                                                    | Choose Files No file chosen | petroleum/1134932QnH1560433982_5.pdf   |
| ) Legible Copies<br>lirectors <mark>(Manda</mark>                            | of Identification<br>tory)                              | Documents i.                                        | e. IDs/Passports for all the Company                                                                                            | Choose Files No file chosen |                                        |
| ) CR12 from the F<br>ubmission of the<br>hareholders, pro                    | Registrar of com<br>application. Fur<br>vide the compar | panies (shoule<br>ther, if a Limi<br>ny's CR12 plus | d not be older than 1 year at the time of<br>ted company appears as part of the<br>s all the Directors' IDs) <b>(Mandatory)</b> | Choose Files No file chosen |                                        |
| ) Business Permi                                                             | t from the Coun                                         | ty Governmer                                        | nt (Mandatory)                                                                                                    | Choose Files No file chosen |                                        |
| ) Work Permits C                                                             | lass "G" for forei                                      | gn directors a                                      | as per CR12                                                                                                    | Choose Files No file chosen |                                        |
| ) Title Deed or Va                                                           | lid Lease Agreer                                        | nent of the of                                      | ffice (Mandatory)                                                                                                    | Choose Files No file chosen |                                        |
| ) Product Identit                                                            | y Document (PII                                         | ))                                                  |                                                                                                    | Choose Files No file chosen |                                        |

1.24 Proceed to pay application fee by choosing either **M-PESA** or **Bank deposit** payment option. Pay application fee as guided, then click **save payment** 

| Select your payment option | Mpesa Pay                                                                                                    | ment Methods                                                                                                    |
|----------------------------|----------------------------------------------------------------------------------------------------|----------------------------------------------------------------------------------------------------|
| M-PESA                     | <ul> <li>NB:There are two acceptable methods of payment i.e. the ST Guidelines for each are provided below.</li> <li>STK-Push Payment Mpesa Guidelines <ul> <li>Unlock your phone and ensure it's on</li> <li>From the 254, Please continue entering the paying Mobile Number Starting with 7 e.g. 2547xxxxx34</li> <li>Send payment request to the entered phone number by clicking the button below</li> <li>If a request is not sent to your phone, and it brings an error 'Operation cancelled 09', please use the other method.</li> <li>Enter your Mpesa Pin and press okay</li> <li>You will receive an SMS confirming the transaction</li> <li>Click Save button below after receiving the confirmation sms</li> </ul> </li> <li>254</li> </ul> | KPUSH and C2B. Please fill free to use either of the two.          M-PESA C2B Payment Guidelines <ul> <li>Go to M-PESA Menu on your mobile phone</li> <li>Select Pay Bill</li> <li>Enter S99000 as the Business Number</li> <li>Enter AP287373 as ACCOUNT NUMBER option</li> <li>Enter the value amount to pay (NO COMMAS) e.g. 200</li> <li>Enter your M-PESA PIN</li> <li>Then send the request</li> <li>You will receive an SMS confirming the transaction</li> <li>Click Save button below after receiving the confirmation sms</li> </ul> |

1.25 Enter Payment Confirmation Code, click Check and then Submit your application.

| 10 Jul 2019      | commit transaction was successful                                                                                                    | d                                                                                                    |
|------------------|----------------------------------------------------------------------------------------------------|----------------------------------------------------------------------------------------------------|
| Enter Confi      | mation Mpesa Code                                                                                                    |                                                                                                    |
| Update F         | 7EGBU Check                                                                                                    |                                                                                                    |
| Select your      |                                                                                                    | Okay                                                                                                    |
| • M-PESA M-PESA  | Success. Request accepted for processing.                                                                                                    |                                                                                                    |
| O Bank Deposit 🏦 | NB:There are two acceptable methods of payment i.e. the S<br>Guidelines for each are provided below.<br>STK-Push Payment Mpesa Guidelines<br>• Unlock your phone and ensure it's on<br>• From the 254, Please continue entering the<br>paying Mobile Number Starting with 7 e.g<br>2547xxxxx34<br>• Send payment request to the entered phone<br>number by clicking the button below<br>• If a request is not sent to your phone, and it<br>brings an error 'Operation cancelled 09',<br>please use the other method.<br>• Enter your Mpesa Pin and press okay<br>• You will receive an SMS confirming the<br>transaction<br>• Click Save button below after receiving the<br>confirmation sms.<br>254721127730 | TK PUSH and C2B. Please fill free to use either of the two.         M-PESA C2B Payment Guidelines         • Go to M-PESA Menu on your mobile phone         • Select Pay Bill         • Enter 899000 as the Business Number         • Enter AP115128 as ACCOUNT NUMBER option         • Enter the value amount to pay (NO COMMAS) e. 200         • Enter your M-PESA PIN         • Then send the request         • You will receive an SMS confirming the transaction.         • Click Save button below after receiving the confirmation sms |
|                  | Send Request to you phone                                                                                                    |                                                                                                    |

1.26 You will receive a confirmation on the email you used to create the account indicating that the application has been submitted successfully as shown below.

Dear .

The Energy And Petroleum Regulatory Authority would like to acknowledge your application for Appliances Labels under the reference number #AMMENDMENT#

Our Team is doing their best to review your application and will keep communicating to you on the progress.

Energy and Petroleum Regulatory Authority, Eagle Africa Center, Longonot Rd, Upperhill P.O Box 42681-00100 GPO, Nairobi – Kenya Tel: +254-20-2847000/200/2717675 Cell: +254-722 200947/734414333 Hotline: +254 709 336 000/708 444 000 Fax: +254 20 2717603 Email: info@epra.go.ke Website: www.epra.go.ke